# CONTENTS

| Preface                                                                             | 3  |
|-------------------------------------------------------------------------------------|----|
| Lab 1 Download and install R and R commander                                        | 4  |
| 1. 1 Download and Install R                                                         | 4  |
| 1. 2 Install the R Commander Package                                                | 7  |
| 1.3 Starting R Commander                                                            | 13 |
| 1.4 Trouble Shooting                                                                | 14 |
| Lab 2 First Taste of R and R Commander                                              | 16 |
| 2.1 Data Entry                                                                      | 16 |
| 2.1.1 Manually Enter                                                                | 16 |
| 2.1.2 Import From an Existing Data File                                             | 16 |
| 2.2 Explore Data Using R Commander                                                  | 20 |
| 2. 2.1 Obtain Numerical Summaries                                                   | 22 |
| 2.2.2 Obtain Graphs                                                                 | 24 |
| Lab 3 Probability Distributions (Binomial and Normal)                               | 34 |
| 3.1 Binomial Distribution                                                           | 34 |
| 3.1.1 Steps to Apply the Binomial Formula                                           | 34 |
| 3.1.2 Example: Application of Binomial Distribution                                 | 34 |
| 3.2 Normal Distribution                                                             | 36 |
| 3.2.1 Find the Probabilities Related to Normal Distributions                        | 37 |
| 3.2.2 Find the Quantiles of Normal Distribution                                     | 39 |
| 3.3 Generate Simple Random Samples from a Certain Distribution                      | 40 |
| 3.3.1 Setting a Seed                                                                | 40 |
| 3.3.2 Generate Simple Random Sample from a Normal Distribution                      | 42 |
| 3.3.3 Generate Simple Random Sample from an Exponential Distribution                | 43 |
| Lab 4 Distribution of the sample mean & Central Limit Theorem                       | 45 |
| 4.1 Obtain the Distribution of the Sample Mean From a Certain Distribution          | 45 |
| 4.2 Distribution of the Sample Mean When the Population Distribution is Normal      | 45 |
| 4.3 Distribution of the Sample Mean When the Population Distribution is Uniform     | 48 |
| 4.4 Distribution of the Sample Mean When the Population Distribution is Exponential | 50 |
| 4.5 Distribution of the Sample Mean When the Population Distribution is Chi-Square  | 52 |

| 4.6 Central Limit Theorem For the Sample Mean                                             | 54 |
|-------------------------------------------------------------------------------------------|----|
| 4.7 Central Limit Theorem For the Sample Proportion                                       | 55 |
| Lab 5 Confidence Interval and Hypothesis Tests for One Mean                               | 60 |
| 5.1 One-Sample $m{z}$ Test and Interval When the Population Standard Deviation is Known   | 60 |
| 5.2 One-Sample $m{t}$ Test and Interval When the Population Standard Deviation is Unknown | 61 |
| 5.3 Relation Between Confidence Interval and Hypothesis Tests                             | 66 |
| Lab 6 Confidence Interval & Hypothesis Tests for Two Means                                | 67 |
| 6.1 Two-Sample <b>t</b> Test and <b>t</b> Interval Based on Two Independent Samples       | 67 |
| 6.1.1 Non-pooled Two-Sample $m{t}$ Test and $m{t}$ Interval                               | 67 |
| 6.1.2 Pooled Two-Sample $m{t}$ Test and $m{t}$ Interval                                   | 73 |
| 6.1.3 Non-Pooled Versus Pooled Two-Sample <i>t</i> Test                                   | 75 |
| 6.2 Paired <b>t</b> Test and <b>t</b> Interval Based on Paired Sample                     | 76 |
| Lab 7 Inferences for Population Proportions                                               | 80 |
| 7.1 One-Proportion z Test & z Interval Based on One Sample                                | 80 |
| 7.2 Two-Proportion z Test & z Interval Based on Two Independent Samples                   | 83 |
| 7.2.1 Two-Proportion Z Interval                                                           | 83 |
| 7.2.2 Two-Proportion Z Test                                                               | 84 |
| Lab 8 Chi-Square Tests                                                                    |    |
| 8.1 Chi-Square Goodness-of Fit Test for one Categorical or Discrete Variable              |    |
| 8.2 Chi-square Independence Test                                                          | 92 |
| Lab 9 Simple Linear Regression                                                            | 95 |
| Lab 10 One-Way ANOVA                                                                      | 98 |

# STAT 151 Lab Manual in R

# PREFACE

This lab manual was prepared for the lab component of the online STAT 151 course offered at MacEwan University. R is an open-source implementation of the S language. It works on multiple computing platforms and can be freely downloaded. This lab manual introduces how to conduct descriptive statistics and inferential statistics using R and R commander (an R package). Descriptive statistics include drawing figures such as histogram, boxplot, normal Q-Q plot, scatter plot and obtaining statistical summaries such as mean, median, standard deviation, and quartiles. Inferential statistics cover one-sample z test and interval, one-sample t test and t interval, two-sample t test and t interval, one-proportion z test and interval, two-proportion z test and interval, chi-square tests, one-way ANOVA F test, and simple linear regression. This lab manual also illustrates how to obtain probabilities and cumulative probabilities and quantiles based on binomial distributions and normal distributions.

# LAB 1 DOWNLOAD AND INSTALL R AND R COMMANDER

# 1. 1 DOWNLOAD AND INSTALL R

You can google the downloading website:

 Visit <u>https://www.google.com</u> and search for "r cran". The first item retrieved is the website to download R.

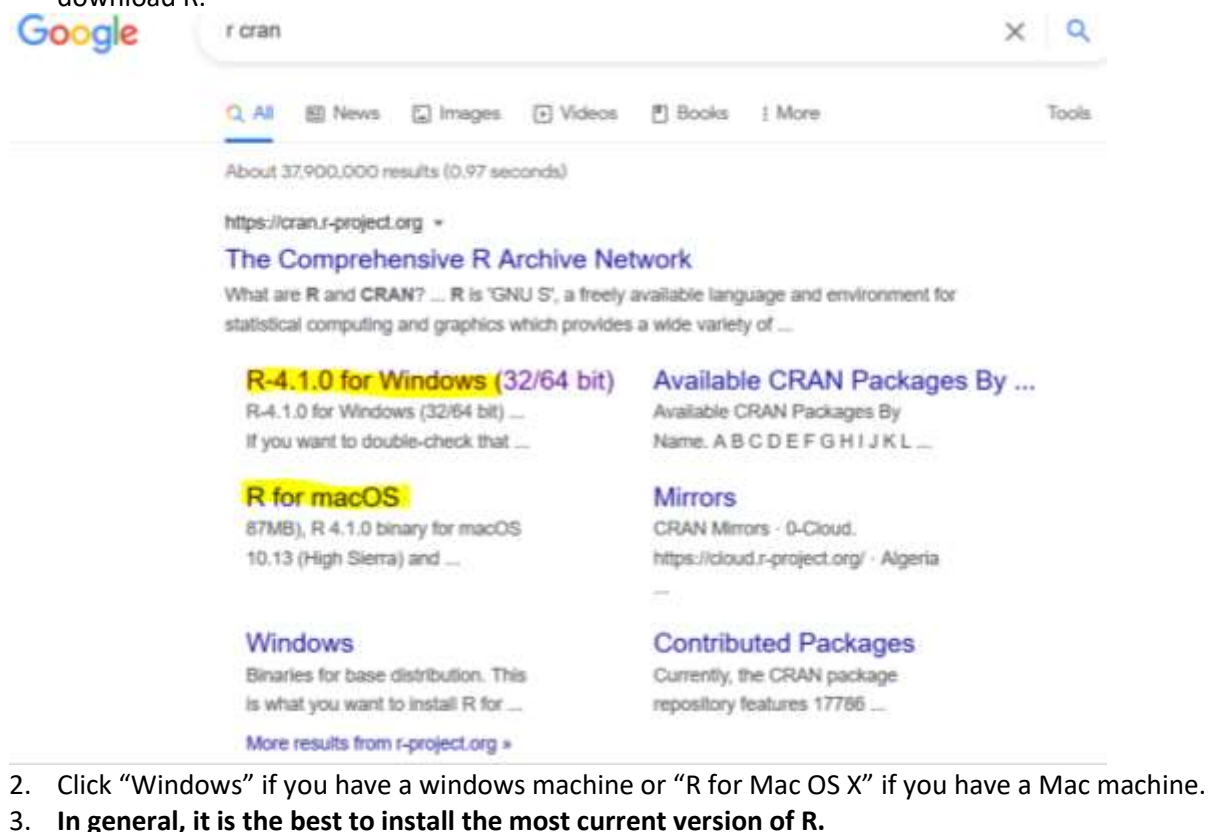

a. For Windows users, click "Download R 4.1.0 for Windows".

R-4.1.0 for Windows (32/64 bit)

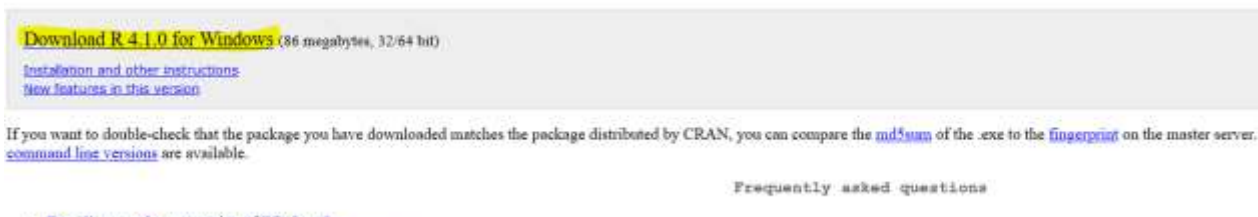

- Does R run under my version of Windows?
- How do I update packages in my previous version of R?
- Should I run 32-bit or 64-bit R?

Please see the R FAQ for general information about R and the R Windows FAQ for Windows-specific information.

Other builds

- · Patches to this release are incorporated in the r-patched anapshot build.
- A build of the development version (which will eventually become the aext major release of R) is available in the <u>r-devel mapshot build</u>
   Previous releases

Note to webmissters: A stable link which will redirect to the current Windows binary release is <u>CRAN MIRROR>bin/windows/bnsc/release.html</u>.

Last change: 2021-05-18

b. For Mac users, click "R-4.1.0.pkg". Make sure that you install XQuartz at <u>https://www.xquartz.org/</u> as well. You could find it in "Applications->Utilities" after installation.

R for macOS This directory contains binaries for a base distribution and packages to run on macOS. Robonus for old Mac OS X systems (furrugh Mac OS X 10.5) and PowerPC Macs can be found in the old directory Note: Although we take precontions when assembling binaries, please use the normal precautions with downloaded executables Package binarias for R variants older than 3.2.0 are only available from the CRAN sectory at more of such versions should adjust the CRAN mirror satting (second sector) accordingly. B 4 1.0 "Camp Fontanezen" released on 2021/05/18 Please check the SHA1 sheeksam of the downloaded image to masse that it has not been tumpered with or corrupted during the mirroring process. For enample type Latest release. R-6.1.0 binory for masON 10.11 (High Serve) and higher, Intel 64 hit build, segred and netwined package. Commin: R-4.1.0 framework, R.app GUI 1.76 in 64-hit for Intel Macs. Tel/TE 8.6.6 X11 libraries and Tecinfrs 6.7. The latter two components are optimal and can be ommitted when choosing "curtom install", they are only needed if you want to use the totats R package or build package documentation from sources. R-4.1.0.pkg (notarized and signed) R41.01 attax) requires XQuerte to be installed since it is no longer part of OS X. Always re-install XQuarte when upgrading your macOS to a new major version This release supports latel Maca, but it is also known to work using Rosetta2 on M1-based Maca. For setive Apple silicon armol4 binary say below Important: this release uses Xcode 12.4 and GNU Fortran 8.2. If you wish to compile R packages from sources, you may used to download GNU Fortran 8.2 - are the tools directory. R-4.1.0-arm/it.pkg (notarized and signed) 950-bash 72% hitting balance (1997) R 4.1.0 binary for macOS 11 (Big Sur) and higher, Apple ulticon arm64 build, signal and notwined package. Contains R 4.1.0 framework; R.app GUI 1.76 for Apple silicon Macs (M1 and higher), Tel/Tk 8.6.11 X11 liberrise and Tecinfo 6.7. Important: this version does NOT work on older latel-based Macs. use of X11 (including talts) requires XQuartz. Always re-install XQuartz when appraising your macOS to a new major version. This release uses Xcode 12.4 and experimental GNU Portran 11 mm84 fork. If you wish to compile R packages from sources, you may need to devealend GNU Portran 11 mm84 fork. If you wish to compile R packages from sources, you may need to devealend GNU Portran 11 mm84 fork. If you wish to compile R packages from sources, you may need to devealend GNU Portran 11 mm84 fork. If you wish to compile R packages from sources, you may need to devealend GNU Portran 11 mm84 fork. If you wish to compile R packages from sources, you may need to devealend GNU Portran 11 mm84 fork. If you wish to compile R packages from sources, you may need to devealend GNU Portran 11 mm84 fork. c. Please refer to Dr. John 's guidelines for trouble shooting at https://socialsciences.mcmaster.ca/ifox/Misc/Rcmdr/installation-notes.html.

- 4. If the most current release does not work well with the R commander package "Rcmdr" or the operating system of your machine does not support the most current release, you could install one of the earlier releases. For example, here are the steps to install previous release R 3.6.3 for Windows and R 3.3.3 for Mac instead.
  - a. For Windows users, click "Previous releases" to get an earlier version of R. Choose "R 3.6.3 (February, 2020)". And then click "Download R 3.6.3 for Windows"

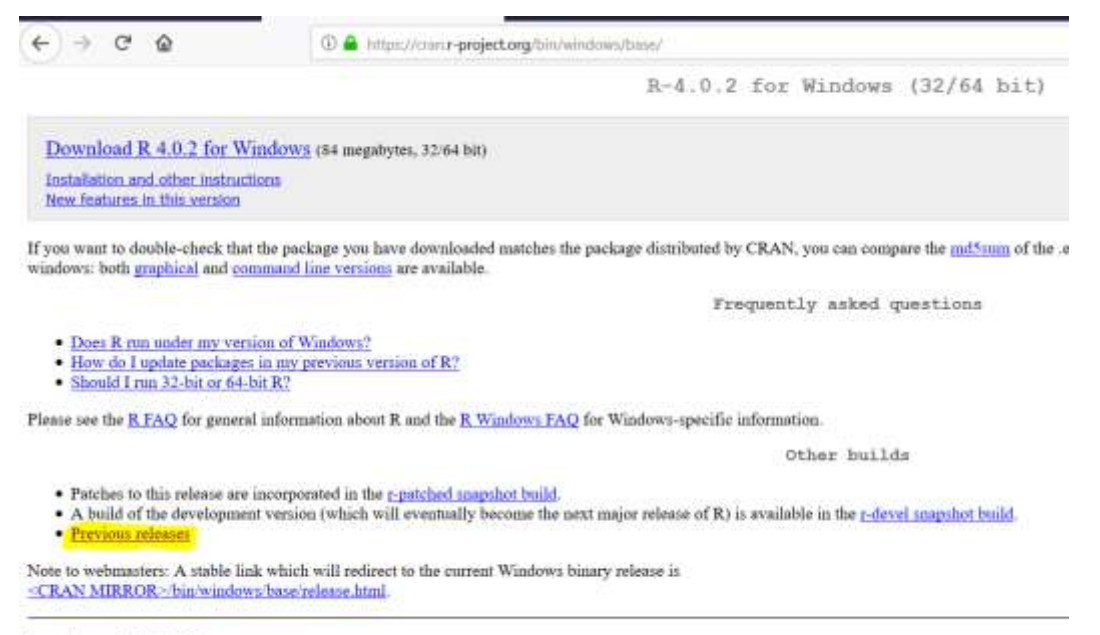

Last change: 2020-06-22

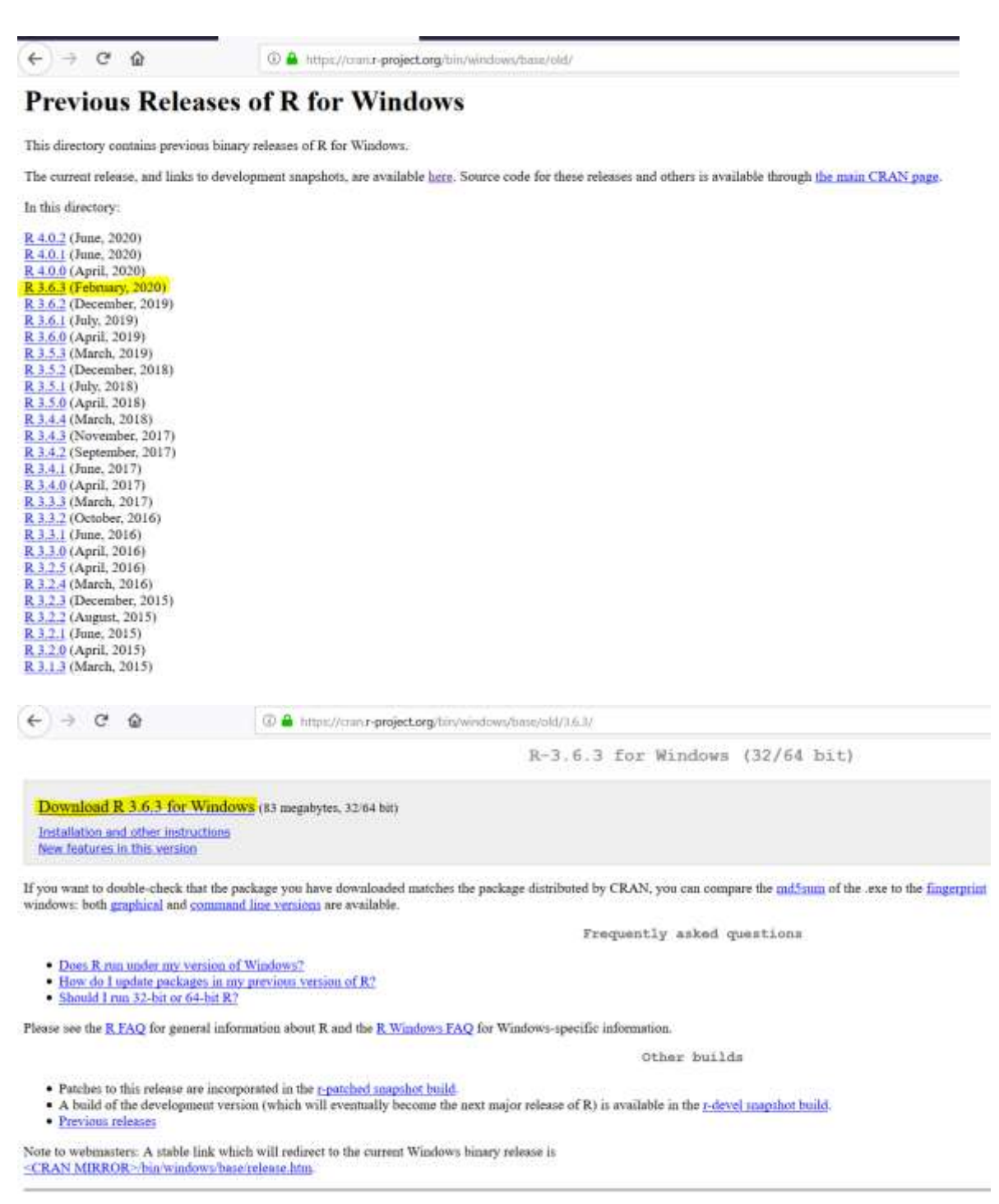

Last change: 2020-02-29

b. For Mac users, click "R-3.3.3.pkg" to install version R 3.3.3. Make sure that you install XQuartz at https://www.xquartz.org/ as well.

| (←) → ୯ @                                                                                                    | 💿 🔒 https://com.t-project.org/bin/macau/                                                                                                    | 回 (##) … 回 ☆                                                                                                    |
|----------------------------------------------------------------------------------------------------|----------------------------------------------------------------------------------------------------|----------------------------------------------------------------------------------------------------|
|                                                                                                    | R for Mac OS )                                                                                                    |                                                                                                    |
| This directory contains binaries for 1.7.1) here. Releases for old Mac C                                                                                                    | r a base distribution and packages to run on Mac OS X (release 10.6 and shove). Mac OS 8.6 to 9.2 (and Ma<br>25 X systems (through Mac OS X 10.5) and PowerPC Macs can be found in the <u>old</u> directory.            | $c$ OS X 10.1) are no longer supported bit you can find the last supported release of ${\mathbb R}$ for t                                                                                       |
| Note: CRAN does not have Mac O                                                                                                    | S X systems and cannot check these binaries for viruses. Although we take precautions when assembling b                                                                                                    | naries, please use the normal preamtions with downloaded executables.                                                                                                    |
| Package biancies for R versions of                                                                                                    | fer than 3.2.0 see only available from the CRAN archive so users of such versions should adjust the CRAN                                                                                                    | mirror setting (auty-ac//acan-acata/es.a-parcjeat.arg) accordingly                                                                                                    |
|                                                                                                    | H 4.0.2 "Taking Off Again" raless                                                                                                    | ed nn 2020/06/22                                                                                                    |
| Pieese check the MD5 checkman o                                                                                                    | f the downloaded image to ensure that it has not been tempered with or corrupted during the mirroring proc                                                                                                    | ani. For assangéa type                                                                                                    |
| in the Terminal application to pead<br>physical                                                                                                    | the MDS checksons for the R-4.0.2 pkg image. On Mse OS X 10.7 and later yes can also validate the signs 4.0.2 , $\mu\mu\mu$                                                                                             | flac using                                                                                                    |
|                                                                                                    | Labert release:                                                                                                    |                                                                                                    |
| Rol.0.2 phy (notarized and signed)<br>Billinks betaberpositionalitations<br>(cs. 64ME)                                                                                                    | B 4.9.3 binary for mas(OS 10.13 (High Sorra) and higher, signed and n<br>Tel Tk 6.6.6 X11 libraries and Texinfo 6.7. The latter two components<br>you want to use file taits R package or build package documentation I | turized package. Contains R 40.0 firmework, R.app GUI 1.72 in 64-bit for Intel Mass,<br>re optional and can be emmitted when choosing "custom install", they are only namled if<br>rom sources. |
|                                                                                                    | Note: the use of X11 (including t=1.ts) requires XQueetr to be installer<br>macOS to a new major version.                                                                                                    | since it is no longer part of OS X. Always re-install XQuartz when upgrading your                                                                                                    |
|                                                                                                    | Importants this release uses Xeeds 10.1 and UNU Fortran 8.2. If you v<br>- are the <u>tools</u> directory.                                                                                                    | vish to compile R packages from cources, you will need to download and GNU Fortras 3.2                                                                                                    |
| NEWS (for Mac GUT)                                                                                                    | News features and changes in the R.app Mac GUI                                                                                                    |                                                                                                    |
| Mac-GUI-1.72 tanga<br>Bhonas Chintolog Cabal Sectional                                                                                                    | Senaces for the R.app OUI 1.72 for Mac OS X. This file is only needed<br>the INSTALL file for further instructions.                                                                                                    | if you want to join the development of the OUL it is not intended for regular nears. Read                                                                                                    |
| Note: Previous R versions for El C                                                                                                    | apitan can be found in the <u>pl-orgitizeTene</u> directory.                                                                                                    |                                                                                                    |
|                                                                                                    | Binazies for legacy CS X systems:                                                                                                    |                                                                                                    |
| R-3.4.3 m pkg (signed)<br>Bickes all without the second second secon | R 3.6.3 binary for OS X 10.11 (EI Capita) and higher, signed package,<br>Binnue and Textuff 5.2. The latter two coreponents are optional and a<br>the units R package or build pockage documentation from sources.      | Contains R 3.6.3 finanework, R.app GUI 1.70 in 64-bit for Intel Mass, Tel/Tk 8.6.6 X11<br>is to committed when choosing "contons install", they are only mached if you want to use              |
| R-111 pig<br>MT has the constant which constant<br>MAI has be with statistic with the constant<br>(c. TIME)                                                                                                    | B 3.3.3 binary for Moc OS X 10.9 (Mavericki) and higher, signed pack<br>X11 [Braries and Texinfo 5.2. The latter two components are optioned a<br>the tails R package or built package documentation from sources.      | rge. Contains R 3.5.3 finanework, R app GUI 1.69 in 64-bit for Intel Mass, Tol Tk 8.6.0<br>nd can be committed when choosing "custom install", it is only needed if you want to use             |
|                                                                                                    | Note: the use of VIT limitedian to the Dimension Witness to be installed                                                                                                    | show it is no important of City X. A hours as install Villanty when approxima part Cit X.                                                                                                    |

# 1. 2 INSTALL THE R COMMANDER PACKAGE

There are two ways to install the R Commander package.

# The first way to install R Commander (an easier way):

1. Once you have installed R, open it by double-clicking on the icon.

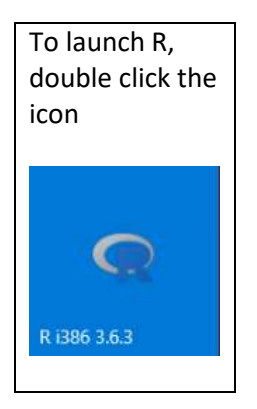

2. A window called "R Console" will open.

RGui (32-bit)

RGui (32-bit)

File Edit View Misc Packages Windows Help

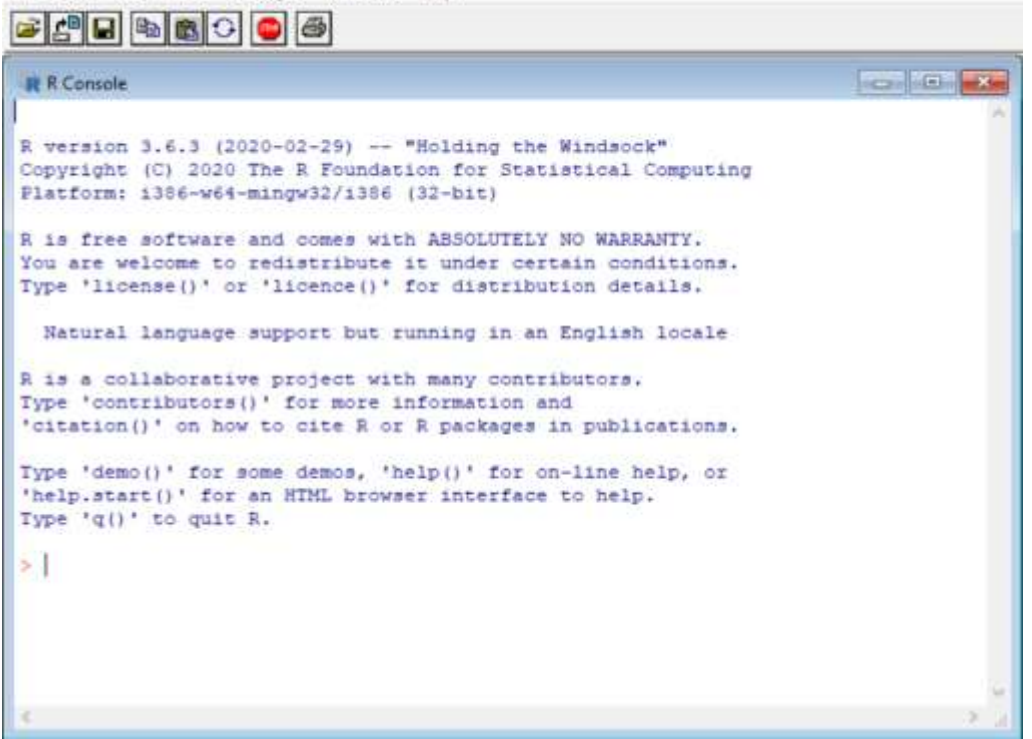

3. At the > command prompt, type the command install.packages("Rcmdr"), and click "enter".

File Edit View Misc Packages Windows Help 📽 🚰 🖬 📾 🚭 🖓 🚳 -R R Console R version 4.1.0 (2021-05-18) -- "Camp Pontanezen" Copyright (C) 2021 The R Foundation for Statistical Computing Platform: 1386-w64-mingw32/1386 (32-bit) R is free software and comes with ABSOLUTELY NO WARRANTY. You are welcome to redistribute it under certain conditions. Type 'license()' or 'licence()' for distribution details. Natural language support but running in an English locale R is a collaborative project with many contributors. Type 'contributors()' for more information and 'citation()' on how to cite R or R packages in publications. Type 'demo()' for some demos, 'help()' for on-line help, or 'help.start()' for an HTML browser interface to help. Type 'q()' to quit R. [Previously saved workspace restored] > install.packages("Romdr")

4. R will ask you to select a CRAN mirror; pick the first, "0-Cloud" mirror, or a mirror site near you.

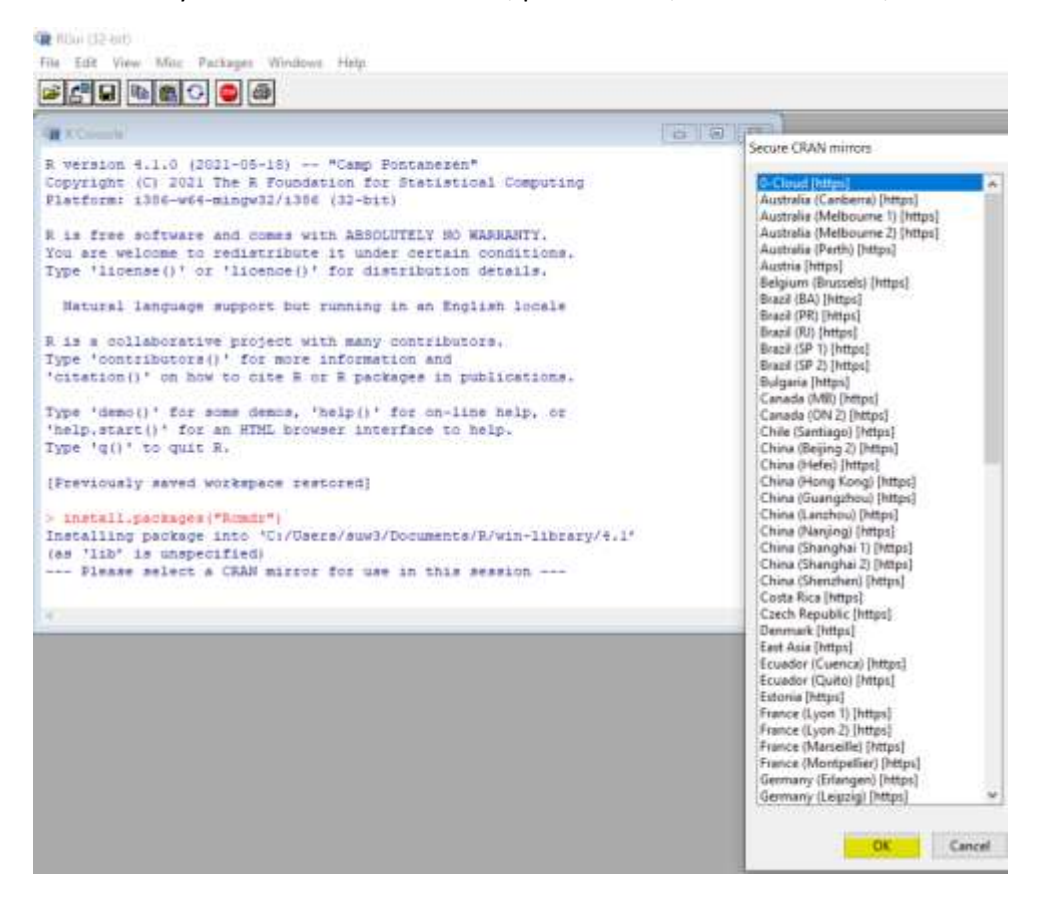

5. Once the R commander package is installed, to load the **Rcmdr** package, just type the command library(Rcmdr) beside the > prompt and click "enter". The name of the package is case sensitive.

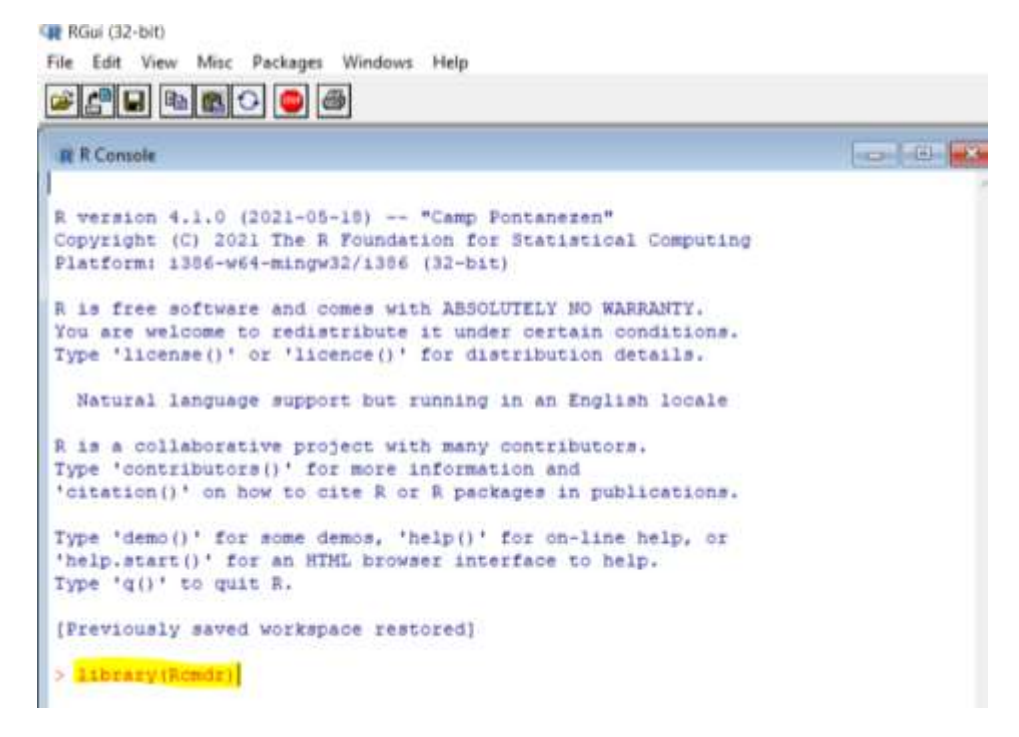

#### The second way to install the R commander package:

- 1. Once you have installed R, open it by double-clicking on the icon.
- 2. A window called "R Console" will open.
- 3. Click "Packages" on the menu bar, select "Install package(s)..." in the drop-down menu.

```
RGui (32-bit)
File Edit View Misc Packages Windows Help
    2
                       Load package ...
           6
       i≩|
                       Set CRAN mirror...
                                                                             - - ×
 R Console
                       Select repositories...
                       Install package(s)...
 R version 4.1.0
                       Update packages...
 Copyright (C) 202
                                                         Computing
 Platform: 1386-we
                       Install package(s) from local files...
 R is free software and comes with ABSOLUTELY NO WARRANTY.
 You are welcome to redistribute it under certain conditions.
 Type 'license()' or 'licence()' for distribution details.
   Natural language support but running in an English locale
 R is a collaborative project with many contributors.
 Type 'contributors()' for more information and
 'citation()' on how to cite R or R packages in publications.
 Type 'demo()' for some demos, 'help()' for on-line help, or
 'help.start()' for an HTML browser interface to help.
 Type 'q()' to quit R.
 [Previously saved workspace restored]
 >
```

4. Click "OK" or select a location closest to you in the "HTTPS CRAN mirror" drop-down menu, and click "OK".

RGui (B2-bit)

File Edit View Misc Packages Windows Help

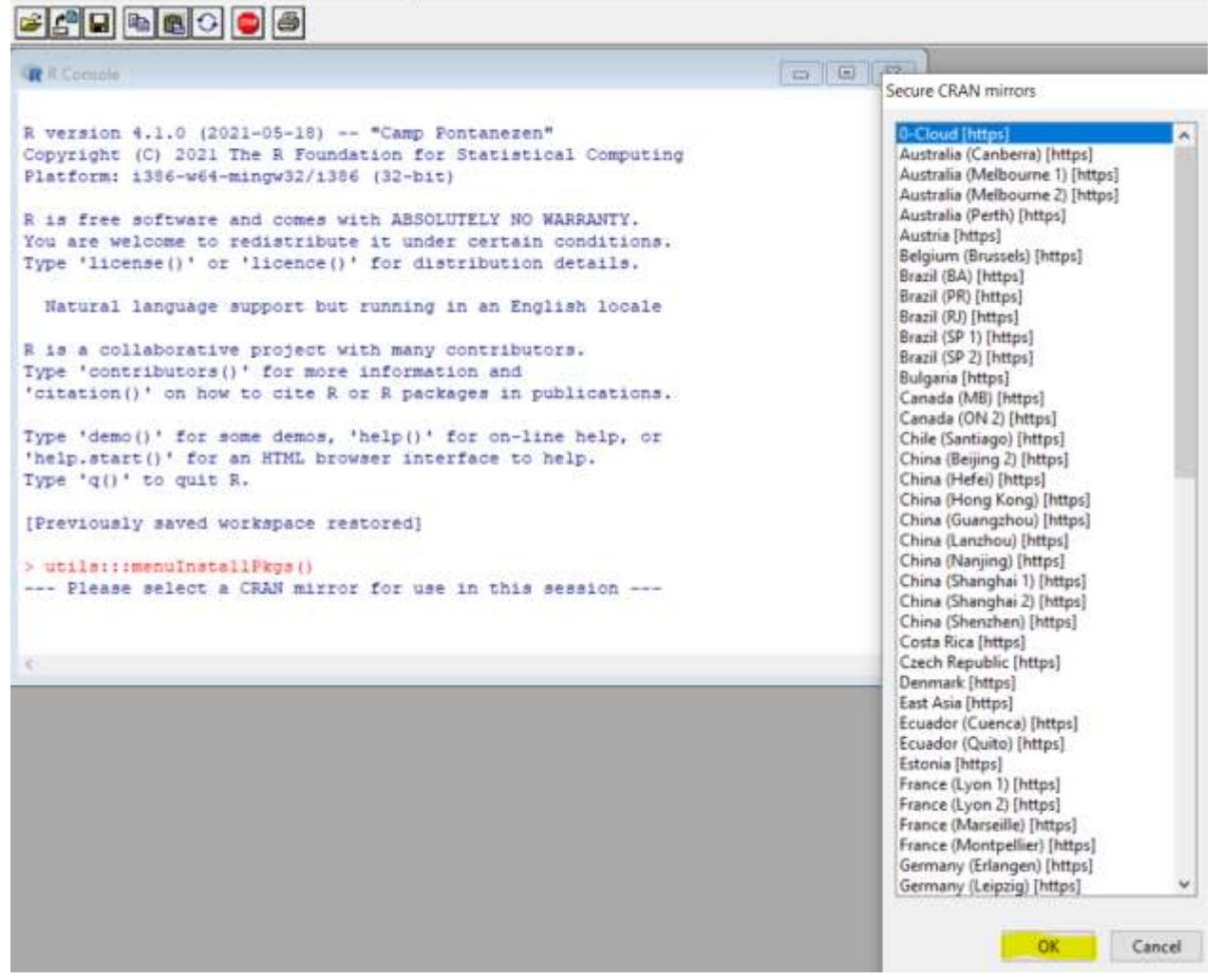

5. Scroll down in the "Packages" drop-down menu, select the package "Rcmdr" and click "OK".

| File Edit View Misc Packages Windows Help                                                                                                    | Packages                                                                                                    |
|----------------------------------------------------------------------------------------------------|----------------------------------------------------------------------------------------------------|
| <b>F</b>                                                                                                    | rcitoid<br>RClickhouse<br>RClimacell                                                                                   |
| R version 4.1.0 (2021-05-18) "Camp Pontanezen"                                                                                                    | rClinicalCodes<br>rclipboard<br>RClone<br>RclusTool                                                                    |
| Platform: 1386-w64-mingw32/1386 (32-bit)                                                                                                    | rCMA<br>rcmdcheck<br>Rcmdr                                                                                             |
| R is free software and comes with ABSOLUTELY NO WARRANTY.<br>You are welcome to redistribute it under certain conditions.<br>Type 'license()' or 'licence()' for distribution details. | RcmdrMisc<br>RcmdrPlugin.aRnova<br>RcmdrPlugin.BiclustGUI<br>RcmdrPlugin.BWS1                                          |
| Natural language support but running in an English locale                                                                                                    | RcmdrPlugin.coin<br>RcmdrPlugin.DCCV                                                                                   |
| R is a collaborative project with many contributors.<br>Type 'contributors()' for more information and<br>'citation()' on how to cite R or R packages in publications.                 | RcmdrPlugin.DCE<br>RcmdrPlugin.depthTools<br>RcmdrPlugin.DoE<br>RcmdrPlugin.EACSPIR                                    |
| Type 'demo()' for some demos, 'help()' for on-line help, or<br>'help.start()' for an HTML browser interface to help.<br>Type 'q()' to quit R.                                          | RcmdrPlugin.EBM<br>RcmdrPlugin.EcoVirtual<br>RcmdrPlugin.Export<br>RcmdrPlugin.EZR                                     |
| [Previously saved workspace restored]                                                                                                    | RemdrPlugin.FuzzyClust<br>RemdrPlugin.GWRM                                                                             |
| <pre>&gt; utils:::menuInstallPkgs() Please select a CRAN mirror for use in this session &gt; utils:::menuInstallPkgs()</pre>                                                           | RcmdrPlugin.HH<br>RcmdrPlugin.IPSUR<br>RcmdrPlugin.KMggplot2<br>RcmdrPlugin.ifstat                                     |
| ¢                                                                                                    | RcmdrPlugin.MA<br>RcmdrPlugin.MPAStats                                                                                 |
|                                                                                                    | RemdrPlugin.NMBU<br>RemdrPlugin.orloca<br>RemdrPlugin.PcaRobust<br>RemdrPlugin.plotByGroup<br>PromdrPlugin.plotByGroup |

6. Once the package is installed, the message "package 'Rcmdr' successfully unpacked and MD5 sums checked" should be shown in the R Console window.

RGui (32-bit)

File Edit View Misc Packages Windows Help

```
R Console
R version 4.1.0 (2021-05-18) -- "Camp Pontanezen"
Copyright (C) 2021 The R Foundation for Statistical Computing
Platform: i386-w64-mingw32/i386 (32-bit)
R is free software and comes with ABSOLUTELY NO WARRANTY.
You are welcome to redistribute it under certain conditions.
Type 'license()' or 'licence()' for distribution details.
  Natural language support but running in an English locale
R is a collaborative project with many contributors.
Type 'contributors()' for more information and
'citation()' on how to cite R or R packages in publications.
Type 'demo()' for some demos, 'help()' for on-line help, or
'help.start()' for an HTML browser interface to help.
Type 'q()' to quit R.
[Previously saved workspace restored]
> utils:::menuInstallPkgs()
--- Please select a CRAN mirror for use in this session ---
trying URL 'https://cloud.r-project.org/bin/windows/contrib/4.1/Rcmdr 2.7-1.zip'
Content type 'application/zip' length 4451930 bytes (4.2 MB)
downloaded 4.2 MB
package 'Rcmdr' successfully unpacked and MD5 sums checked
The downloaded binary packages are in
       C:\Users\suw3\AppData\Local\Temp\RtmpcnGr4a\downloaded packages
>
```

7. Once the R commander package is installed, to load the **Rcmdr** package, just type the command library(Rcmdr) and click "enter".

# **1.3 STARTING R COMMANDER**

If R is not already open, open it by clicking on its icon. To open R Commander, at the > prompt type **library("Rcmdr")** and press Enter. If an error message says "lack of some packages, would you like to install those packages", click "Yes" and select "download from CRAN".

You should see a large new window pop up, labeled R Commander.

| Data set Wee data set Wee data set Model # -No scher mo |                               | oden Distribution | Foole Help    |          |                   |
|---------------------------------------------------------|-------------------------------|-------------------|---------------|----------|-------------------|
| In Markdown                                             | Data set: •No octive dataset= | 🔏 Edit data set 🔄 | View data set | Model;   | *No active model+ |
| utput                                                   | Script R Markdown             |                   |               |          |                   |
| stpuf                                                   |                               |                   |               |          |                   |
| utput                                                   |                               |                   |               |          |                   |
| utput                                                   |                               |                   |               |          |                   |
|                                                         | Neut                          |                   |               |          | Subr              |
|                                                         |                               |                   |               |          |                   |
|                                                         |                               |                   |               |          |                   |
|                                                         |                               |                   |               |          |                   |
|                                                         |                               |                   |               |          |                   |
|                                                         |                               |                   |               |          |                   |
|                                                         |                               |                   |               |          |                   |
|                                                         |                               |                   |               |          |                   |
|                                                         |                               |                   |               |          |                   |
|                                                         |                               |                   |               |          |                   |
|                                                         |                               |                   |               |          |                   |
| estages                                                 |                               |                   |               |          |                   |
|                                                         | Hages                         | ursion of the B   | Commander 3   | forial i | est, undes        |

You are now ready to analyze your data with R Commander. If you close this window while R is still open, you can start R Commander again by entering the command "Commander()" in R Console. Entering "library(Rcmdr)" in this situation will not work unless you close R and open it again.

# **1.4 TROUBLE SHOOTING**

One possible way to fix the problem is to copy the error message to Google and you might find a remedy. Here are some common problems when installing R commander, the "Rcmdr" package.

- Error messages say something like "Warning in install.packages("Rcmdr") : 'lib = "C:/Program Files/R/R-3.6.3/library" is not writable".
  - a. Run R with Administrator privileges by right-clicking on the R shortcut and selecting 'Run as Administrator'.
  - b. Double check whether you have any anti-virus program or security setting blocking installing software from so-called unknown developers. If yes, you might need to set your default secure cran mirror as trustable site.
- 2. Any error related to the **tcltk** package:
  - a. You might have installed the most current version of R, but your system has not been updated. Try installing a previous version, say R 3.6.3 for Windows users and R 3.3.3 for Mac users.
  - b. For Mac users, make sure that XQuartz has been installed.
- 3. Something like .zip file is not writable. Change the path before installing Rcmdr:

.libPaths("C:\\Program Files\\R\\R-3.6.3\\library")

4. Make sure that you run XQuartz before running R. Restart your computer if opening XQuartz behand does not work.

Attaching package: 'carData'

The following objects are masked from 'package:car':

Guyer, UN, Vocab

lattice theme set by effectsTheme()
See ?effectsTheme for details.
xcode-select: note: no developer tools were found at '/Applications/Xcode.ap
requesting install. Choose an option in the dialog to download the command 1
developer tools.
Error : .onAttach failed in attachNamespace() for 'Remdr', details:
 call: structure(.External(.C\_dotTclObjv, objv), class = "tclObj")
 error: [tcl] invalid command name "image".
In addition: Warning messages:
1: running command ''/usr/bin/otool' -L '/Library/Frameworks/R.framework/
Resources/library/tcltk/libs//tcltk.so'' had status 1

2: In fun(libname, pkgname) : couldn't connect to display ":0" Error: package or namespace load failed for 'Rendr'

# LAB 2 FIRST TASTE OF R AND R COMMANDER

This lab introduces how to enter data into R and explore the data using figures and numerical summaries.

# 2.1 DATA ENTRY

There are several ways to enter data into R: manually enter, import from an existing data file, export from a built-in R package.

# 2.1.1 Manually Enter

- 1. Start a new data set through **Data** → **New data set...**
- Enter a new name for the data set, say "usedcar" → OK
   Note: the name cannot have space and special symbols such as \$
   Note: R is case-sensitive hence usedcar≠Usedcar
- 3. A data editor window where you can type in your data using a typical spreadsheet format. You can type rowname (say car), variable names (say price and age). Each row corresponds to one independent observation. For example, the spreadsheet below shows the price (in \$1000) and the age (in year) of four used cars. The first car is 1 year old and its price is 14 (\$1000).
- 4. Press Enter or click "Add row" if you need more rows.
- 5. Click "Add column" if you need more variables.
- 6. Click "OK".

| Data set:       | «No active dataset» | dit data set 🔄 View | data set Modet 2 «No a | scrive model - |
|-----------------|---------------------|---------------------|------------------------|----------------|
| inger in markes | awn                 |                     |                        |                |
|                 |                     |                     |                        |                |
| _               | R Data Editor: car  |                     |                        | le le le       |
|                 | File Edit Help      |                     |                        |                |
| uboi .          | Add row Add c       | nmula               |                        |                |
|                 |                     |                     |                        |                |
|                 |                     | rowname             | Frice (\$1000)         | Age(years)     |
|                 | 1                   | 1                   | 14                     | 1              |
|                 | 2.                  | 2                   | 13                     | 1              |
|                 | 37                  | 3                   | 13                     | з              |
|                 | 4                   | 4                   | 10                     | 4              |
|                 |                     |                     |                        |                |

# 2.1.2 Import From an Existing Data File

The existing data can be SPSS, Minitab, text, excel, SAS, and STATA data sets. We demonstrate with text, SPSS and Excel files. Data files used in this manual will be available in Blackboard (or another location specified by your instructor) and students can download them there.

#### Import from a text file

The data file needs to be organized as a classic data frame. Each column represents a single variable, e.g. price. Each row represents one individual. Header information needs to be contained to a single row.

For this example, please download the file called car.txt from online.

#### 1. Date→Import data→from text file, clipboard or URL...

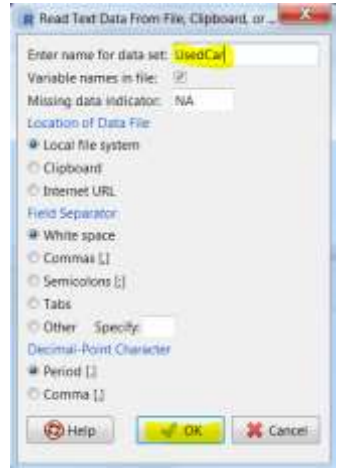

- 2. Enter the name (say car) for the data set and click "OK".
- 3. Follow the path to where you stored the text file named car.txt is stored, and click "open".
- 4. The imported data set "car" is now an active data set. Click "View data set" to view data.

| R Commander                                                                                                    |                                                                                                    |
|----------------------------------------------------------------------------------------------------|----------------------------------------------------------------------------------------------------|
| e Edit Data Statistics Graphs Models Distributions Tools Help                                                                         |                                                                                                    |
| 🕈 Data set 👘 UsedCar 🛛 🖉 Edit data set 🔂 View data set 🛛 Model: 🔻 <no active="" m<="" th=""><th>iodel&gt;</th></no>                   | iodel>                                                                                                    |
| Script R Markdown                                                                                                    |                                                                                                    |
| <pre>sedCar &lt;- read.table("M:/stat151/data/car.txt", header=TRUE, s na.strings="NA", dec=".", strip.white=TRUE)</pre>              | ep="",                                                                                                    |
|                                                                                                    | 0                                                                                                    |
| Dutput                                                                                                    | Submit                                                                                                    |
| na.strings="NA", dec=".", strip.white=TRUE)                                                                                           | age price           1         1 3990           2         1 13495           3         12999           4         9500           5         4 10495           6         5995           7         5 9495           8         6 6999           9         7 6950           10         7 2850 |
|                                                                                                    | 1 I.G. I.L                                                                                                    |
| lessages                                                                                                    | 11 8 6999                                                                                                    |
| Messages<br>(Gui with the single-document interface (SDI); see ?Commander.                                                            | 11 8 6999<br>12 8 5995<br>18 10 4950                                                                                                    |
| Messages<br>(Gui with the single-document interface (SDI); see ?Commander.<br>3] NOTE: The dataset UsedCar has 15 rows and 2 columns. | 11 8 6999<br>12 8 5995<br>13 10 4950<br>14 10 4495                                                                                                    |

**Note:** R commander was developed as an easy to use graphical user interface (GUI) for R language. The task can be also carried out by typing the commands directly in the R Console window. The corresponding commands are shown in the R Script sub-window. And the corresponding computer output is shown in the Output sub-window. In the Messages sub-window, it tells us that the data set has 15 rows and 2 columns.

## Import from an SPSS file

For this example, please download the file called 8variable\_salehome.sav from online. This data set gives the price of 88 sale homes and had columns that detail eight features of the homes.

## 1. Date→Import data→from SPSS data set...

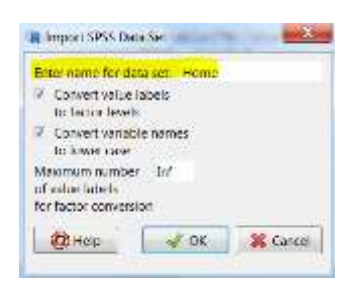

- 2. Enter the name (say Home) that you want to call the data set and click "OK".
- 3. Go to the path where the sav file 8variable\_salehome.sav is stored and click "open".

4. The imported data set "Home" is now an active data set. Click "View data set" to view the data.

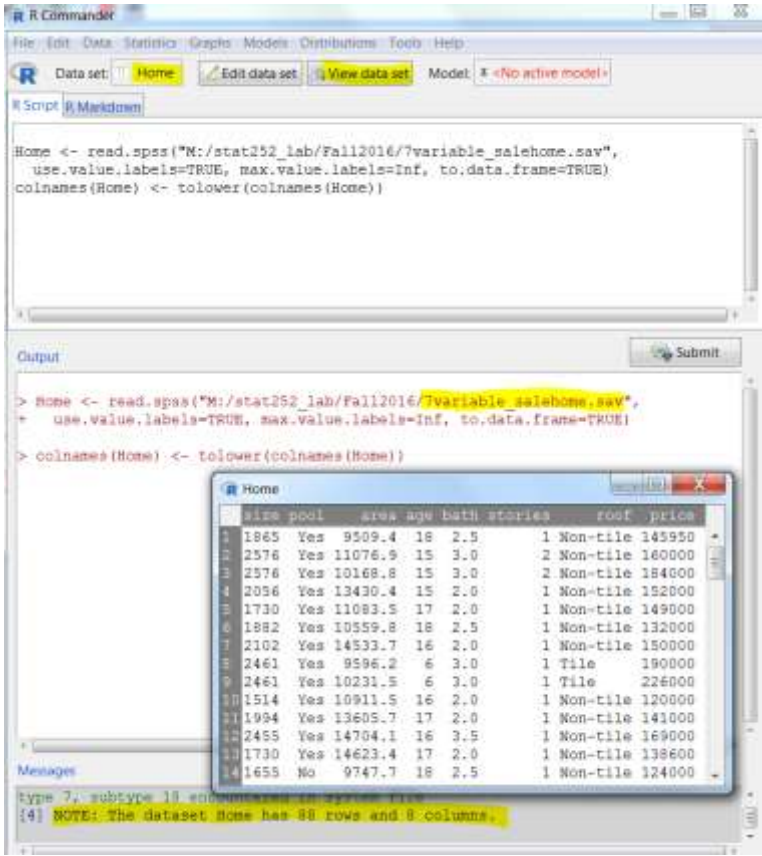

## Import from an Excel file

For this example, please download the file called marathon.xlsx from online.

1. Data→Import data→from Excel data set...

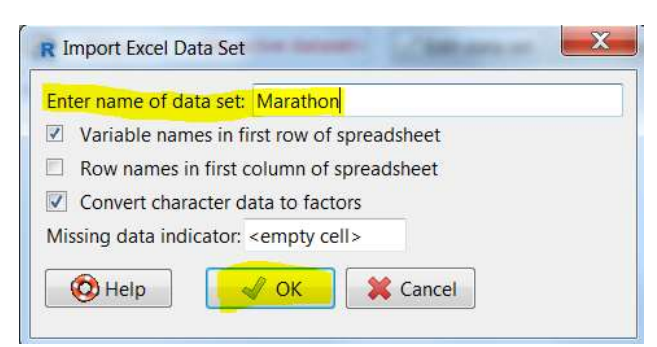

- 2. Enter the name (say Marathon) for the data set and click "OK".
- Go to the path where the Excel data file is stored and select the file *marathon.xlsx* and click "open".
- 4. The imported data set "Marathon" is now an active data set. Click "View data set" to view the data.

| R R Commander                                                                                                    |               | _ 🗆 🗙            |
|----------------------------------------------------------------------------------------------------|---------------|------------------|
| File Edit Data Statistics Graphs Models Distributions Tools Help                                                                                                    |               |                  |
| R Data set Marathon Zedit data set View data set Modet 2 «No artive model»                                                                                                    | R Marathon    |                  |
| R Script R Markdown                                                                                                    | Year Men 1    | Women Difference |
|                                                                                                    | 1 1978 132.2  | 152.5 20.3       |
| AND ADDRESS OF THE AND ADDRESS ADDRESS ADDRE | 3 1979 131.7  | 147.6 15.9       |
| Marathon <- readx1("M:/statisi/data/Marathon.xiex", rownames=rALSE,                                                                                                    | 1 1990 129.7  | 145.7 16.0       |
| header=TRUE, ha="", Sheet="Sheet1", StringsAsractors=TRUE)                                                                                                    | 1901 128.2    | 145.5 17.3       |
|                                                                                                    | 5 1982 129.5  | 147.2 17.7       |
| 21                                                                                                    | 5 1983 129.0  | 147.0 18.0       |
| 1. Automatica de la construcción de la construcción de la construcción de la construcción de la construcción de                                                                                                    | 7 1984 134.9  | 149.5 14.6       |
| Outwint                                                                                                    | 3 1985 131.6  | 148.6 17.0       |
| Conjust                                                                                                    | 1986 131.1    | 148.1 17.0       |
|                                                                                                    | 10 1987 131.0 | 150.3 19.3       |
| > Marathon <- readXL("M:/stat151/data/Marathon.xlsx", rownames=FALSE,                                                                                                    | 11 1988 128.3 | 148.1 19.8       |
| + header=TRUE, na="", sheet="Sheet1", stringsAsFactors=TRUE]                                                                                                    | 1 1989 128.0  | 145.5 17.5       |
|                                                                                                    | 1990 132.7    | 150.8 18.1       |
|                                                                                                    | 14 1991 129.5 | 147.5 18.0       |
|                                                                                                    | 1992 129.5    | 144.7 15.2       |
|                                                                                                    | TE1993 130.1  | 146.4 16.3       |
|                                                                                                    | 1994 131.4    | 147.6 16.2       |
|                                                                                                    | 10 1995 131.0 | 148.1 17.1       |
|                                                                                                    | 10 1996 129.9 | 148,3 18,4       |
|                                                                                                    | 1997 128.2    | 148.7 20.5       |
|                                                                                                    | 1998 128.8    | 145.3 16.5       |
|                                                                                                    | 1999 129.2    | 145.1 15.9       |
|                                                                                                    | 2000 130.2    | 145.8 15.6       |
| Vie                                                                                                    | 2001 127.7    | 144.4 16.7       |
| Weiners -                                                                                                    | 2002 128.1    | 145.9 17.8       |
| messages                                                                                                    | 202003 130.5  | 142.5 12.0       |
| RGui with the single-document interface (SDI); see VCommander.                                                                                                    | 2004 129.5    | 143.2 13.7       |
| [3] NOTE: The dataset Marathon has 29 rows and 4 columns.                                                                                                    | 2005 129.5    | 144.7 15.2       |
|                                                                                                    | 2006 130.0    | 145.1 15.1       |

This data set gives the winning times (in minutes) for men and women in the New York City Marathon between 1978 and 2006 (<u>www.nycmarathon.org</u>). The last column gives the difference in winning time between female and male.

# 2.2 EXPLORE DATA USING R COMMANDER

Basically, there are two types of statistics: descriptive statistics and inferential statistics.

- **Descriptive statistics** consists of numerical and graphical methods for organizing and summarizing the sampled data. One only focuses on the sampled data.
- Inferential statistics consists of methods for drawing conclusions about the population based on information obtained from the sampled data. It uses the sampled data to make estimates, decisions, predictions, or other generalizations about the population. For inferential study, look for the key words "estimate for all" or "prediction for all".

This lab session focuses on how to obtain descriptive statistics using R commander. Statistics is all about data. And data are information about a group of individuals organized in variables. There are two types of variables: qualitative/categorical and quantitative variables. The quantitative variable can be further classified as either continuous or discrete.

- **Qualitative variable**: A non-numerically valued variable that classifies subjects into different categories, such as "Name" and "Sex". The values of qualitative variables are not numbers. A qualitative variable is also called a **categorical variable**.
- **Quantitative variable**: A numerically valued variable (e.g., "Number of hours/day on internet"). There are two types of quantitative variable --- continuous and discrete.
  - **Continuous variable**: A quantitative variable whose possible values form some interval of numbers (e.g., height, length of feet, salary, age). Technically speaking, continuous

variables have an arbitrary number of decimal places. For any two possible values, we can always find some value in between.

• **Discrete variable**: A quantitative variable whose possible values can be listed (e.g., number of siblings, number of phone calls within an hour.)

The following table summarizes the descriptive methods for some standard statistical tasks.

|                                                              | De                                                     | scriptive Statistics                                             |
|--------------------------------------------------------------|--------------------------------------------------------|------------------------------------------------------------------|
| Task                                                         | Graphical                                              | Numerical                                                        |
| Display one                                                  | pie chart                                              | frequency table                                                  |
| qualitative variable                                         | bar chart                                              | relative frequency table                                         |
| Display two<br>qualitative variables                         | side-by-side<br>pie or bar chart                       | contingency table                                                |
| Display one<br>quantitative<br>variable                      | histogram<br>dot plot<br>boxplot<br>stem-leaf plot     | 5-number summary<br>(mean, SD)<br>(median, IQR)                  |
| Display two<br>quantitative variables                        | scatter plot                                           | correlation coefficient<br>$r$ and $r^2$ (covered in Chapter 14) |
| Display one<br>qualitative and<br>one quantitative variables | side-by-side<br>histogram<br>boxplot<br>stem-leaf plot | 5-number summary<br>(mean, SD)<br>(median, IQR)<br>by groups     |

The 8variable\_salehome.xlsx price dataset that you can find and download from online will be used as a demo in this section. There are eight variables of different data types. Size, area, age, and price can be treated as quantitative continuous; bath (# of bathrooms) and stories (# of stories) can be treated as quantitative discrete, and pool and roof are qualitative (categorical). We first import the data set into R commander.

## 1. Data→Import data→from Excel data set...

- 2. Enter the name (say Home) for the data set and click "OK".
- 3. Go to the path where the Excel data file is stored and select the file **8variable\_salehome.xlsx** and click "open".
- 4. The imported data set "8variable\_salehome.xlsx" is now an active data set named Home in R. Click "View data set" to view the data.

| R  | Home |      | 121     | _   |      |         |          |        |
|----|------|------|---------|-----|------|---------|----------|--------|
|    | 1120 | pool | NECA.   | age | bath | stories | roof     | price  |
| 10 | 1865 | Yes  | 9509.4  | 18  | 2.5  | 1       | Non-tile | 145950 |
| 3  | 2576 | Yes  | 11076.9 | 15  | 3.0  | 2       | Non-tile | 160000 |
|    | 2576 | Yes  | 10168.8 | 15  | 3.0  | 2       | Non-tile | 184000 |
| 31 | 2056 | Yes  | 13430.4 | 15  | 2.0  | 1       | Non-tile | 152000 |
|    | 1730 | Yes  | 11083.5 | 17  | 2.0  | 1       | Non-tile | 149000 |
|    | 1882 | Yes  | 10559.8 | 18  | 2.5  | 1       | Non-tile | 132000 |
|    | 2102 | Yes  | 14533.7 | 16  | 2.0  | 1       | Non-tile | 150000 |
|    | 2461 | Yes  | 9596.2  | 6   | 3.0  | 1       | Tile     | 190000 |
|    | 2461 | Yes  | 10231.5 | 6   | 3.0  | 1       | Tile     | 226000 |
| 10 | 1514 | Yes  | 10911.5 | 16  | 2.0  | 1       | Non-tile | 120000 |
| 10 | 1994 | Yes  | 13605.7 | 17  | 2.0  | 1       | Non-tile | 141000 |
| 16 | 2455 | Yes  | 14704.1 | 16  | 3.5  | 1       | Non-tile | 169000 |
| 13 | 1730 | Yes  | 14623.4 | 17  | 2.0  | 1       | Non-tile | 138600 |
| 14 | 1655 | No   | 9747.7  | 18  | 2.5  | 1       | Non-tile | 124000 |
| 15 | 1865 | Yes  | 9932.9  | 18  | 2.5  | 1       | Non-tile | 130000 |
| 16 | 1882 | Yes  | 10274.4 | 18  | 2.5  | 1       | Tile     | 150000 |
|    | 2718 | Yes  | 9675.3  | 6   | 3.5  | 1       | Tile     | 243000 |
| 18 | 1882 | Yes  | 11825.1 | 18  | 2.5  | 1       | Non-tile | 137900 |
| 19 | 1882 | No   | 14831.5 | 18  | 2,5  | 1       | Non-tile | 111500 |
|    | 1994 | Yes  | 16122.5 | 17  | 2.0  | 1       | Non-tile | 152000 |
| 21 | 2214 | Yes  | 12358.3 | 18  | 2.5  | 1       | Non-tile | 147000 |
| 22 | 2718 | Yes  | 16214.1 | 6   | 3.5  | 1       | Tile     | 245000 |
| 58 | 2576 | Yes  | 12055.5 | 15  | 3.0  | 2       | Non-tile | 175000 |
|    | 3124 | No   | 9497.6  | 6   | 3.5  | 1       | Tile     | 242500 |
| 25 | 2128 | Yes  | 9823.7  | 15  | 2.5  | 1       | Non-tile | 152000 |
|    | 1655 | Yes  | 10520.5 | 18  | 2.5  | 1       | Non-tile | 137000 |
| 27 | 2214 | No   | 10739.0 | 18  | 2.5  | 1       | Non-tile | 148000 |
|    | 2576 | Yes  | 11087.7 | 15  | 3.0  | 2       | Non-tile | 175000 |
| 29 | 2928 | Yes  | 16458.6 | 10  | 3.5  | 1       | Tile     | 210000 |
|    | 2576 | Yes  | 10368.5 | 15  | 3.0  | 2       | Non-tile | 169900 |

#### 2. 2.1 Obtain Numerical Summaries

We can obtain the numerical summaries for each variable of the active data set:

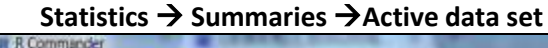

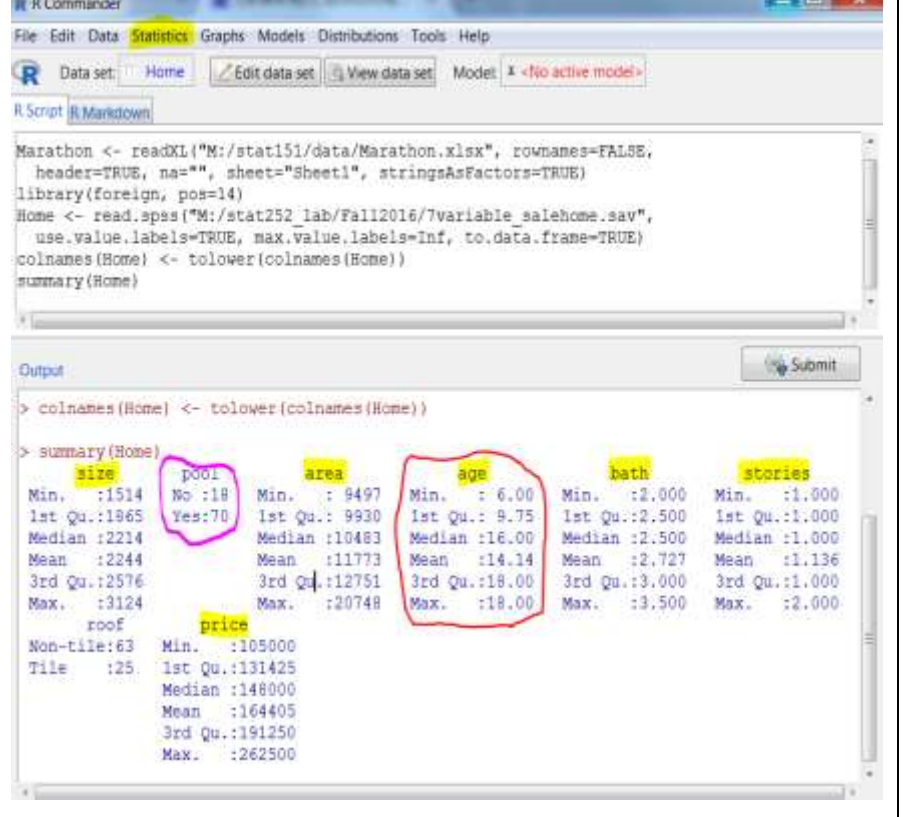

For quantitative variables, it gives the mean and five number summaries, i.e., minimum, 1<sup>st</sup> quartile, median (2<sup>nd</sup> quartile), 3<sup>rd</sup>, and maximum. Take age for example: the average age of those 88 sale homes is 14.14 years with a median 16 years. The newest 25% of homes are between 6 to 9.75 years old; another 25% are between 9.75 and 16; another 25% are between 16 and 18; the oldest 25% are 18 years old.

1.

2. For qualitative (categorical) variables, it gives the frequencies (number of times) for which values occur. Take Pool for example: 18 out of 88 homes do not have a swimming pool and 70 have. We can obtain the numerical summaries for a single **quantitative** variable.

- Statistics → Summaries → Numerical summaries...
   Note: numerical summaries are only for quantitative variables. For categorical variables, we use frequency distributions to summarize counts of the variable values (see below).
- 2. Select the variable of interest, say age, from the list and click OK.

| a Numerical Summan    | ers.    | - | Paras and in | - |
|-----------------------|---------|---|--------------|---|
| Data Statistics       |         |   |              |   |
| Variables (pick one c | r moré) |   |              |   |
| age                   |         |   |              |   |
| area                  |         |   |              |   |
| price                 |         |   |              |   |
| size                  |         |   |              |   |
| stones                |         |   |              |   |
| Summarize by grou     | pr.     |   |              |   |
|                       |         |   |              |   |
|                       |         |   |              |   |
|                       |         |   |              |   |

Output:

# mean sd IQR 0% 25% 50% 75% 100% n 14.13636 4.823748 8.25 6 9.75 16 18 18 88

Understand the output:

| mean | Sample mean, measure of central tendency                                                                                  |
|------|----------------------------------------------------------------------------------------------------|
| sd   | Sample standard deviation, measure of spread (variation)                                                                  |
| IQR  | Inter-quartile range=3 <sup>rd</sup> quartile-1 <sup>st</sup> quartile, the middle 50% of the observations are within IQR |
| 0%   | Minimum value, 0 <sup>th</sup> percentile                                                                                 |
| 25%  | 1 <sup>st</sup> quartile. The value below which 25 percent of the observations may be found.                              |
| 50%  | 2 <sup>nd</sup> quartile, the median. The value below which 50 percent of the observations                                |
|      | may be found.                                                                                                    |
| 75%  | 3 <sup>rd</sup> quartile. The value below which 75 percent of the observations may be found.                              |
| 100% | Maximum value                                                                                                    |
| n    | Sample size, number of individuals in the sample                                                                          |

We can obtain the numerical summaries for a single **qualitative (categorical)** variable.

#### 1. Statistics $\rightarrow$ Summaries $\rightarrow$ Frequency distributions...

2. Select the variable of interest, say pool, from the list and click OK.

| R Frequency Distributions                                                                             | Output:<br>counts:<br>pool                                       | <ol> <li>Counts are the<br/>frequencies.</li> </ol>                                                       |
|----------------------------------------------------------------------------------------------------|------------------------------------------------------------------|----------------------------------------------------------------------------------------------------|
| pool<br>roof<br>Chi-square goodness-of-fit test (for one variable only)<br>Help Reset VK Kancel Apply | No Yes<br>18 70<br>percentages:<br>pool<br>No Yes<br>20.45 79.55 | 2. Percentages are<br>the relative<br>frequencies<br>multiplied by 100<br>$=\frac{counts}{n} \times 100.$ |

We can obtain the numerical summaries of a single quantitative variable among different sub-groups.

- 1. Statistics  $\rightarrow$  Summaries  $\rightarrow$  Numerical summaries...
- 2. Select the variable of interest from the list, e.g., price
- 3. Click "Summarize by groups..."
- 4. In the pop-up window "Groups", select the categorical variable defining the sub-groups (say the roof type indicating the whether the home has a tile roof or non-tile roof) and click OK.
- 5. Click OK in the pop-up window Numerical Summaries.

| orge arrea aath pool pool pool control of the control of the contr | Variables (pick one or more)      | R Groups                           |
|----------------------------------------------------------------------------------------------------|-----------------------------------|------------------------------------|
| tones 👘 🥠 OK 🛛 💥 Cancel                                                                                                    | age area<br>bath<br>price<br>size | Groups variable (pick one)<br>pool |
| Summarite by prount                                                                                                    | Summarize by organize             | OK K Cancel                        |

#### Output:

|          | mean     | sd       | IQR   | 0%     | 25%    | 50%    | 75%    | 100%   | data:n |
|----------|----------|----------|-------|--------|--------|--------|--------|--------|--------|
| Non-tile | 139225.7 | 20080.80 | 27500 | 105000 | 123500 | 137000 | 151000 | 185500 | 63     |
| Tile     | 227856.0 | 29833.54 | 35000 | 150000 | 210000 | 237000 | 245000 | 262500 | 25     |

Interpretation of the computer output:

- 1. Out of those 88 sale homes, 63 homes have a non-tile roof and 25 have a tile roof.
- 2. The average price of homes with a tile roof is \$227856.0 and the average price of homes with a non-tile roof is \$139225.7, which means on average homes with a tile roof are more expensive than homes with a non-tile roof.
- 3. The price of homes with a tile roof has a larger variation than the price of homes with a non-tile roof, because it has a larger sample standard deviation (\$29833.54 versus \$20080.80) and a larger IQR (\$35000 versus \$27500).
- 4. The price of homes with a tile roof also has a larger minimum, quartiles, and maximum, respectively.

## 2.2.2 Obtain Graphs

Almost all graphs can be found under **Graphs** in the menu bar. In general, the bar chart and pie chart are for qualitative (categorical) variables, while the histogram, boxplot, dot plot, and stem-and-leaf display are for quantitative variables. The scatter plot is for two quantitative variables. The quantile-comparison (QQ) plot is used to check whether the data follow a certain distribution. We can use it to check whether the data follow a normal distribution; this is called the normal probability plot in the textbook.

#### Histogram for a single quantitative variable:

#### 1. Graphs $\rightarrow$ Histogram...

- 2. Select the variable of interest from the list, e.g., price
- 3. Click **Options** to specify the Axis scaling; use Frequency counts for frequency and Percentages for relative frequency. Specify the labels and the title of the histogram if you want.
- 4. Click OK

| Variable (pick one) | Plot Options                  | Plot Labels  |                               |
|---------------------|-------------------------------|--------------|-------------------------------|
| age                 | Number of bins: <auto></auto> | x-axis label | Price (in \$)                 |
| bath                | Axis Scaling                  |              | (C))                          |
| orice               | C Frequency counts            | y-axis label | Relative Frequency            |
| ize                 | Percentages                   |              | (H) (D)                       |
| tories -            | © Densities                   | Graph title  | Histogram of Price of Sale Ho |
| Plot by groups      |                               |              | < [ ] )                       |

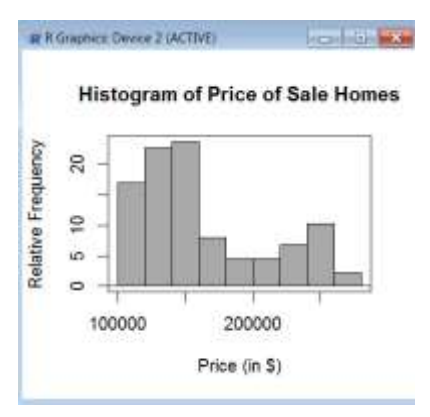

#### Side-by-side histogram to compare a single quantitative variable among different sub-groups

#### Graphs → Histogram...

- 1. Select the variable of interest from the list, e.g., price
- 2. Click Plot by groups..., select the categorical variable defining the sub-groups (say roof), click OK
- 3. Click **Options** to specify the Axis scaling, making sure to use **Percentage** for a side-by-side plot
- 4. Click OK

| ata Options        | Groups                                                                                                    | Data Options                  |              |               |
|--------------------|----------------------------------------------------------------------------------------------------|-------------------------------|--------------|---------------|
| (anable (pick one) | Groups variable (pick one)                                                                                                    | Plot Options                  | Piot Labels  |               |
| ige internet       | 1000                                                                                                    | Number of bins: <auto></auto> | x-axis label | <auto></auto> |
| ath                | and the second second s | Axis Scaling                  |              | +C            |
| ine.               |                                                                                                    | Frequency counts              | y-axis label | <auto></auto> |
| ze                 |                                                                                                    | Percentages                   |              | ( <u></u> ))  |
| ones +             |                                                                                                    | O Densities                   | Graph title  | <auto></auto> |
| tot by groups      |                                                                                                    |                               |              | - 40 J.F.     |

We can also draw the side-by-side boxplots to compare the price of homes with a tile and non-tile roof (see the boxplots output below)

- 1. Graphs → Boxplot...
- 2. Select the variable of interest from the list, e.g., price
- 3. Click Plot by groups..., select the categorical variable defining the sub-groups (say roof), click OK
- 4. Click OK

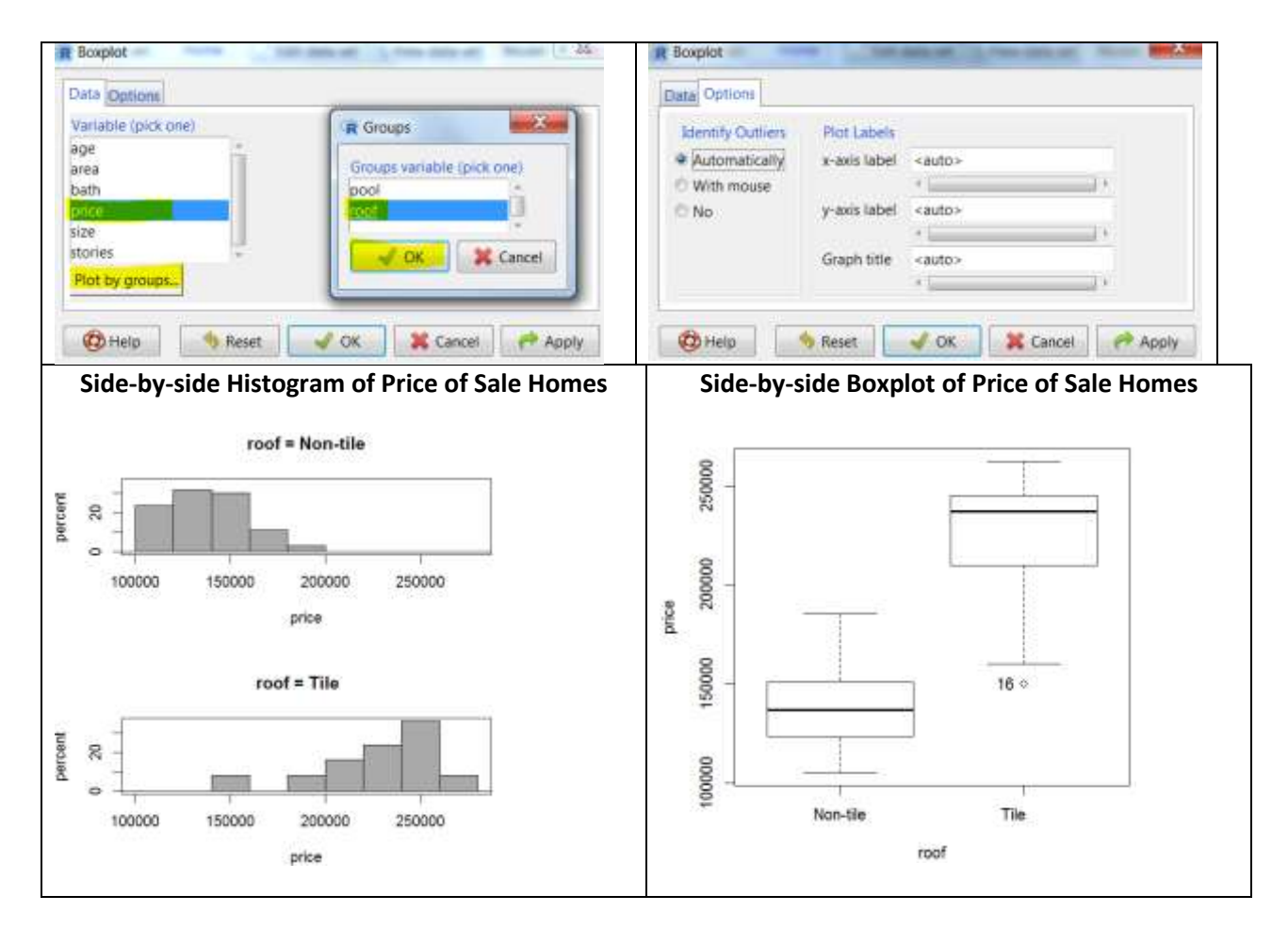

#### Bar Chart for a single qualitative (categorical) variable)

- 1. Graphs → Bar graph...
- 2. Select the variable of interest from the list, e.g., pool (whether the home has a swimming pool)
- 3. Click **Options** to specify style of the bars. Click OK
- 4. Click OK

| Data Options        | Data Options                                  |
|---------------------|-----------------------------------------------|
| Variable (pick one) | Style of Group Bars Plot Labels               |
|                     | Divided (stacked) x-axis tabel <auto></auto>  |
| root a              | ♥ Side-by-side (parallel)                     |
|                     | Position of Legend y-axis label <auto></auto> |
| Plot by groups.     | @ Right ·                                     |
|                     | Center Graph title <auto></auto>              |
|                     | O tett                                        |

Pie Chart for a single qualitative (categorical) variable

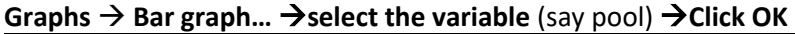

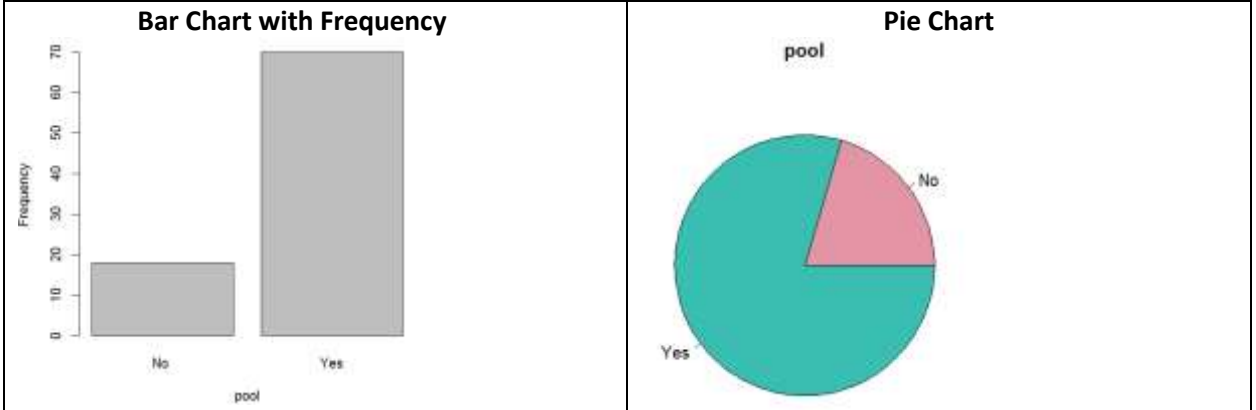

Contingency (two-way) table for two categorical variables

- 1. Statistics→Contingency table→Two-way table...
- 2. Specify the row variable and column variable (say pool and roof, respectively)
- 3. Click **Statistics→No percentage** (only gives the counts in each cell)
- 4. Click OK

| Old CHERNICS                                      | Data Statistics                    |
|---------------------------------------------------|------------------------------------|
| ow variable (pick one) Column variable (pick one) | Compute Percentages                |
| lood                                              | © Row percentages                  |
|                                                   | Column percentages                 |
| ubset expression                                  | C Percentages of total             |
| all valid cases>                                  |                                    |
|                                                   | Hypothesis Tests                   |
|                                                   | Chi-square test of independence    |
|                                                   | Components of chi-square statistic |
|                                                   | Print expected frequencies         |
|                                                   |                                    |

| Output:  |            |    | 1. The row variable is pool, and the column variable is roof |
|----------|------------|----|--------------------------------------------------------------|
| Frequenc | y table:   |    | 2. 11 out of 88 homes do not have a swimming pool and        |
| pool No  | n-tile Til | e  | have a non-tile roof; 7 have no pool but a tile roof; 52     |
| No       | 11         | 7  | have a pool and non-tile roof; and 18 homes have a pool      |
| Yes      | 52         | 18 | and a tile roof.                                             |

#### Side-by-side bar charts (conditional on sample size of sub-groups) for two categorical variables

Based on the contingency table, we can draw a side-by-side bar chart to check whether those homes with a swimming pool and without a swimming pool share the same pattern regarding to the roof type.

- 1. Graphs → Bar graph...
- 2. Select the variable for X-axis, e.g., pool
- 3. Click **Plot by groups**, select the variable whose pattern is of interest (say roof type here). Click ok.
- 4. Click Options to specify style of the group bars. Under Axis Scaling, choose Percentages. Under Style of Group Bars, choose Side-by-side (parallel). Under Percentages for the Group Bars, choose Conditional. This will account for the sample size in each sub-group, and the provided percentage in each cluster of bars will be the percentage from each subgroup. Click OK.
- 5. Click OK

Below, you can see:

1) the bar for no pool and non-tile roof is at a height of 11/18 = 61.1% and the bar for no pool and no-tile is at 7/18 = 38.9%. Percentages add to 100% for the no pool group.

2) the bar for yes pool and non-tile roof is at a height of 52/70 = 74.3% and the bar for yes pool and tile roof is at 18/70 = 25.7%. Percentages add to 100% for the yes pool group.

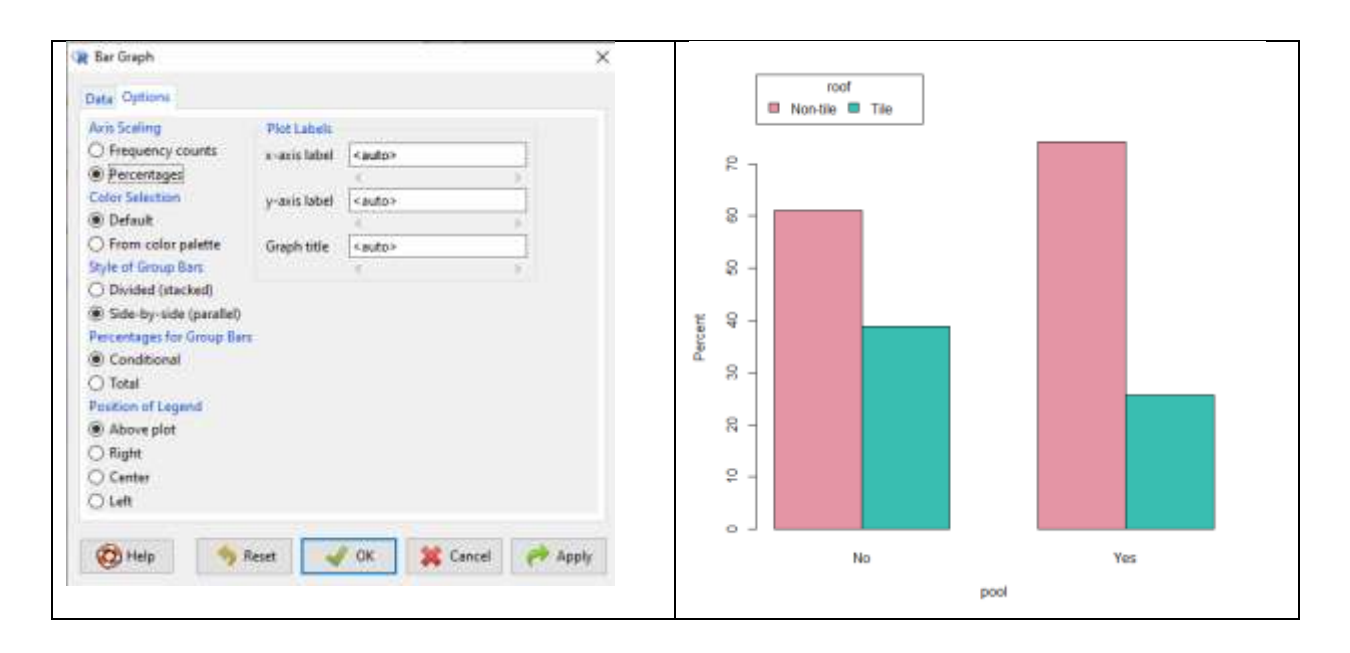

Side-by-side bar charts (using overall sample sizes) for two categorical variables

If at step 4 above, you had chosen **Total** under **"Percentages for Group Bars"**, the bars did not consider the sample size of each subgroup, you would divide the total of each bar by the overall total number of observations in the dataset. This is not useful or desirable when samples sizes are different, but the example is included here so you can see what happens.

Here you can see:

1) the bar for no pool and non-tile roof is at a height of 11/88 = 12.5% and the bar for no pool and no-tile is at 7/88 = 8.0%.

2) the bar for yes pool and non-tile roof is at a height of 52/88 = 59.0% and the bar for yes pool and tile roof is at 18/88 =20.5 %.

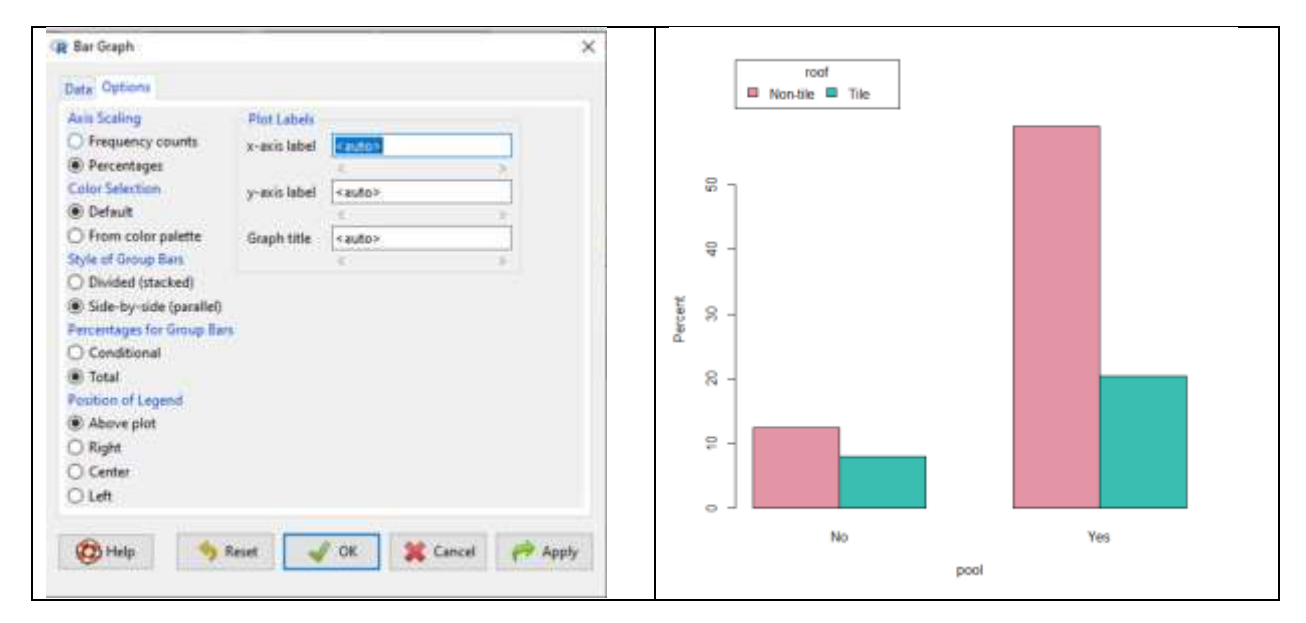

3)The total of all the percentages over all the four bars is 100%.

## Side-by-side pie charts (with subset data sets) for two categorical variables

There is no easy way to draw a side-by-side pie chart; we need to select the subset of cases of interest and then draw an individual pie chart for each subset. For this example, we begin with the active data set you called Home in R (that was from the Excel file 8variable\_salehome.xlsx that we have been using throughout section 2.2 of the manual) and then select homes with a swimming pool and save the data in a new data subset called PoolYes, and then we select homes without a swimming pool from the active data Home and save that data in a new data subset called PoolNo. And then we draw one pie chart on roof type for each subset dataset PoolYes and PoolNo.

- 1. Data→Active data set→Subset active data set...
- 2. Select the variable to split the data (say pool here)
- In Subset expression, type the selection condition. For example, pool=="Yes" Note: if the value is not numerical, you need to surround the value with double quotes. Also, the variable name "pool" is case sensitive, the outcome "Yes" is case sensitive, and you must use two equal signs.
- 4. In **Name of new data set**, type the name of the new data set. For example, PoolYes contains all homes with a swimming pool.

**Note**: Now the active data set is PoolYes. Make sure you switch the active data set back to Home before selecting homes without a swimming pool.

- 5. Click **Data set**, select the whole data set (Home) and click OK
- Repeat for homes without a swimming pool. Use the Subset expression pool=="No" and use the name PoolNo as your Name of New data set.
   Note: if the value is not numerical, you need to surround the value with double quotes. Also, the variable name "pool" is case sensitive, the outcome "No" is case sensitive, and you must use two equal signs. Also, there is a space after No!
- 7. Click **Data set**, select PoolYes as the active data set and click OK
- 8. Graphs → Pie Chart..., select roof and click OK
- 9. Click Data set, select PoolNo as the active data set and click OK
- 10. Graphs → Pie Chart..., select roof and click OK

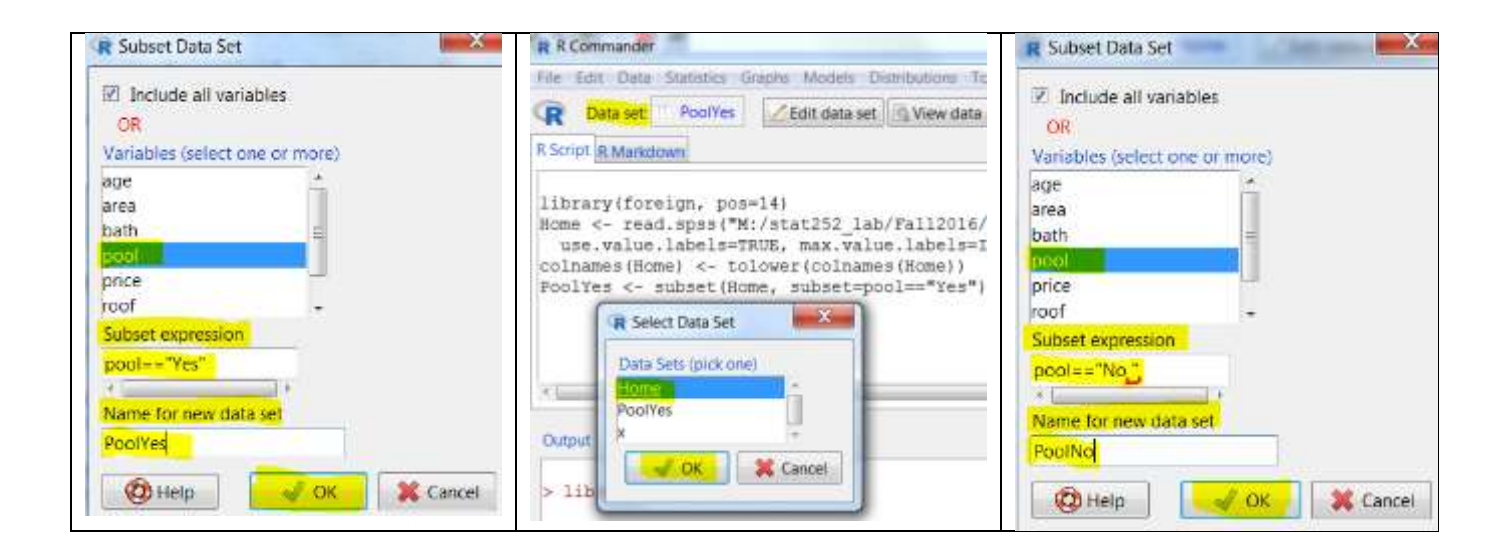

| With Swimming Pool | Without Swimming Pool | Comments:                                                                                                    |
|--------------------|-----------------------|----------------------------------------------------------------------------------------------------|
| roof               | Non 19                | <ol> <li>The patterns regarding to roof type are<br/>different for homes with and without a<br/>swimming pool, since the two pie charts<br/>are not similar.</li> <li>Percentage of homes with a tile roof is<br/>higher for homes without a swimming<br/>pool.</li> </ol> |

For your reference, the following table summarizes selection operators in R.

| Symbol/code     | Name         | Use                                            |
|-----------------|--------------|------------------------------------------------|
| ==              | equality     | used to indicate the variable should equal     |
| !=              | Inequality   | used to indicate the variable should not equal |
| &               | And          | used to combine multiple expressions           |
|                 | Or           | used to combine multiple expressions           |
| is.na(varname)  |              | Include the missing values of a variable       |
| !is.na(varname) |              | Exclude the missing values of a variable       |
| >               | Greater than |                                                |
| <               | Less than    |                                                |
| >=              |              | More than or equal to                          |
| <=              |              | Less than or equal to                          |

#### Scatterplot and Pearson correlation coefficient for two numerical quantitative variables.

Here we will investigate the relationship between two quantitative variables.

We again use the Home data.

Draw a scatter plot of price (Y-axis) versus size (X-axis). Could we model their relationship using a straight line? How does price change when size increases?

- 1. Click Data set, select Home as the active data set and click OK
- 2. Graphs → Scatterplot...
- 3. Choose size as the y-variable and price as the x variable.
- 4. Click **Options**, select **Least-squares line** under **Plot Options**. Click OK.

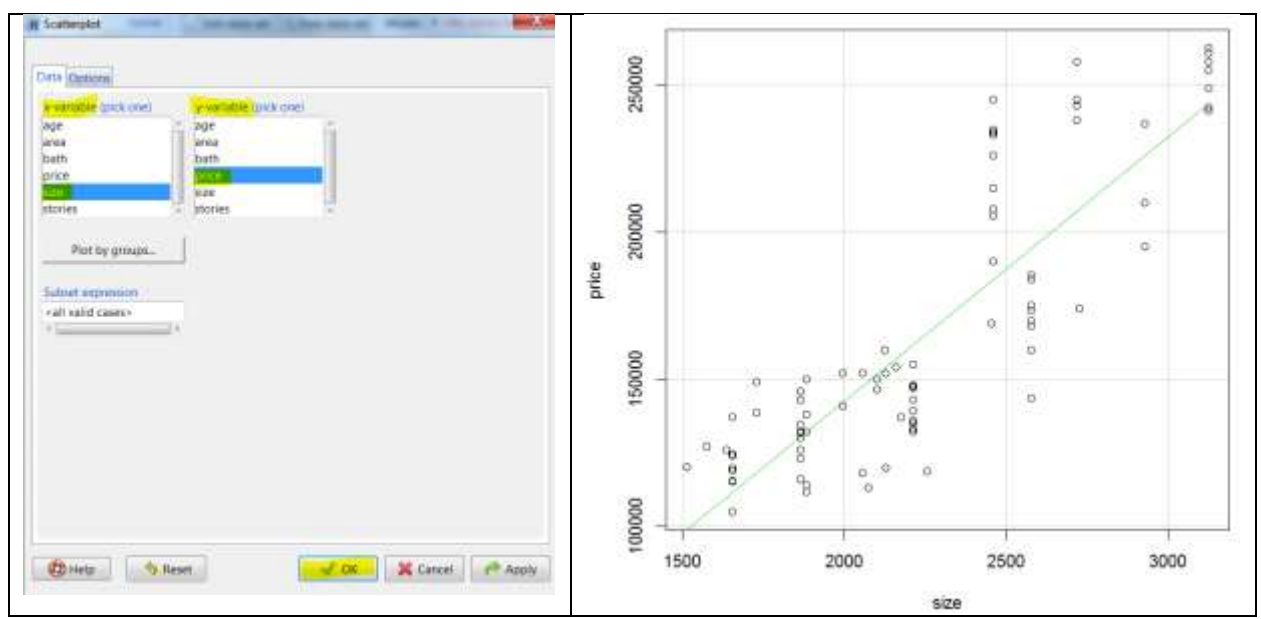

**Comments**: It might be okay to model the relationship between price and size using a straight line. When size increases the price increases. This means price and size have a positive association.

Like the five-number summary is the numerical summary of a boxplot, the numerical summary for a scatter plot is the Pearson correlation coefficient r; it captures the association between the response variable y (e.g., price) and the predictor variable x (e.g., size) in three aspects:

- Pattern: it captures only the linear association. Do not use the correlation coefficient *r* to describe non-linear association.
- Strength: the closer r is to either +1 or -1, the stronger the linear association.  $r \approx 0$  indicates no or weak linear association.
- Direction: positive or negative. Positive association (r > 0) means that y and x change in the same direction. That is, y increases (decreases) if x increases (decreases). Negative association (r < 0) means that y and x change in the opposite direction. That is, y increases (decreases) if x decreases (increases).

The following figure gives four scatter plots and their corresponding correlation coefficients.

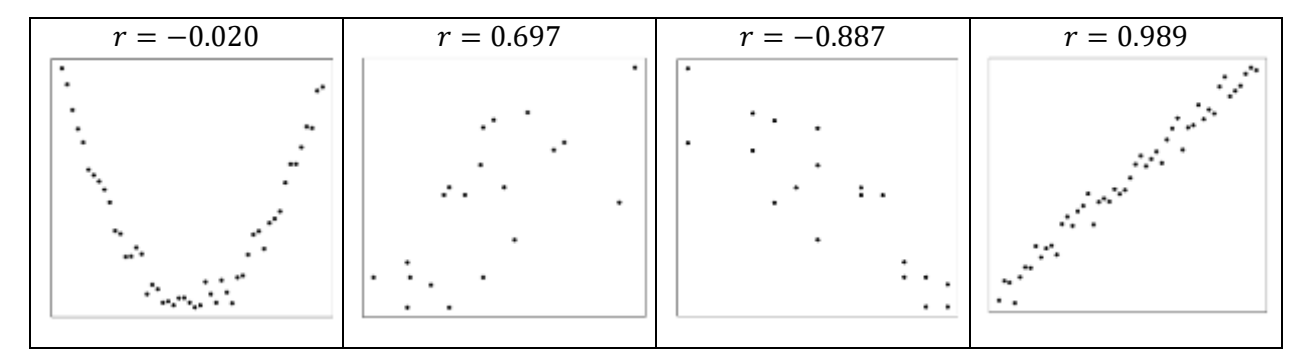

Calculate the Pearson correlation coefficient between price and size.

- 1. Statistics→Summaries→Correlation Matrix
- 2. Select price and size together, click OK

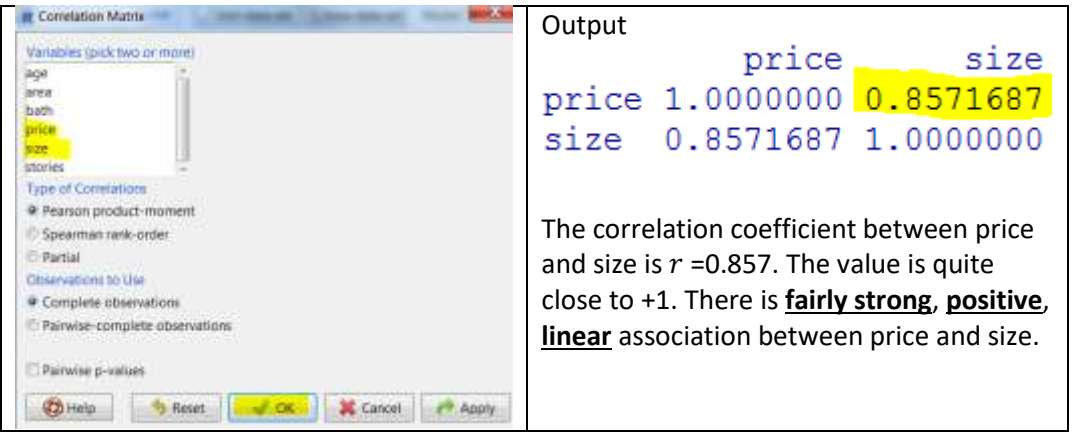

We can also calculate the correlation coefficient for each pair of the quantitative variables. To do this, select all the variables when you run the correlation matrix commands above.

| age<br>area<br>bath<br>price<br>size | age<br>1.00000000<br>0.11507397<br>-0.74943817<br>-0.92896864<br>-0.75364538<br>0.04393443 | area<br>0.11507397<br>1.00000000<br>0.01111070<br>0.03110192<br>0.20103532<br>0.19604329 | bath<br>-0.7494382<br>0.0111107<br>1.0000000<br>0.7987195<br>0.8234954<br>0.2556983 | price<br>-0.92896864<br>0.03110192<br>0.79871946<br>1.00000000<br>0.85716868<br>0.03983124 | size<br>-0.7536454<br>0.2010353<br>0.8234954<br>0.8571687<br>1.0000000<br>0.2779783 | stories<br>0.04393443<br>0.19604329<br>0.26569831<br>0.03983124<br>0.27797829 | Price and age have a<br>strong, negative,<br>linear association.<br>Size and bath have a<br>moderately strong, |
|--------------------------------------|--------------------------------------------------------------------------------------------|------------------------------------------------------------------------------------------|-------------------------------------------------------------------------------------|--------------------------------------------------------------------------------------------|-------------------------------------------------------------------------------------|-------------------------------------------------------------------------------|----------------------------------------------------------------------------------------------------|
| size<br>stories                      | 0.04393443                                                                                 | 0.19604329                                                                               | 0.2656983                                                                           | 0.03983124                                                                                 | 0.2779783                                                                           | 1.00000000                                                                    | moderately strong, positive association.                                                                       |

In statistics, it is important to check whether the data are taken from a normal population. The graphical tool used is called the normal probability plot. The normal probability plot is also called the normal Q-Q (Quantile-Quantile) plot since it is a scatter plot with the observed and theoretical quantiles as the axis. It does not matter whether we put the observed quantile on the x-axis or on the y-axis. If the data are taken from a normal population, the points roughly fall on a straight line. By default, R commander plots the theoretical quantile on the x-axis and the observed quantile on the y-axis.

Using the home data set, check whether the price of sale homes follows a normal distribution.

- 1. Click **Data set**, select Home as the active data set and click OK
- 2. Graphs → Quantile-comparison plot...
- 3. Select price and click OK

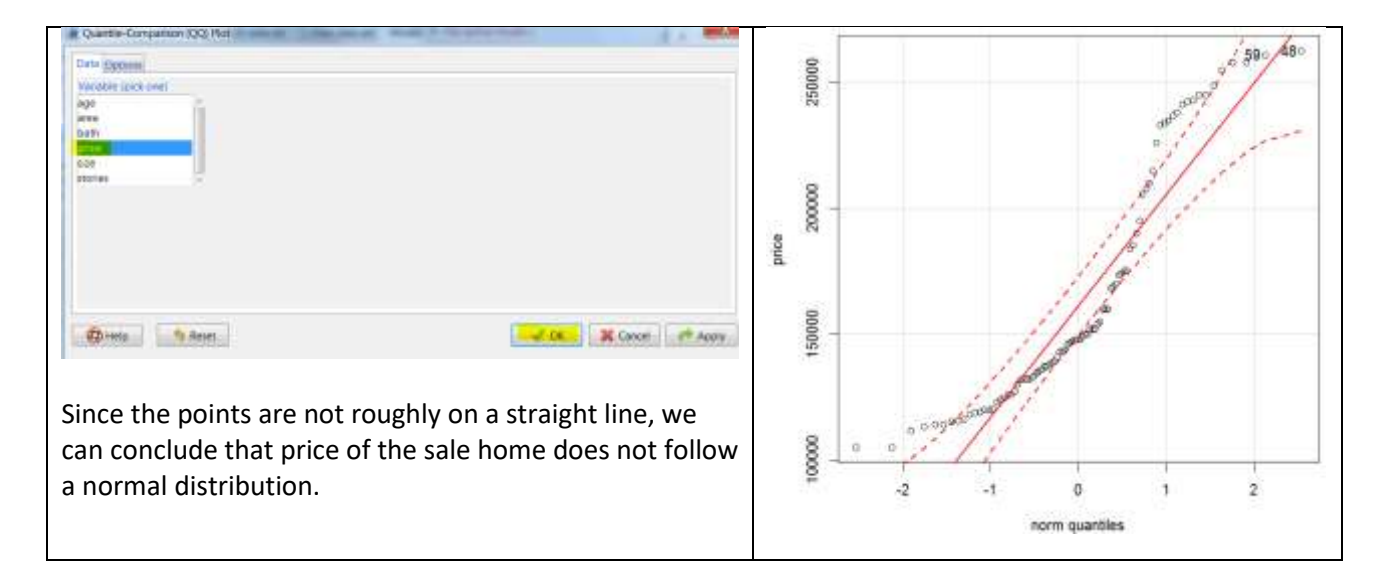

# LAB 3 PROBABILITY DISTRIBUTIONS (BINOMIAL AND NORMAL)

This chapter introduces how to use R commander to calculate probabilities related to Binomial distributions (a discrete distribution) and normal distributions (a continuous distribution).

# **3.1 BINOMIAL DISTRIBUTION**

A Bernoulli trial is a chance experiment with only two possible outcomes: success or failure. Let p be the probability of success. Repeat the Bernoulli trial n times and let X=number of successes out of these n outcomes. X follows a Binomial distribution with parameters n (# of trials) and p (probability of success).

#### 3.1.1 Steps to Apply the Binomial Formula

- Identify *n* (# of trials) and *p* (probability of success);
- Write down the event using the variable *X*;
- Re-write the event in the form of P(X = a) or  $P(X \le a)$  or P(X > a) if necessary.

#### 3.1.2 Example: Application of Binomial Distribution

A quiz consists of 10 multiple choices questions with four choices A, B, C and D. I did not study and randomly picked one answer for each question.

- (a) Find the probability that I got six correct answers.
- (b) Find the probability that I got at least one correct answer.
- (c) Find the probability that I got at least nine correct answers.
- (d) Find the probability that I got eight to ten correct answers.

**Solutions:** For each question, I either got the correct answer or not. Each question is one Bernoulli trial. Since I randomly picked one answer, each of the four choices has the same chance to be chosen. There is only one correct answer and the probability of obtaining the correct answer is  $\frac{1}{4}$ . Whether I obtain the correct answer for the current question will not affect the chance of getting the correct answer for the next question, so the trials are independent with the same probability of success. Let X = # of correct answers. X follows a binomial distribution. Its probability distribution is

 $P(X = x) = {}_{n}C_{x}p^{x}(1-p)^{n-x} = {}_{10}C_{x}(\frac{1}{4})^{x}(1-\frac{1}{4})^{10-x} = {}_{10}C_{x}(0.25)^{x}(1-0.25)^{10-x}, x=0, 1, ..., 10.$ Re-write the events in the form of P(X = a) (binomial probabilities) or  $P(X \le a)$  (binomial **lower tail** probabilities) or  $P(X \ge a)$  (binomial **upper tail** probabilities).

- (a) Find the probability that I got six correct answers. P(X = 6)
  - 1. Distributions→Discrete distributions→Binomial distribution→Binomial probabilities
  - 2. In "Binomial Probability" window, put n in Binomial trials and p in Probability of success

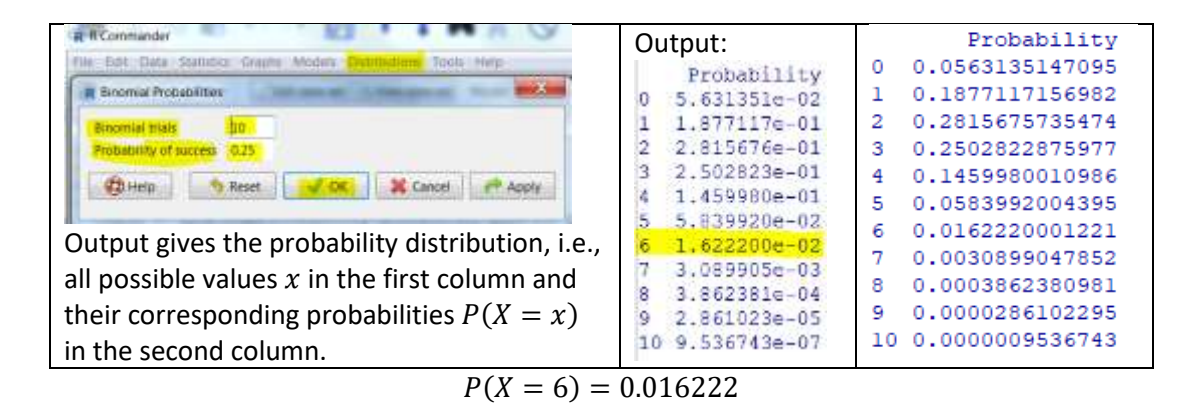

**Note:** Your computer output may use notation with e- in it, depending on your version of R. In computer outputs of R,  $1.622200e - 02 = 1.622200 \times 10^{-2} = 0.016222$ ,  $1.622e + 02 = 1.622 \times 10^{2} = 162.2$ ,  $2.861023e - 05 = 2.861023 \times 10^{-5} = 0.00002861023$ .

(b) Find the probability that I got at least one correct answer.  $P(X \ge 1)$ Note that  $P(X \ge 1) = P(X > 0) = P(X = 1) + P(X = 2) + \dots + P(X = 10) = 1 - P(X = 0)$ 

Therefore, there are two ways to calculate the answer:

Based on the output of probability distribution, we find

 $\mathbf{1} - \mathbf{P}(\mathbf{X} = \mathbf{0}) = 1 - 0.05631351 = 0.9436865$ 

- We can use the upper tail probability P(X > x). In this question, we want P(X > 0).
  - 1. Distributions→Discrete distributions→Binomial distribution→Binomial tail probabilities...
  - 2. In "Binomial Probability" window, put x in Variable value(s), n in Binomial trials, and p in Probability of success. In this example, x = 0, n = 10, p = 0.25
  - 3. Select Upper tail, since we want the upper tail probability (greater than)
  - 4. Click OK

|                             | Output.                           |
|-----------------------------|-----------------------------------|
| Variable value(s) 0         | [1] 0.9436865                     |
| Binomial trials 10          |                                   |
| Probability of success 0.25 |                                   |
| O Lower tail                | The result is the same as the one |
| Upper tail                  | obtained using the first method.  |
|                             |                                   |

(c) Find the probability that I got at least nine correct answers.  $P(X \ge 9)$ Note that  $P(X \ge 9) = P(X > 8) = P(X = 9) + P(X = 10)$ 

Therefore, there are two ways to calculate:

- Based on the output of probability distribution, P(X = 9) + P(X = 10) = 0.00002861023 + 0.000009536743 = 0.0000295639
- Use the upper tail probability P(X > x). In this question, we want P(X > 8).
  - 1. Distributions→Discrete distributions→Binomial distribution→Binomial tail probabilities...

- 2. In "Binomial Probability" window, put x in Variable value(s), n in Binomial trials, and p in Probability of success. In this question, x = 8, n = 10, p = 0.25
- 3. Select **Upper tail**, since we want the upper tail probability (greater than)
- 4. Click OK

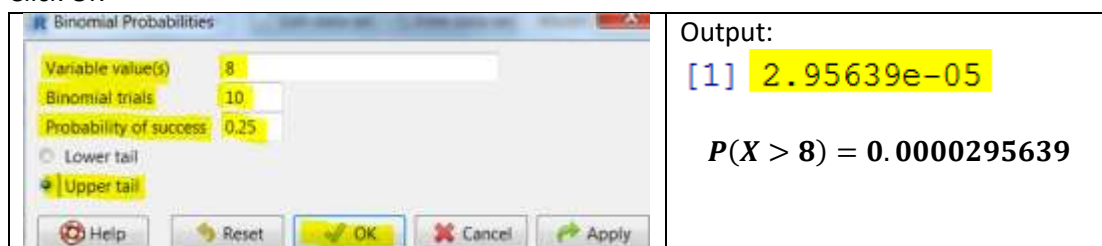

(d) Find the probability that I got eight to ten correct answers, inclusively.  $P(8 \le X \le 10)$ Note that

$$P(8 \le X \le 10) = P(X = 8) + P(X = 9) + P(X = 10) = P(X \le 10) - P(X \le 7) = 1 - P(X \le 7)$$

Therefore, there are two ways to calculate:

• Based on the output of probability distribution,

P(X = 8) + P(X = 9) + P(X = 10) = 0.0003862381 + 0.00002861023 + 0.000009536743= 0.000415802

- Use the lower tail probability  $P(X \le x)$ . In this question, we want  $P(X \le 7)$ .
  - 1. Distributions→Discrete distributions→Binomial distribution→Binomial tail probabilities...
  - 2. In "Binomial Probability" window, put x in Variable value(s), n in Binomial trials, and p in Probability of success. In this question, x = 7, n = 10, p = 0.25
  - 3. Select Lower tail, since we want the lower tail probability (less than or equal to)
  - 4. Click OK

| R Binomial Probabilities             | Output:                              |
|--------------------------------------|--------------------------------------|
| Variable value(s) 7                  | [1] 0.9995842                        |
| Binomial trials 10                   |                                      |
| Probability of success 0.25          | D(9 < Y < 10) = 1 $D(Y < 7)$         |
| Cover tail                           | $P(0 \le X \le 10) = 1 - P(X \le 7)$ |
| O Upper tail                         | = 1 - 0.9995842 = 0.0004158          |
| 🔞 Help 🔰 Reset 📈 OK 🗱 Cancel 🎺 Apply |                                      |

# **3.2 NORMAL DISTRIBUTION**

We use the density curve to describe the distribution of a continuous variable. The total area under a density curve is one, and the area under the curve is related to the probability of a certain event. The most widely used continuous distribution is the normal distribution, which is well known as the bell-shaped and symmetric curve. The normal density function has two parameters: the mean  $\mu$  and the standard deviation  $\sigma$ . The parameter  $\mu$  controls the center (location) of the distribution and  $\sigma$ controls the shape of the distribution. When  $\sigma$  is larger, the curve appears to be shorter and fatter; when  $\sigma$  is smaller, the curve appears to be taller and slimmer. If a random variable X follows a normal distribution with mean  $\mu$  and standard deviation  $\sigma$ , we write  $X \sim N(\mu, \sigma)$ . Its probability density function f(x) is given by:
$$f(x) = \frac{1}{\sqrt{2\pi\sigma}} e^{-\frac{(x-\mu)^2}{2\sigma^2}}, -\infty < x < \infty$$
, with  $\pi \approx 3.142, \ e \approx 2.718.$ 

Recall that for a binomial distribution,  $P(X \le x) = P(X = 0) + P(X = 1) + \dots + P(X = x)$ . For a normal distribution which is continuous, P(X = x) = 0 and therefore,  $P(X \le x) = P(X < x)$ . There are two main applications of normal distributions: to find the probabilities given the x values (tail probabilities) and to find the x values given the probabilities (quantiles).

3.2.1 Find the Probabilities Related to Normal Distributions

Suppose grade X follows a normal distribution with a mean 70 and a standard deviation 10. That is  $X \sim N(70, 10)$ . We are interested in the probabilities of the following events.

- 1. Find the probability that a student has a grade below 60. P(X < 60)
- 2. Find the probability that a student has a grade above 85. P(X > 85)
- 3. Find the probability that a student has a grade between 60 and 85. P(60 < X < 85)

The following graphs show their corresponding probabilities:

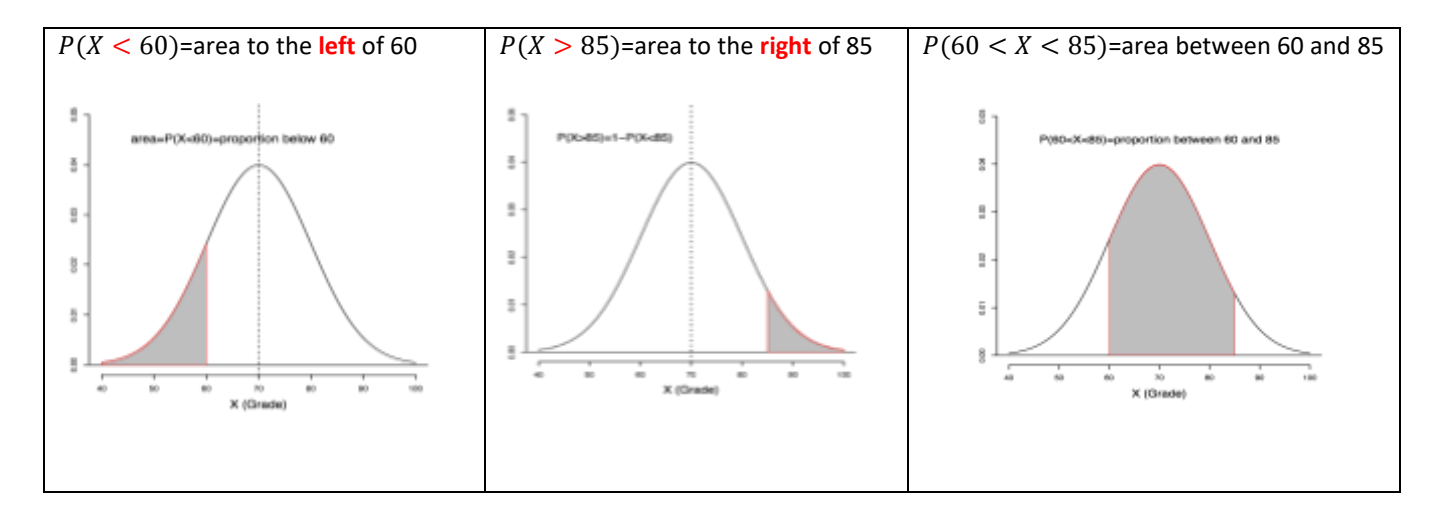

(a) Find the probability that a student has a grade below 60.

We want P(X < 60), which is a lower tail probability.

#### 1. Distributions→Continuous distributions→Normal distribution→Normal probabilities

2. In "Normal Probability" window, put x in Variable value(s),  $\mu$  in Mean, and  $\sigma$  in Standard deviation.

In this question,  $x = 60, \mu = 70, \sigma = 10$ 

- 3. Select Lower tail, since we want the lower tail probability (less than)
- 4. Click OK

| R Commander      File Edit: Data Statistics Graphs Models      Out Duttors Tools Help      R Data set      No active datasets     Edit data set      New data set      Model:      * -No active      R Scrutt R Manadows | Output:<br>[1] <mark>0.1586553</mark>                                                                                                    |
|----------------------------------------------------------------------------------------------------|----------------------------------------------------------------------------------------------------|
| Normal Probabilities      Vanable value(s)      Mean      70      Standard deviation      Upper tail      Upper tail      Di Help      Reset      OC      X Cancei      Apply                                            | If $X \sim N(70, 10)$ , $P(X < 60)=0.1587$ . If we randomly pick one student, the probability that the student obtains a grade below 60 is 0.1587. Or 15.87% of the students obtain a grade below 60. |

(b) Find the probability that a student has a grade above 85.

We want P(X > 85) which is an **upper tail** probability.

- 1. Distributions→Continuous distributions→Normal distribution→Normal probabilities
- 2. In "Normal Probability" window, put x in Variable value(s),  $\mu$  in Mean, and  $\sigma$  in Standard deviation.

In this question,  $x = 85, \mu = 70, \sigma = 10$ 

3. Select Upper tail, since we want the upper tail probability (greater than)

4. Click OK

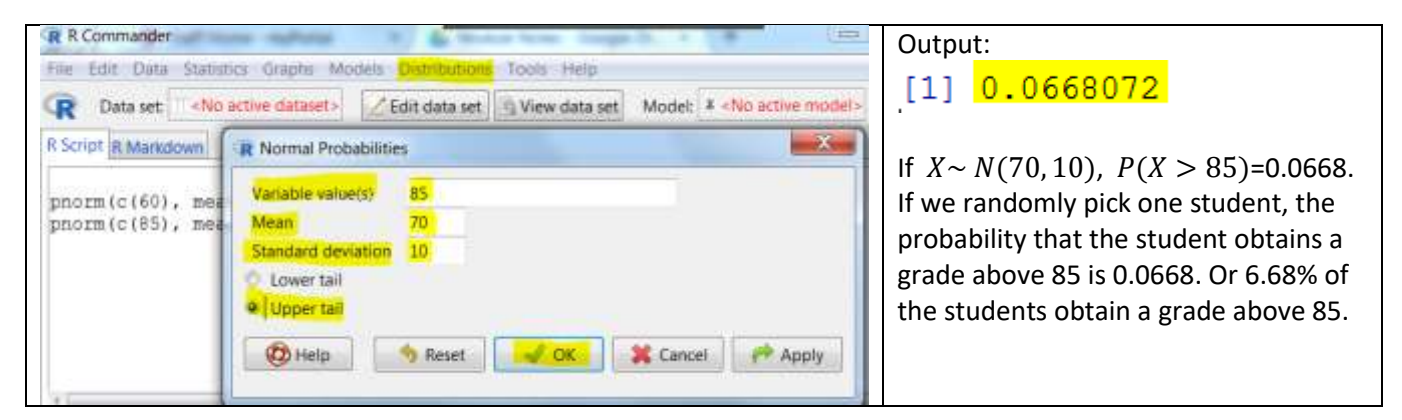

(c) Find the probability that a student has a grade between 60 and 85.

We want P(60 < X < 85), the area between 60 and 80, which is equal to the area to the left of 85 minus the area to the left of 60.

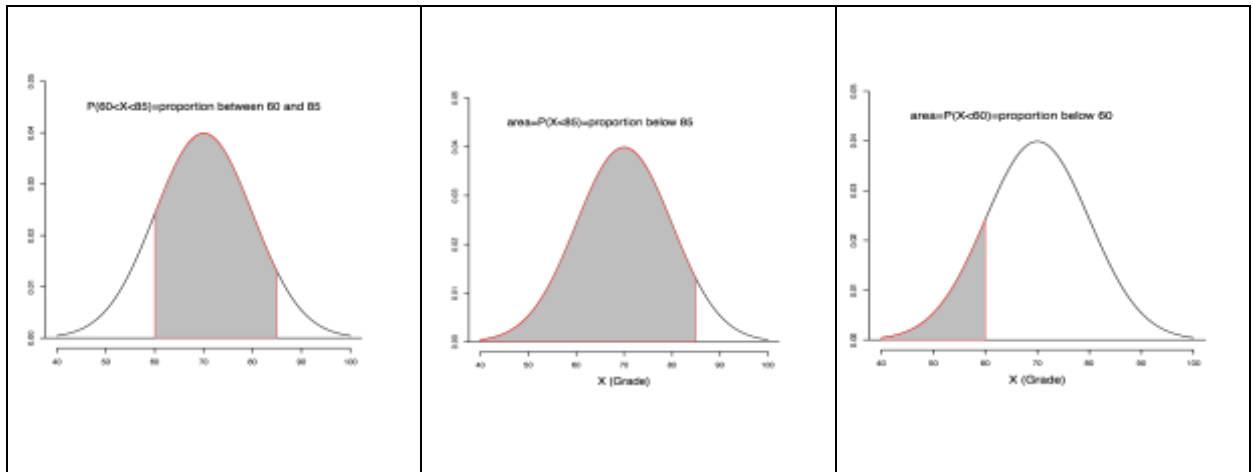

| ur R Commander                                                                                             | Output:                                                                                                    |
|----------------------------------------------------------------------------------------------------|----------------------------------------------------------------------------------------------------|
| File Edit Data Statistics Graphi Models Distributions Tools Help R Normal Probabilities                    | [1] 0.9331928                                                                                                    |
| Variable value(s)     85       Mean     70       Standard deviation     10       Lower tail     Upper tail | If $X \sim N(70, 10)$ , $P(X < 85) = 0.9332$ .<br>P(60 < X < 85) = P(X < 85) - P(X < 60)<br>= 0.9331928 - 0.1586553<br>= 0.7745375 |
| 🔞 Help 🥱 Reset 🧹 OK 🗱 Cancel 🌈 Apply                                                                       | 77.45% of the students obtain a between 60 and 85.                                                                                 |

3.2.2 Find the Quantiles of Normal Distribution

That is given the percentage or probability q, find the x value such that q = P(X < x). The x value is called the quantile of the distribution corresponding to q.

Suppose grade X follows a normal distribution with a mean 70 and a standard deviation 10. That is  $X \sim N(70, 10)$ .

(a) If the bottom 5% of students will fail, find the passing grade. We want to find the x value such that P(X < x) = 0.05, i.e., 5% of grades below what value.

## 1. Distributions→Continuous distributions→Normal distribution→Normal quantiles

2. In "Normal Quantiles" window, put q in Probabilities,  $\mu$  in Mean, and  $\sigma$  in Standard deviation. In this question, q = 0.05,  $\mu = 70$ ,  $\sigma = 10$ 

3. Select **Lower tail**, since we want the *x* value corresponding to a lower tail probability (less than) 4. Click OK

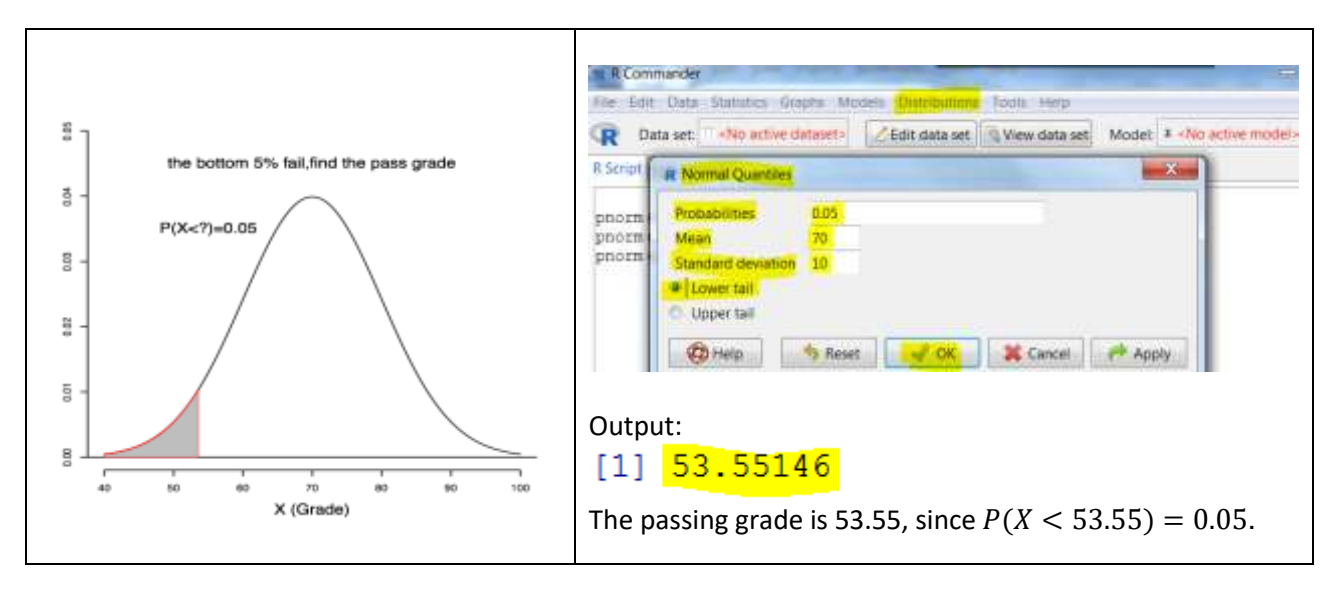

(b) If the top 2% of students will get an A, find the cutoff of getting an A.

We want to find the x value such that P(X > x) = 0.02, i.e., 2% of grades above what value or 98% of grades below what value.

Approach 1: upper tail probability, find the x value such that P(X > x) = 0.02.

#### 1. Distributions→Continuous distributions→Normal distribution→Normal quantiles

2. In "Normal Quantiles" window, put q in Probabilities,  $\mu$  in Mean, and  $\sigma$  in Standard deviation. In this question, q = 0.02,  $\mu = 70$ ,  $\sigma = 10$ 

Select Upper tail, since we want the x value corresponding to an upper tail probability (greater than)
 Click OK

Approach 2: lower tail probability, find the x value such that P(X < x) = 0.98. Note that 2% of grades **above** what value=98% of grade **below** what value. That is P(X > x) = 0.02 is that same as  $1 - P(X > x) = 1 - 0.02 \implies P(X < x) = 0.98$ 

#### 1. Distributions→Continuous distributions→Normal distribution→Normal quantiles

2. In "Normal Quantiles" window, put q in Probabilities,  $\mu$  in Mean, and  $\sigma$  in Standard deviation. In this question, q = 0.98,  $\mu = 70$ ,  $\sigma = 10$ 

3. Select **Lower tail**, since we want the *x* value corresponding to a lower tail probability (less than) 4. Click OK

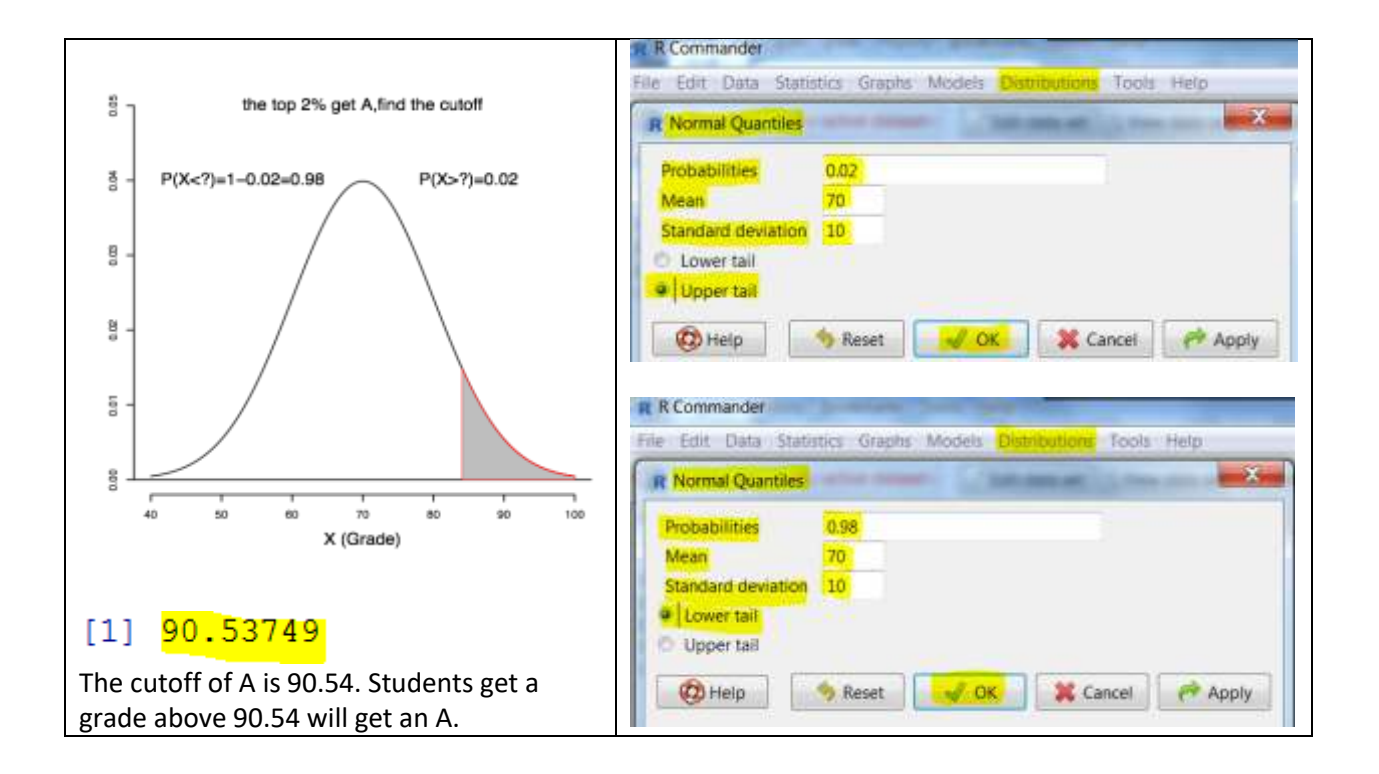

## **3.3 GENERATE SIMPLE RANDOM SAMPLES FROM A CERTAIN DISTRIBUTION**

#### 3.3.1 Setting a Seed

Although you can let the software choose a random seed prior to generating simple random samples, examples that require the generation of simple random samples in the manual will require you to set a given seed that is provided for you. This allows the output in the manual examples to match what you get as you work through them. Setting a seed retires meticulous input to R.

You must set your desired seed every time you do a new problem!

Instructions are below for setting a seed of 1234.

Approach 1 (fastest, but you must be meticulously accurate, and it is easy to mess up):

Type the command **set.seed(1234) in the R Script box** (not in the Output box!!!), then click "**Submit**" (do not hit "Enter", it will not work). The command line will be executed and appear in the Output box.

Make sure there are no characters in front of your set.seed(1234) command and that the command is typed flush against the left side of the R Script box in a new line all by itself. See below.

| R Commander                                                                                       |        | $\times$ |
|---------------------------------------------------------------------------------------------------|--------|----------|
| File Edit Data Statistics Graphs Models Distributions Tools Help                                  |        |          |
| Que to the set Data set Data set Data set Data set Data set Model: ∑ <no active="" model=""></no> |        |          |
| R Script R Markdown                                                                               |        |          |
| set.seed(1234)                                                                                    |        | ^        |
|                                                                                                   |        | ~        |
| <                                                                                                 |        | >        |
| Output > set.seed(1234)                                                                           | Submit | _        |

Approach 2: tedious and kind of mission impossible.

Drop down **Distributions**→**Set random number generator seed**. A box appears with a suggested seed. Your box may have a different suggested seed.

| Set Random Nu | mber Generator Se | sed ×    |
|---------------|-------------------|----------|
|               | 62677             |          |
| (C) Help      | af DK             | 💥 Cancel |

Move the two boxes together to get as close to 1234 as you can. The closest I can get is 1191. The closest number you can get may be different.

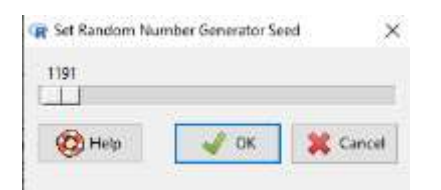

Click carefully, as many times as necessary, in the grey bar directly beside the boxes to move the seed number you have there to 1234. This is very tedious. Again, you must set the seed to the given seed each time you do a problem.

| R Set Random Nu | mber Generator Se | eed >         |
|-----------------|-------------------|---------------|
| 1234            |                   |               |
|                 |                   |               |
| (P) Help        | W DK              | Second Cancel |

Once succeed, click OK.

## 3.3.2 Generate Simple Random Sample from a Normal Distribution

Suppose we want to generate n=5 observations from a normal distribution with mean  $\mu$ =70 and standard deviation  $\sigma$ =10. We set a seed of 1234. We call the one dataset Normaln5 since the sample size is 5 and we are doing only 1 set (of samples of size 5).

1. Type **set.seed(1234) in the R Script box** (on its own line and flush against the left side of the box). Click Submit.

2. Distributions  $\rightarrow$  Continuous distributions  $\rightarrow$  Normal distribution  $\rightarrow$  Sample from normal distribution... 3. In the "Sample from Normal Distribution" window, perform the following. Enter name of data set (say Normaln5), put  $\mu$  in Mean, and  $\sigma$  in Standard deviation, number of samples in Number of samples (rows), and the sample size n in Number of observations (columns). In this question,  $\mu = 70, \sigma = 10$ , we only want one simple random sample, with sample size n = 5.

4. Select **Sample means** under **Add to Data Set.** It will store the sample mean of the sample in the last column. Click OK.

5. Select Normaln5 under Data set to make it as active data set

6. Click View data set to view the sampled data

We can also generate K sets of simple random samples of size n by setting the value of **Number of observations (columns)** to be K. For example, if we want to generate three simple random samples of size 5, we would follow the steps 1 to 6 above (including setting the seed to 1234) and put 3 in **Number of samples (rows)** and 5 in **Number of observations (columns)**. I named it Normaln5k3.

| File Edit Data Statistics Graphs Models Distributions Tools Help | File Edit Data Statistics Graphs Models Distributions Tools Help |
|------------------------------------------------------------------|------------------------------------------------------------------|
| R Sample from Normal Distribution                                | R Sample from Normal Distribution                                |
| Enter name for data set: NormainS                                | Enter name for data set: Normaln5k3                              |
| Mean 70                                                          | Mean 70                                                          |
| Standard deviation 10                                            | Standard deviation 10                                            |
| Number of samples (rows) 1                                       | Number of samples (rows) 3                                       |
| Number of observations (columns) 5                               | Number of observations (columns) 5                               |
| Add to Data Set                                                  | Add to Data Set                                                  |
| 2 Sample means                                                   | 🕑 Sample means                                                   |
| E Sample sums                                                    | E Sample suma                                                    |
| III Sample standard deviations                                   | Sample standard deviations                                       |
| 🕲 Help 🥱 Reset 🗹 OK 🗱 Cancel 🕫 Apply                             | 🔞 Help 👌 Reset 📝 DK 🗱 Cancel 🥐 Apply                             |
| utput                                                            | Output                                                           |

| Normain5        |          |          |          | _        |      | ×     | R No    | main5k3 | 1     |          |          |          | -        | C)    | ×   |
|-----------------|----------|----------|----------|----------|------|-------|---------|---------|-------|----------|----------|----------|----------|-------|-----|
| A Hormony       |          |          |          |          |      |       |         | 1       | obal. |          |          |          | obeS     |       | con |
| obsl            | obs2     | obs3     | obs4     | obs5     |      | mean  | 11174   | \$7.9   | 2936  | 46.54302 | 64.25260 | 61.09962 | 62.23746 | 58.41 | 241 |
| sample 57.92934 | 72.77429 | 80.84441 | 46.54302 | 74.29125 | 66.4 | 47646 | mang 1  | 72.7    | 7429  | 74.29125 | 64.53368 | 65.22807 | 70.66459 | 69.49 | 438 |
|                 |          |          |          |          |      |       | 1000003 | 80.8    | 4441  | 75.06056 | 68.35588 | 60.01614 | 79.59494 | 71.97 | 431 |

## 3.3.3 Generate Simple Random Sample from an Exponential Distribution

An exponential distribution is an extremely right skewed continuous distribution which is widely used to model the lifetime of products. The density function of exponential distribution is given by:

$$f(x) = \frac{1}{\lambda}e^{-\frac{x}{\lambda}}$$
,  $x > 0$ , with  $e \approx 2.718$ 

denoted as  $X \sim Exp(\lambda)$  where  $\lambda$  is the mean (expected value) of X. One property of an exponential distribution is the mean and standard deviation both equal  $\lambda$ , i.e.,  $\mu = \sigma = \lambda$ .

Suppose the survival time of liver cancer patients, *X*, follows an exponential distribution with mean and standard deviation 5 years, i.e.,  $\mu = \lambda = 5$ ,  $\sigma = \lambda = 5$ .

(a) Generate 10000 observations from an exponential population distribution with mean  $\lambda = 5$  or rate  $\frac{1}{\lambda} = \frac{1}{5} = 0.2$ . Use the seed 1235 and save the data in the file "Exponentialn1000".

(b) Draw a histogram using those 10000 observations. With 10000 observations, this sample histogram provides an excellent approximation of an exponential population distribution with mean 5.

(c) Calculate the sample mean and sample standard deviation and compare them with the population mean and standard deviation.

1. Type set.seed(1235) in the R Script box (on its own line and flush against the left side of the box). Click Submit.

2. Distributions→Continuous distributions→Exponential distribution→Sample from exponential distribution...

3. In the "Sample from Exponential Distribution" window, type "Exponentialn10000" in Enter name of data set, put 0.2 in Rate, 10000 in Number of samples (rows), and 1 in Number of observations (columns).

4. Click OK

5. Select Exponentialn10000 under Data set to make it as active data set

6. Click **View data set** to view the sampled data. The samples are stored in the column "obs", the data set has one column and 10000 rows.

## 7. Graphs→Histogram

8. Select "obs" and click OK.

| Internation   Internation   Internation </th <th>a Statistics Graphs Models Distributions Tools Help</th>                                                                                                    | a Statistics Graphs Models Distributions Tools Help |
|----------------------------------------------------------------------------------------------------|-----------------------------------------------------|
| Rate   0.2   Number of samples trows1   10000   Number of samples trows1   10000   Number of observations (columns)   1    Plot by groups.  Plot by groups.                                                                                                    |                                                     |
| Enter name for data set. Exponentials10000  Rate Data Options Variable (pick one) Ust Variable (pick one) Ust Variable (pick o |                                                     |
| Bate     D.2     Variable (pick one)       Number of samples (rows)     10000       Number of observations (columns)     1       Add to Data Set     Piot by groups.       Sample sams     Sample standard deviations                                                                                                    | ms                                                  |
| Number of samples (rows)     10000       Number of observations (columne)     1       Add to Data Set     Plot by groups.       Sample means     Sample sums       Sample sums     Sample standard deviations                                                                                                    | ick one)                                            |
| Number of observations (columns)     1       Add to Deta Set     Plot by groups       Sample means     Sample standard deviations                                                                                                    |                                                     |
| Add to Data Set:<br>Sample means<br>Sample standard deviations                                                                                                    |                                                     |
| Sample means Sample sums Sample standard deviations                                                                                                    | ups.,                                               |
| Sample sums Sample standard deviations                                                                                                    |                                                     |
| E Sample standard deviations                                                                                                    |                                                     |
|                                                                                                    |                                                     |
|                                                                                                    | 🔷 Reset 🥰 OK 🗱 Cancel 🏴 Apply                       |
|                                                                                                    |                                                     |

#### 8. Statistics→Summaries→Numerical Summaries

9. In the Numerical Summaries window, select "obs" and click Statistics

10. Check "Mean", "Standard Deviation", "Interquartile Range" and "Quantiles".

| Edit Data filatione Graphs Models Distributions Tools Help | File Edit Data Statistics Graphs Models Deminutions Tools Help |
|------------------------------------------------------------|----------------------------------------------------------------|
| Numerical Summaries                                        | R Numerical Summaries                                          |
| lata Statistics                                            | Data Statistics                                                |
| /ariables (pick one or more)                               | 2 Mean                                                         |
| di di                                                      | 2 Standard Deviation                                           |
|                                                            | E Standard Error of Mean                                       |
| Summarize by groups                                        | V Interquartile Range                                          |
|                                                            | Coefficient of Variation                                       |
|                                                            | 🖾 Skewness 🗇 Type 1                                            |
|                                                            | 🖾 Kurtosit 🗶 Type 2                                            |
|                                                            | O Type 3                                                       |
|                                                            | 2 Constitut 0 75 5 75 1                                        |

Outputs

 mean
 sd
 IQR
 0%
 25%
 50%
 75%
 100%
 n

 4.92683
 4.913667
 5.328878
 0.0007534213
 1.447858
 3.431467
 6.776736
 51.99725
 10000

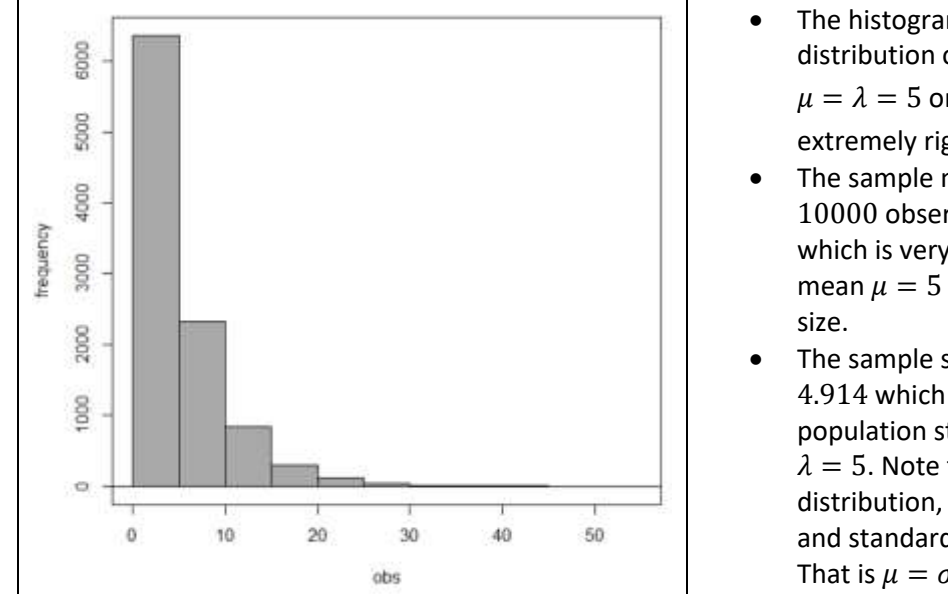

- The histogram shows that the distribution of exponential with mean  $\mu = \lambda = 5$  or rate  $\frac{1}{\lambda} = \frac{1}{5} = 0.2$  is extremely right skewed.
- The sample mean based on n = 10000 observations is  $\bar{x} = 4.927$  which is very close to the population mean  $\mu = 5$  due to the large sample size.
- The sample standard deviation s = 4.914 which is also very close to the population standard deviation  $\sigma = \lambda = 5$ . Note that for an exponential distribution, the population mean and standard deviation are equal. That is  $\mu = \sigma = \lambda$ .

## LAB 4 DISTRIBUTION OF THE SAMPLE MEAN & CENTRAL LIMIT THEOREM

In this lab, we are going to investigate the distribution of the sample mean  $\overline{X}$  by generating samples with different sample sizes from different population distributions. The central limit theorem states that when the sample size n is large enough (rule of thumb:  $n \ge 30$ ), the sample mean  $\overline{X}$  is approximately normally distributed regardless of the population distribution. We can understand the central limit theorem by simulation.

## 4.1 OBTAIN THE DISTRIBUTION OF THE SAMPLE MEAN FROM A CERTAIN DISTRIBUTION

- 1. Take a simple random sample of size n from a certain distribution.
- 2. Calculate the sample mean  $\bar{x}$ .
- 3. Suppose the population size is N (i.e., there are N individuals in the population), so there are  $NC_n$  (N choose n) distinct samples. One sample will generate one value of the sample mean  $\bar{x}$ .
- 4. Drawing a histogram on those  $NC_n \bar{x}$ -values gives the distribution of the sample mean  $\bar{X}$  for sample size n.
- 5. If  $NC_n$  is too large for us to consider all possible samples, we can generate a sufficiently large number of samples, say 10000, to approximate the distribution of the sample mean  $\overline{X}$ .

For the distribution of the sample mean  $\overline{X}$  with sample size n, we have the following conclusions:

• The mean of the sample mean  $\overline{X}$  equals the population mean  $\mu$ ; that is

$$\mu_{\bar{X}}=\mu.$$

• The standard deviation of the sample mean  $\bar{X}$  equals the population standard deviation  $\sigma$  divided by the square root of the sample size; that is

$$\sigma_{\bar{X}} = \frac{\sigma}{\sqrt{n}}.$$

These two conclusions are always true for any population distribution and for any sample size n. We discuss the **shape of the distribution of the sample mean**  $\overline{X}$  **in two cases**:

- 1. When the population distribution (the distribution of the variable under consideration X) is normal, the sample mean  $\overline{X}$  is **exactly** normally distributed regardless of the sample size n.
- 2. When the population distribution is not normal, but the sample size n is large, the sample mean  $\overline{X}$  is **approximately** normally distributed. This is guaranteed by the central limit theorem.

## 4.2 DISTRIBUTION OF THE SAMPLE MEAN WHEN THE POPULATION DISTRIBUTION IS NORMAL

Suppose a population consists of N = 100 students and the variable of interest is the grade X. The histogram of the grades of these 100 students gives the population (or parent) distribution, the distribution of X. The mean and standard deviation of these 100 grades give the population mean and population standard deviation, respectively, as  $\mu = 70$  and  $\sigma = 10$ . The normal QQ plot shows that the grade X follows a normal distribution, since all the data points roughly lie on a straight line.

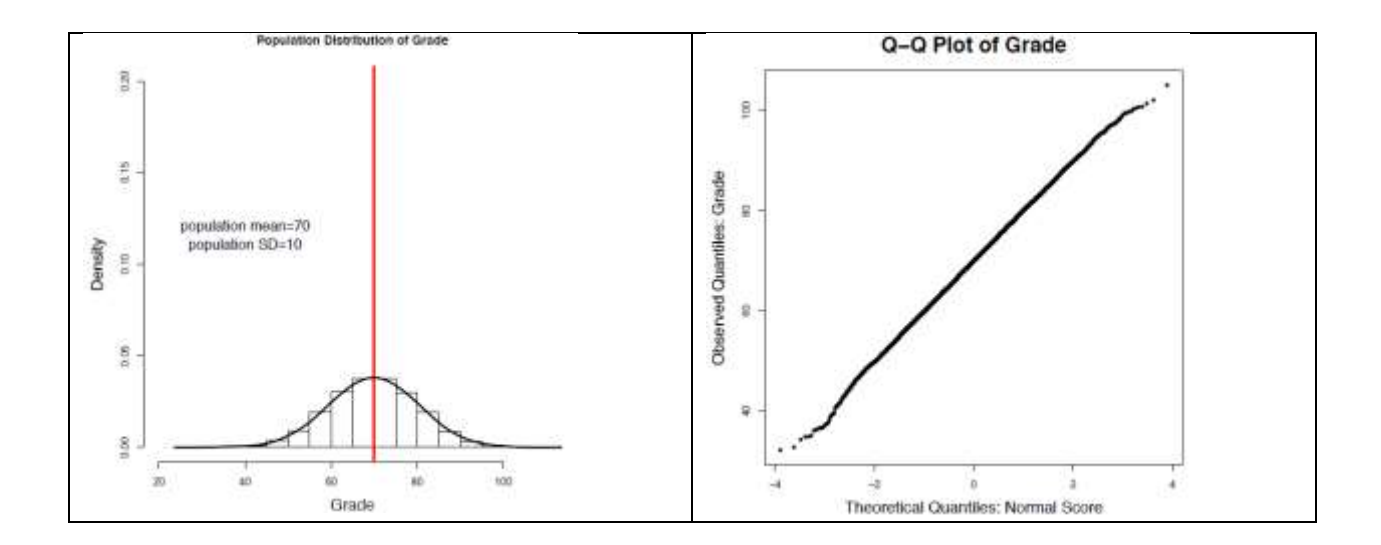

Let us examine the distribution of sample mean  $\overline{X}$  with sample size n = 2, 5, 30 respectively.

For each sample size n (# of observations (columns)), generate 10000 samples (# of rows). Use the seed 5942 for each n. Calculate the sample mean  $\bar{x}$  for each sample by calculating the average of each row and store the value in the last column of the data file. Draw a histogram on the last column to obtain the distribution of the sample mean.

1. Type set.seed(5942) in the R Script box (on its own line and flush against the left side of the box). Click Submit.

2. Distributions→Continuous distributions→Normal distribution→Sample from normal distribution...

3. In the **"Sample from Normal Distribution**" window, type Normaln2 in **Enter name of data set**, put 70 in **Mean**, and 10 in **Standard deviation**, 10000 in **Number of samples (rows)**, and 2 in **Number of observations (columns)** 

4. Select **Sample means** under **Add to Data Set**, and the dataset will store the sample mean of the sample in the last column (labeled "mean").

5. Click OK

6. Select Normaln2 under Data set to make it as active data set

7. Click View data set to view the sampled data

| Il Commander                                                                                                    | I Normain?                                                                                                    |          |           | п     | ×        |
|----------------------------------------------------------------------------------------------------|----------------------------------------------------------------------------------------------------|----------|-----------|-------|----------|
| Eatr Data Statistics Graphs Models Charmanens Tools Help                                                                                                    | - roomana                                                                                                    | 2000     | 194       | -     | 2        |
|                                                                                                    | 122                                                                                                    | 2031     | COLA      |       | -date of |
| Sample from Normal Distribution                                                                                                    |                                                                                                    | 73.66081 | 75.78434  | 74.72 | 257      |
|                                                                                                    | sempled                                                                                                    | 81,53335 | 56.05528  | 73.01 | 431      |
| inter name for data set. Normain2                                                                                                    | samplel                                                                                                    | 77,90405 | 50,91303  | 60.44 | 094      |
|                                                                                                    | many: Ee-4                                                                                                    | 76.19945 | 70.64339  | 73.42 | 143      |
| and the second second se | eternit Lact                                                                                                    | 69.35083 | 61.00231  | 65.19 | 157      |
| Mean.                                                                                                    | pamplat                                                                                                    | 77.22568 | \$4.36964 | 80.79 | 766      |
| Standard deviation 10:                                                                                                    | sample"                                                                                                    | 71.01812 | 69.76566  | 70.35 | 189      |
| Number of samples (result 10000                                                                                                    | samplel                                                                                                    | 65.95870 | 63.83499  | 64.85 | 694      |
|                                                                                                    | manule5                                                                                                    | 67,47400 | 66.97466  | 67.22 | 437      |
| Number of observations (columns) 2                                                                                                    | samtle10                                                                                                    | 01.60163 | 59.45437  | 70.56 | 800      |
|                                                                                                    | Annalell                                                                                                    | 78,92024 | 62.05169  | 71.35 | 597      |
| d to Data Set                                                                                                    | stattika 12                                                                                                    | 83,55028 | 66.52618  | 75.03 | 829      |
|                                                                                                    | pamile13                                                                                                    | 86,12527 | 60.11961  | 73.12 | 244      |
| Semple means                                                                                                    | semplel4                                                                                                    | 68,93562 | 64.26898  | 66.60 | 230      |
| Sample sums                                                                                                    | sample15                                                                                                    | 49,41223 | 80,80498  | 65.18 | 860      |
| Sample standard deviations                                                                                                    | samplelG                                                                                                    | 60,13656 | 66.24347  | 63.15 | 00.1     |
|                                                                                                    | service 17                                                                                                    | 75,04695 | 82,14745  | 79.09 | 720      |
|                                                                                                    | and an an an an an an an an an an an an an                                                                                                    | ES DESSE | NG RANNE  | AN    | 918      |
|                                                                                                    | and the second second se | 88 85500 | 50 20265  | 21.24 | 404      |
| C Heip Reset CK K Cancel P Apply                                                                                                    | 2000 Jul 20                                                                                                    | 66 60170 | 77 44047  | 13.07 | 040      |
|                                                                                                    | Jumpiczy,                                                                                                    | 00.03112 | 11.23361  | (4,97 | A62      |

#### 8. Graphs→Histogram

9. Select "mean" and click OK.

#### 10. Statistics→Summaries

11. In the "Numerical Summaries" window, select "mean" and click Statistics

12. Check "Mean", "Standard Deviation"

13. Repeat steps 1-12 for sample size n = 5 and n = 30 in "Sample from Normal Distribution"

window). For each repetition of the steps, type set.seed(5942) in the R Script box and click submit. Use the file names Normaln5 and Normaln30. **Never write over a file.** 

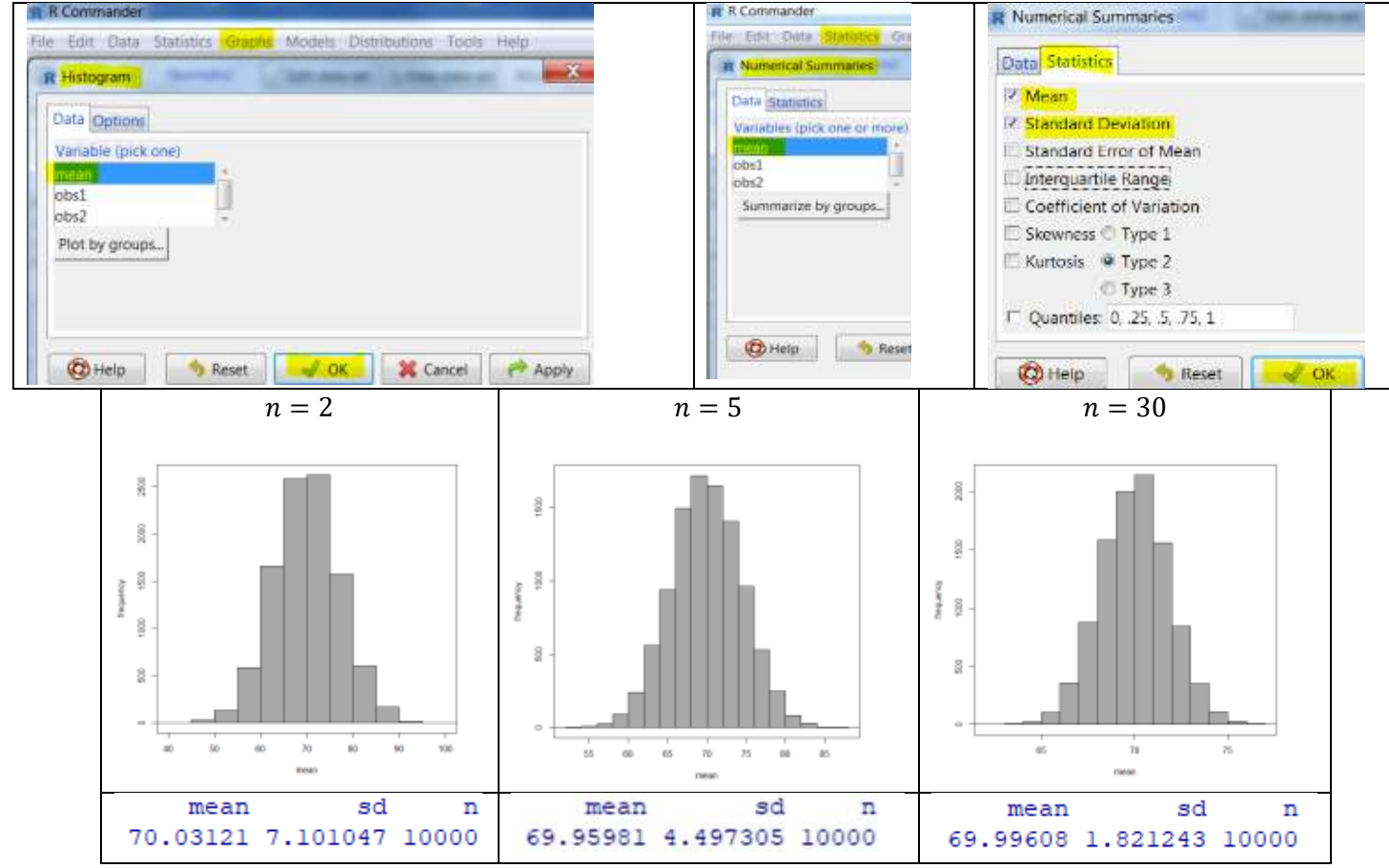

Findings:

- The mean of the sample mean is always very close to the population mean µ = 70 regardless of the sample size n. The difference is because we did not consider all possible samples of size n, but only 10000 samples.
- The standard deviation of the sample mean is always close to theoretical value  $\frac{\sigma}{\sqrt{n}} = \frac{10}{\sqrt{n}}$ . When  $n = 2, \frac{10}{\sqrt{n}} = \frac{10}{\sqrt{2}} = 7.071$ ; when  $n = 5, \frac{10}{\sqrt{n}} = \frac{10}{\sqrt{5}} = 4.472$ ; when  $n = 30, \frac{10}{\sqrt{n}} = \frac{10}{\sqrt{30}} = 1.826$ .
- The histogram of the sample mean has a bell-shaped curve regardless of the sample size n = 2, 5, or 30.

## 4.3 DISTRIBUTION OF THE SAMPLE MEAN WHEN THE POPULATION DISTRIBUTION IS UNIFORM

**Population Distribution** Suppose *X*, the smiling time of eight-week-old babies, follows a uniform distribution between 0 and 10 seconds. The density curve is shown in the right panel. The density curve forms a rectangle population mean=5 and hence not a normal curve for sure. The population mean  $\mu = 5$  second and the population SD=2.89 Density population standard deviation  $\sigma = 2.89$  second. 0.10 0.09 Let's examine the distribution of sample mean  $\overline{X}$ 0.08 with sample size n = 2, 5, 30 respectively. That is the distribution of the average smiling time of *n* 0.07 randomly selected babies. 0,06 ż 8 10 Smiling Time

For each sample size n (# of columns), generate 10000 samples (# of rows). Use the seed 3921 for each n. Calculate the sample mean  $\bar{x}$  for each sample by calculating the average of each row and store the value in the last column of the data file. Draw a histogram on the last column to obtain the distribution of the sample mean.

1. Type set.seed(3921) in the R Script box (on its own line and flush against the left side of the box). Click Submit.

2. Distributions→Continuous distributions→Uniform distribution→Sample from uniform distribution...

3. In the **"Sample from Uniform Distribution**" window, type Uniformn2 in **Enter name of data set**, put 0 in **Minimum** and 10 in **Maximum**, 10000 in **Number of samples (rows)**, and 2 in **Number of observations (columns)** 

4. Select **Sample means** under **Add to Data Set**, it will store the sample mean of the sample in the last column.

5. Click OK

6. Select Uniformn2 under Data set to make it as active data set

7. Click View data set to view the sampled data

| R Commander                                                                                                    | R Uniformn2 | · · ·        |              | -     |       |
|----------------------------------------------------------------------------------------------------|-------------|--------------|--------------|-------|-------|
| Trie Edit Data Statistics Graphs Models Distributions Tools Help                                                                                                    |             | obsl         | obs2         |       | mean  |
| R Sample from Uniform Distribution                                                                                                    | samplel     | 6.7354049487 | 5.3240711521 | 6.029 | 73805 |
|                                                                                                    | sample2     | 9.6853983263 | 1,5531059098 | 5.619 | 25212 |
| Enter name for data set: Uniformn2                                                                                                    | sample3     | 1.7436493980 | 7.1644694358 | 4.454 | 05942 |
|                                                                                                    | sample4     | 8.9231268526 | 3.2272119913 | 6.075 | 16942 |
| Minister D                                                                                                    | sample5     | 9.1348444740 | 0.8906341624 | 5.012 | 73932 |
| With the second second s | sample∈     | 0.2043075138 | 7.5195439043 | 3.861 | 92571 |
| Maximum 10                                                                                                    | sample?     | 6.4560003625 | 2.2733777785 | 4.364 | 68907 |
| Number of samples (rows) 10000                                                                                                    | sample8     | 7.7307294752 | 9.9056908698 | 8.818 | 21017 |
| Number of observations (columns) 2                                                                                                    | sample9     | 3.0756841437 | 4.2246214603 | 3.650 | 15280 |
|                                                                                                    | sampieid    | 9.9899147660 | 4.5651950268 | 7.277 | 55490 |
| And the Data Call                                                                                                    | mample11    | 7.4605334946 | 3.0241765385 | 5.242 | 35502 |
| Part of Links See                                                                                                    | sample12    | 6.1612396548 | 2.1060307114 | 4.133 | 63518 |
| K-Sample means                                                                                                    | sample13    | 7.4149868940 | 8.3595889062 | 7.887 | 28790 |
| Sample sums                                                                                                    | sample14    | 9.6327030868 | 5.9752149624 | 7.803 | 95902 |
| Sample standard deviations                                                                                                    | sample15    | 0.5334124714 | 6.0206379252 | 3.277 | 02520 |
|                                                                                                    | sample16    | 8.4880903945 | 6.5638569626 | 7.525 | 97368 |
|                                                                                                    | sample17    | 9.4865448354 | 0.9369271551 | 5.211 | 73600 |
| 🔞 Help 🔥 Reset 🧹 OK 🕺 Cancel 🕐 Apply                                                                                                    | sample18    | 6.4738980471 | 9.4369135052 | 7.955 | 40578 |
|                                                                                                    | nample19    | 4.8940044711 | 8.0556031060 | 6.474 | 80379 |
|                                                                                                    | sample20    | 0.3181835823 | 9.5606462471 | 4.939 | 41491 |

#### 8. Graphs→Histogram

9. Select "mean" and click OK.

#### 10. Statistics→Summaries

11. In the "Numerical Summaries" window, select "mean" and click Statistics

12. Check "Mean", "Standard Deviation"

13. Repeat steps 1-12 for sample size n = 5, and n = 30 (number of columns in "**Sample from Uniform Distribution**" window). Type set.seed(3921) each time before sampling data from the uniform distribution. Use the file names Uniformn5 and Uniformn30. Never write over a file.

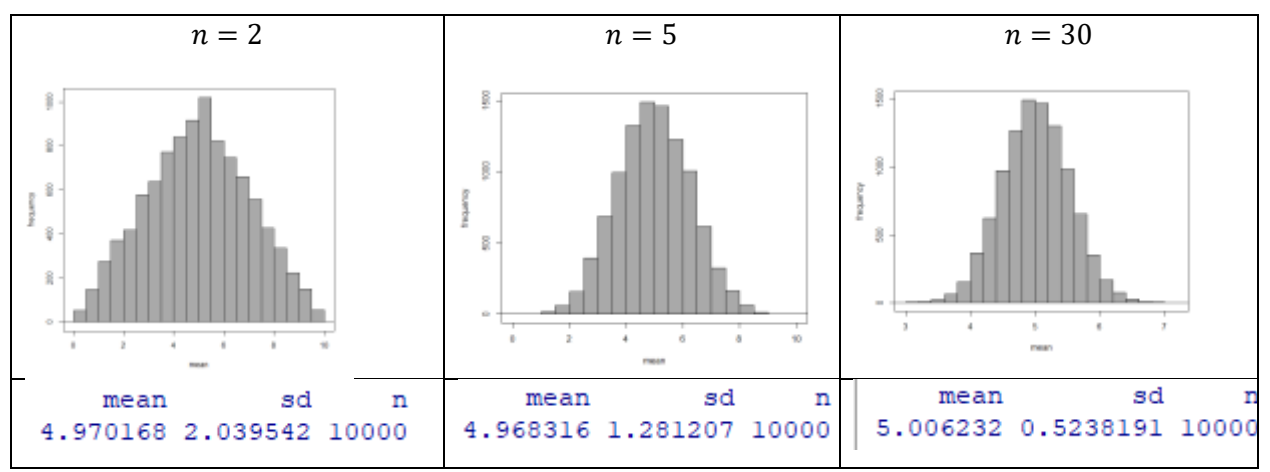

Findings:

- The mean of the sample mean is always very close to the population mean  $\mu = 5$  regardless of the sample size *n*. The difference is because we did not consider all possible samples of size *n*, but only 10000 samples.
- The standard deviation of the sample mean is always close to the theoretical value  $\frac{\sigma}{\sqrt{n}} = \frac{2.89}{\sqrt{n}}$ . When n = 2,  $\frac{\sigma}{\sqrt{n}} = \frac{2.89}{\sqrt{2}} = 2.044$ ; when n = 5,  $\frac{\sigma}{\sqrt{n}} = \frac{2.89}{\sqrt{5}} = 1.292$ ; when n = 30,  $\frac{\sigma}{\sqrt{n}} = \frac{2.89}{\sqrt{30}} = 0.528$ .

• The population is symmetric, and the distribution of the sample mean is triangular when n = 2. The distribution of the sample mean appears to be normal for n = 5 and n = 30.

## 4.4 DISTRIBUTION OF THE SAMPLE MEAN WHEN THE POPULATION DISTRIBUTION IS EXPONENTIAL

Suppose the survival time of liver cancer patients, X, follows an exponential distribution with mean and standard deviation 5 years, which is an extremely right skewed distribution.

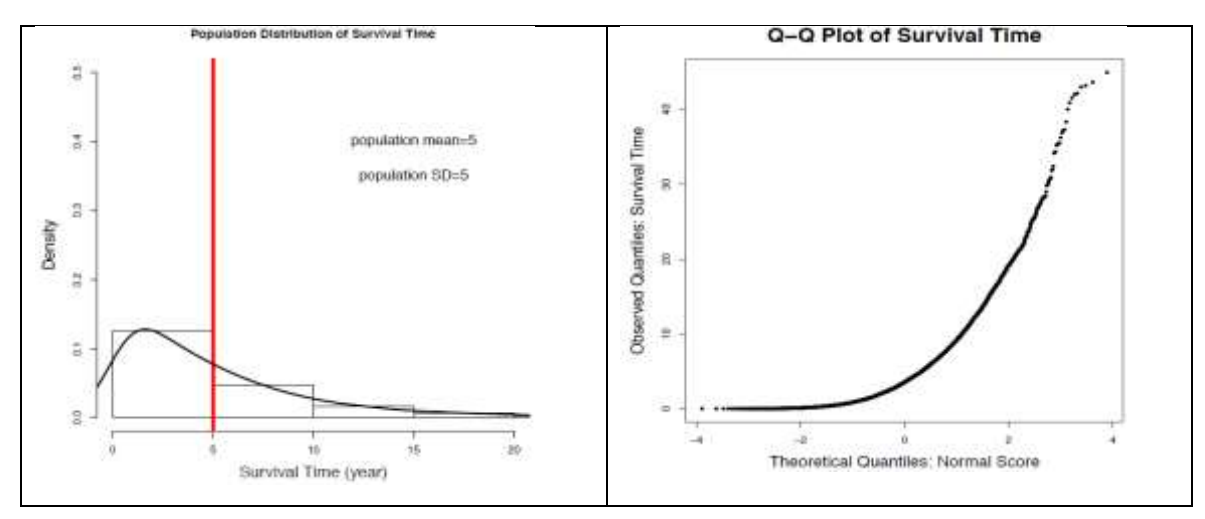

Let's examine the distribution of sample mean  $\overline{X}$  with sample size n = 2, 5, 30 respectively. That is the distribution of the average of survival time of n randomly selected patients.

For each sample size n (# of columns), generate 10000 samples (# of rows). Use the seed 4518 for each n. Calculate the sample mean  $\bar{x}$  for each sample by calculating the average of each row and store the value in the last column of the data file. Draw a histogram on the last column to obtain the distribution of the sample mean.

1. Type set.seed(4518) in the R Script box (on its own line and flush against the left side of the box). Click Submit.

# 2. Distributions→Continuous distributions→Exponential distribution→Sample from exponential distribution...

3. In the **"Sample from Exponential Distribution**" window, type the name of the data file you would like to store the sampled data in **Enter name of data set** (say Exponentialn2), put 0.2 in **Rate**, 10000 in **Number of samples (rows)**, and 2 in **Number of observations (columns)** 

4. Select **Sample means** under **Add to Data Set**, it will store the sample mean of the sample in the last column.

5. Click OK

- 6. Select Exponentialn2 under Data set to make it as active data set
- 7. Click **View data set** to view the sampled data

| A Commander III                                                                                                 |               | obsi         | Obsl          | ncon        |
|----------------------------------------------------------------------------------------------------|---------------|--------------|---------------|-------------|
| Edit Data Statistics Graphs Models Chambuhons, Tools Help                                                       | sample1       | 3, 440096573 | 2,5384587003  | 3,90967764  |
|                                                                                                    | sample3       | 2.687408167  | 7.5489775604  | 5,01819286  |
| Sample from Exponential Distribution                                                                            | somple3       | 5.009052584  | 5.4689643298  | 5,23850846  |
|                                                                                                    | an arrest and | 2.868410822  | 1.1492606904  | 2.00883576  |
| nter name for data set: Exponentialn2                                                                           | aangile3      | 0.047030109  | 13.6403100471 | 6,04762040. |
|                                                                                                    | sample6       | 12,403580257 | 5.6463917524  | 9.02498600  |
|                                                                                                    | Folgnoe       | 3.323937117  | 7.7493159096  | 5.53662651  |
| Rate 0.2                                                                                                    | margil art    | 10,959502638 | 5.6906145762  | 8.32505861  |
| Number of samples must) 30000                                                                                   | sampile9      | 9,904305398  | 10,8107285288 | 10.35746896 |
|                                                                                                    | sampleid      | 6,669461793  | 0.3040166009  | 3.52463920  |
| Number of observations (columns)                                                                                | samplell      | 6.500792997  | 2.1065401053  | 1.30366655  |
|                                                                                                    | margile12     | 1.157832043  | 0.2648077440  | 0,71131989  |
| and to Data Set                                                                                                 | samplel1      | 14,055699295 | 12,0183113118 | 13.03700530 |
|                                                                                                    | sample14      | 3.320524437  | 7,2000765424  | 5.26430045  |
| c pampie means                                                                                                  | samplel5      | 8.264243323  | 5.0457537265  | 6.65495852  |
| Sample sums                                                                                                    | 31011gmas     | 2.253180367  | 14,1879551477 | 8,22056776  |
| Sample standard depations                                                                                       | sample1"      | 3,293800971  | 8,9695450659  | 6,13167302  |
| a sempre standerd deviadoris                                                                                    | samplelU      | 12.009664051 | 4.4757239705  | 0.60269401  |
|                                                                                                    | samplelf      | 13.194357948 | 0.9511085157  | 7.07273323  |
| the second second second second second second second second second second second second second second second se | inampi1.0210  | 0.479738589  | 1,1085971158  | 0.79416785  |

## 8. Graphs→Histogram

9. Select "mean" and click OK.

- 10. Statistics→Summaries
- 11. In the "Numerical Summaries" window, select "mean" and click Statistics
- 12. Check "Mean", "Standard Deviation"

13. Repeat steps 1-12 for sample sizes n = 5 and n = 30 (number of columns in "**Sample from Exponential Distribution**" window). Type set.seed(4518) and click submit each time before sampling data from the exponential distribution. Use the file names Exponentialn5 and Exponentialn30. Never write over a file.

| R Commander                                                       | R Commander                                                                                      | R Numerical Summaries                                                                                                    |
|-------------------------------------------------------------------|--------------------------------------------------------------------------------------------------|----------------------------------------------------------------------------------------------------|
| File Edit Data Statistics Graphic Models Distributions Tools Help | File E(S) Date Statistics Gra                                                                    | Data Statistics                                                                                                    |
| R Histogram                                                       | Data Statistics<br>Variables (pick one or more)<br>trouts<br>obs1<br>obs2<br>Summarize by groups | Mean  Standard Deviation  Standard Error of Mean  Interguarble Range  Coefficient of Variation  Skewness © Type 1  Kurtosis @ Type 2  Type 3  Countries 0, 25, 5, 75, 1 |
| Co Help Reset K Cancel R Apply                                    | 🕲 Help 💧 Reset                                                                                   | Quantiles: 0, 25, 5, 75, 1                                                                                                    |

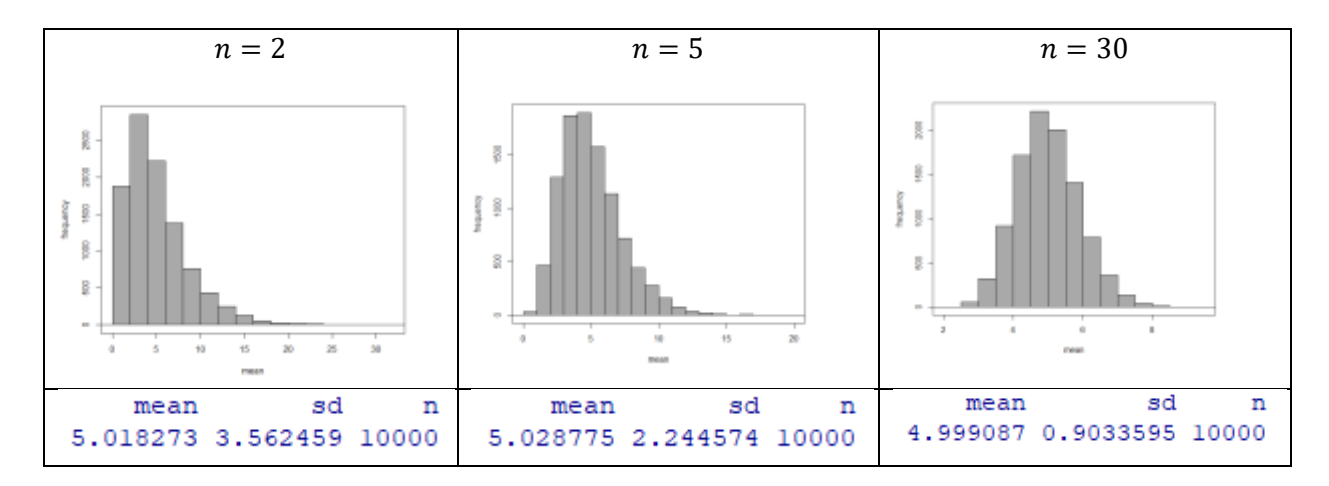

Findings:

- The mean of the sample mean is always very close to the population mean  $\mu = 5$  regardless of the sample size n. The difference is because we did not consider all possible samples of size n, but only 10000 samples.
- The standard deviation of the sample mean is always close to the theoretical value  $\frac{\sigma}{\sqrt{n}} = \frac{5}{\sqrt{n}}$ . When  $n = 2, \frac{5}{\sqrt{n}} = \frac{5}{\sqrt{2}} = 3.536$ ; when  $n = 5, \frac{5}{\sqrt{n}} = \frac{5}{\sqrt{5}} = 2.236$ ; when  $n = 30, \frac{5}{\sqrt{n}} = \frac{5}{\sqrt{30}} = 0.913$ .
- The population is extremely right skewed, and the distribution of the sample mean is still right skewed for the relatively small sample sizes of n = 2 and 5. But it is roughly normal when sample size n ≥ 30.

## 4.5 DISTRIBUTION OF THE SAMPLE MEAN WHEN THE POPULATION DISTRIBUTION IS CHI-SQUARE

The Chi-square distributions form a family of right skewed distributions where a parameter called "degrees of freedom" determines where the peak of the distribution is and how skewed the distribution is. The mean of the Chi-square distribution is equal to its number of degrees of freedom. The variance of a Chi-square distribution is equal to two times the number of its degrees of freedom. This distribution is used in Goodness of Fit Tests and in Tests of Independence (both of which we will work with later in the course) and is a distribution that can characterize magnetic resonance imaging data.

Suppose the random variable X, follows a chi-square distribution with 5 degrees of freedom. So, it has a mean  $\mu$  = 5 and standard deviation  $\sigma = \sqrt{\sigma^2} = \sqrt{2 \times 5} = \sqrt{10} = 3.162278$  (to 6 decimals). The density curve of the distribution is shown below.

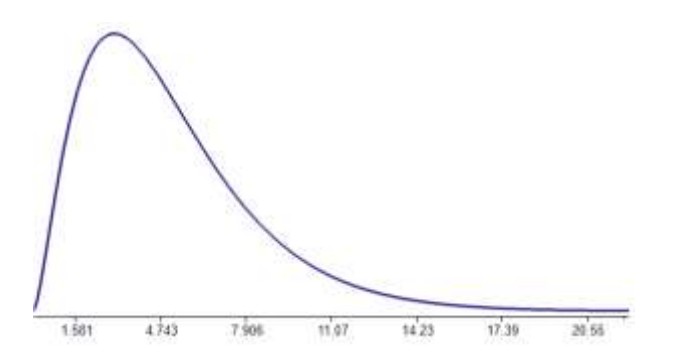

Let's examine the distribution of sample mean  $\overline{X}$  with sample size n = 2, 5, 30 respectively.

For each sample size n (# of columns), generate 10000 samples (# of rows). Use the seed 6292 for each n. Calculate the sample mean  $\bar{x}$  for each sample by calculating the average of each row and store the value in the last column of the data file. Draw a histogram on the last column to obtain the distribution of the sample mean.

# 1. Type set.seed(6292) in the R Script box (on its own line and flush against the left side of the box). Click Submit.

2. Distributions→Continuous distributions→Chi-squared distribution→Sample from chi-squared distribution...

3. In the "Sample from ChiSquared Distribution" window, type the name of the data file you would like to store the sampled data in Enter name of data set (say ChiSquaredn2), put 5 in Degrees of Freedom, 10000 in Number of samples (rows), and 2 in Number of observations (columns)

4. Select **Sample means** under **Add to Data Set**, it will store the sample mean of the sample in the last column.

- 5. Click OK
- 6. Select ChiSquareIn2 under Data set to make it as active data set
- 7. Click View data set to view the sampled data

| R Sample from ChiSquared Distribution                                                                                                    | ×        | obsl        | obs2        | mean      |
|----------------------------------------------------------------------------------------------------|----------|-------------|-------------|-----------|
| Contact manual from disks start (Chillion starting)                                                                                                    | samplel  | 5.68106194  | 4.77234434  | 5.2267031 |
| Enter name for data set Chisquareute                                                                                                    | sample2  | 4.73580853  | 7.40927762  | 6.0725431 |
| and the second second se | sample3  | 4.15914720  | 14.33996952 | 9.2495584 |
| begrees of needom 5                                                                                                    | sample4  | 10.88703746 | 3.25710097  | 7.0720692 |
| Number of samples (rows) 10000                                                                                                    | sample5  | 5.36875039  | 2.71004333  | 4.0393969 |
| Number of observations (columns) 2                                                                                                    | sample6  | 5.32430279  | 3.75938455  | 4.5418437 |
|                                                                                                    | sample7  | 10.26503708 | 4.04548377  | 7.1552604 |
| Add to Data Set:                                                                                                    | sample8  | 8.92435691  | 3.16552320  | 6.0449401 |
| Sample means                                                                                                    | sample9  | 4.31090156  | 7.82563774  | 6.0682697 |
| Sample sums                                                                                                    | sample10 | 10.68592406 | 1.59953616  | 6.1427301 |
| Sample standard deviations                                                                                                    | samplell | 0.51222535  | 5.62373076  | 3.0679781 |
|                                                                                                    | sample12 | 3.72966417  | 7.80984745  | 5.7697558 |
|                                                                                                    | sample13 | 4.83443099  | 2.70608942  | 3.7702602 |
| Child                                                                                                    | sample14 | 2.15811269  | 13.81511981 | 7.9866162 |
|                                                                                                    | sample15 | 4.17480605  | 3.30743015  | 3.7411181 |
|                                                                                                    | sample16 | 4.40274201  | 3.10031383  | 3.7515279 |

## 8. Graphs→Histogram

- 9. Select "mean" and click OK.
- 10. Statistics→Summaries
- 11. In the "Numerical Summaries" window, select "mean" and click Statistics
- 12. Check "Mean", "Standard Deviation"

13. Repeat steps 1-12 for sample sizes n = 5 and n = 30 (number of columns in "**Sample from ChiSquared Distribution**" window). Type set.seed(6292) and click submit each time before sampling from the chi-square distribution. Use the file names Chisquaredn5 and Chisquaredn30. Never write over a file.

| R Commander                                                      | R Commander                                                                                    | R Numerical Summaries                                                                                                    |
|------------------------------------------------------------------|------------------------------------------------------------------------------------------------|----------------------------------------------------------------------------------------------------|
| File Edit Data Statistics Graphs Models Distributions Tools Help | File Edit Data Statistics Gra                                                                  | Data Statistics                                                                                                    |
| R Histogram                                                      | Data Statistics<br>Variables (pick one or more)<br>mean<br>obs1<br>obs2<br>Summarize by groups | <ul> <li>Mean</li> <li>Standard Deviation</li> <li>Standard Error of Mean</li> <li>Interguartile Rangei</li> <li>Coefficient of Variation</li> <li>Skewness Type 1</li> <li>Kurtosis Type 2</li> <li>Type 3</li> <li>Quantiles: 0, 25, 5, 75, 1</li> </ul> |
| Help Reset K Cancel Apply                                        | Breset Seset                                                                                   | 🔞 Help 🛛 🦘 Reset 📈 OK                                                                                                    |

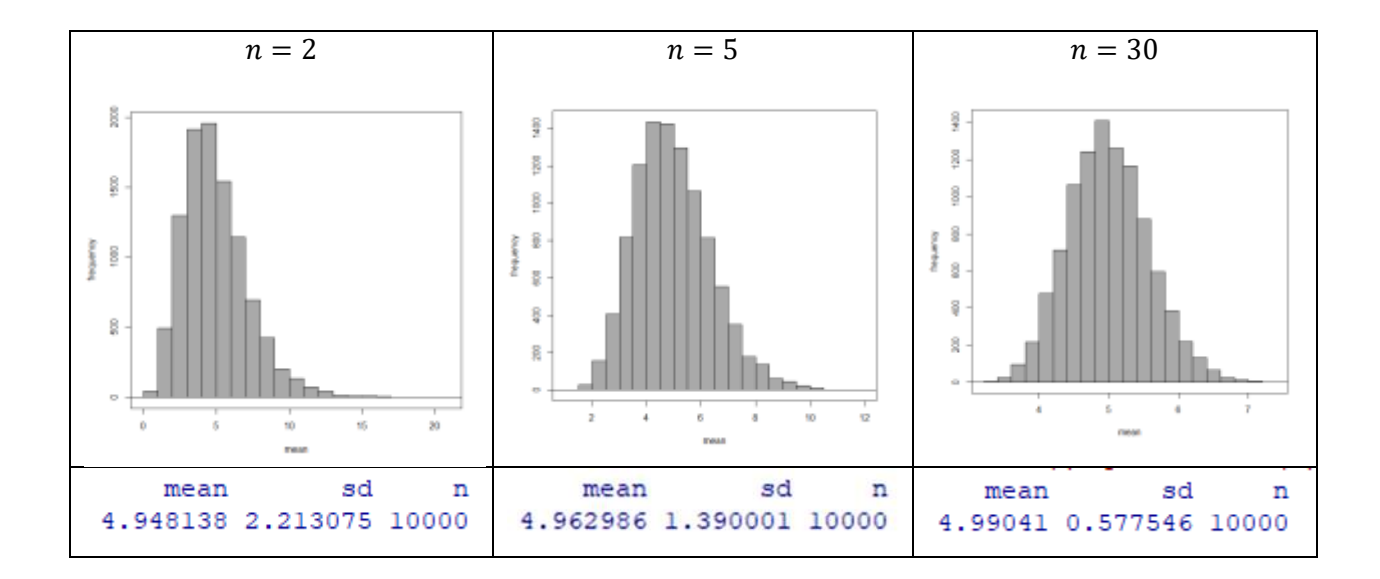

Findings:

- The mean of the sample mean is always very close to the population mean μ = 5 regardless of the sample size n. The difference is because we did not consider all possible samples of size n, but only 10000 samples.
- The standard deviation of the sample mean is always close to the theoretical value  $\frac{\sigma}{\sqrt{n}} = \frac{\sqrt{2\times5}}{\sqrt{n}}$ . When n = 2,  $\frac{\sqrt{10}}{\sqrt{n}} = \frac{3.162278}{\sqrt{n}} = 2.236$ ; when n = 5,  $\frac{\sqrt{10}}{\sqrt{10}} = \frac{3.162278}{1.62278} = 1.414$ ; when n = 30,  $\frac{\sqrt{10}}{\sqrt{10}} = 1.414$ ; when n = 30,  $\frac{\sqrt{10}}{\sqrt{10}} = 1.414$ ; when n = 30.

When 
$$n = 2$$
,  $\frac{\sqrt{10}}{\sqrt{n}} = \frac{5102270}{\sqrt{2}} = 2.236$ ; when  $n = 5$ ,  $\frac{\sqrt{10}}{\sqrt{n}} = \frac{5102270}{\sqrt{5}} = 1.414$ ; when  $n = 30$ ,  $\frac{\sqrt{10}}{\sqrt{n}} = \frac{3.162278}{\sqrt{30}} = 0.577$ .

 The population is quite right skewed, and the distribution of the sample mean is still right skewed for the relatively small sample sizes of n = 2 and 5. But it is roughly normal when sample size n ≥ 30.

## 4.6 CENTRAL LIMIT THEOREM FOR THE SAMPLE MEAN

The Central Limit Theorem (CLT) states that when the sample size n is large enough, the sample mean  $\overline{X}$  is approximately normally distributed, regardless of the distribution of the variable under consideration (the population distribution).

Note that:

- The central limit theorem is about the **shape of the sample mean**  $\overline{X}$ . It is the random variable  $\overline{X}$  that will be normally distributed if the sample size n is large enough.
- What constitutes a large enough value of n is depends on the shape of the population distribution. If the population distribution, the distribution of X, is symmetric,  $n \ge 5$  might be large enough to claim that the sample mean  $\overline{X}$  is normally distributed; if the distribution of X is not too extremely skewed,  $n \ge 30$  should be enough; if the population is very skewed, we might need  $n \ge 100$  (see the central limit theorem for proportion in the next section).

## 4.7 CENTRAL LIMIT THEOREM FOR THE SAMPLE PROPORTION

Recall that the population mean  $\mu = \frac{\sum x_i}{N}$ , where N is the population size (number of individuals in the population), is a population parameter used to describe the population. The population proportion

 $p = \frac{\text{\# of individuals having a certain attribute}}{\text{population size}} = \frac{\text{\# of successes}}{N}$ 

is another parameter used to describe the population.

For example, the proportion of female students at MacEwan is defined as

 $p = \frac{\text{\# of female students at MacEwan}}{\text{total number of students at MacEwan}} = \frac{\text{\# of successes}}{N}$ ,

where picking a female student is regarded as a success event.

Just as the sample mean  $\bar{x} = \frac{\sum x_i}{n}$  is used to estimate the population mean  $\mu$ , the sample proportion  $\hat{p}$  which is defined as:

$$\hat{p} = \frac{\text{\# of individuals having a certain attribute in the sample}}{\text{sample size}} = \frac{\text{\# of successes in the sample}}{n}$$

is used to estimate the population proportion p.

Inference on the population mean  $\mu$  is based on the distribution of the sample mean  $\overline{X}$ . Similarly, inference on the population proportion p is based on the distribution of the sample proportion  $\hat{p}$ .

$$p = \frac{\text{\# of individuals having a certain attribute}}{\text{\# of individuals in the population}} = \frac{\text{\# of successes}}{N}.$$

Population proportion can be regarded as a special population mean if we let the variable of interest be an indicator variable as follows:

$$x_i = \begin{cases} 1 & \text{if the } i\text{th individual has the attribute (a success)} \\ 0 & \text{if the ith individual does not have the attribute.} \end{cases}$$

Then the population proportion can be rewritten as:

$$p = \frac{\text{\# of individuals having a certain attribute}}{\text{\# of individuals in the population}} = \frac{\text{\# of successes}}{N} = \frac{\sum X_i}{N}$$

The variable of interest X has only two possible values: 1 if the individual has the attribute and 0 if not. If we randomly select one individual, the probability that this individual has the attribute is p.

As a result, the probability distribution of *X* is:

| x        | 1 | 0     |
|----------|---|-------|
| P(X = x) | р | 1 - p |

with a population mean and population standard deviation:

$$\mu = \sum xP(X = x) = 1 \times p + 0 \times (1 - p) = p$$
  
$$\sigma = \sqrt{\sum x^2 P(X = x) - \mu^2} = \sqrt{1^2 \times p + 0^2 \times (1 - p) - \mu^2} = \sqrt{p - p^2} = \sqrt{p(1 - p)}.$$

When we take a simple random sample of size n, the proportion of individuals in the sample who have the specific attribute is the sample proportion (which can be regarded as a special sample mean  $\bar{x}$ ).

 $\hat{p} = \frac{\text{\# of individuals having a certain attribute in the sample}}{\text{sample size}} = \frac{\text{\# of successes in the sample}}{n} = \frac{\sum x_i}{n} = \bar{x}$ 

with  $x_i = 1$  if the individual has the attribute and 0 if not.

Therefore, the sampling distribution of the sample proportion  $\hat{p}$  has the following properties:

- Center: the mean of the sample proportion p̂ equals the population mean μ; that is
   μ<sub>p̂</sub> = μ = p.
- **Spread**: the standard deviation of the sample proportion  $\hat{p}$  equals the population standard deviation  $\sigma$  divided by the square root of the sample size; that is

$$\sigma_{\hat{p}} = \frac{\sigma}{\sqrt{n}} = \frac{\sqrt{p(1-p)}}{\sqrt{n}} = \sqrt{\frac{p(1-p)}{n}}.$$

These two results above are always true for any sample size n.

• Shape: The population distribution is non-normal. By the central limit theorem (CLT), however,  $\hat{p}$  is approximately normal if n is large enough. The thumb of rule is to guarantee both  $np \ge 5$  and  $n(1-p) \ge 5$ , i.e.,  $n = \max\{\frac{5}{p}, \frac{5}{1-p}\}$ , the larger value of  $\frac{5}{p}$  and  $\frac{5}{1-p}$ . Some textbooks require both  $np \ge 10$  and  $n(1-p) \ge 10$ .

#### Central limit theorem for the sample proportion:

If the sample size n (rule of thumb:  $np \ge 5$  and  $n(1-p) \ge 5$ ) is large enough, the sample proportion  $\hat{p}$  is approximately normally distributed.

Suppose the population proportion is p = 0.05. By the rule of thumb, a sample size of at least

$$n = \max\left\{\frac{5}{p}, \frac{5}{1-p}\right\} = \max\left\{\frac{5}{0.05}, \frac{5}{1-0.05}\right\} = \max\{100, 5.26\} = 100$$

is required to make the sample proportion  $\hat{p}$  be normally distributed. A larger sample size n is required to make the sample proportion  $\hat{p}$  to be approximately normally distributed when the population proportion is either closer to 0 or 1.

We can generate data from the population distribution  $X = \begin{cases} 1 & \text{with probability } p = 0.05 \\ 0 & \text{with probability } 1 - p = 0.95, \end{cases}$ 

which is a special binomial distribution with number of trials n = 1 and probability of success p = 0.05.

For this population proportion distribution (where the attribute occurs with a probability of 0.05), we will investigate the sampling distribution of the sample proportion  $\hat{p}$  with a sample size of n = 50, 100, 200, 1000 respectively. That is the distribution of the average number of individuals out of n randomly selected individuals who have a certain attribute.

For each sample size n (# of columns), generate 10000 samples (# of rows) sequence of 0s and 1s. Set the seed 59744 in each case. Calculate the sample mean for each sample by calculating the average of each row and store the value in the last column of the data file. Draw a histogram on the last column to obtain the distribution of the sample proportion.

1. Type set.seed(59744) in the R Script box (on its own line and flush against the left side of the box). Click Submit.

2. Distributions→Discrete distributions→Binomial distribution→Sample from binomial distribution... 3. In the "Sample from Binomial Distribution" window, type the name of the data file you would like to store the sampled data in Enter name of data set (say Binomialn50), put 1 in Binomial trials, 0.05 in Probability of success, 10000 in Number of samples (rows), and 50 in Number of observations (columns)

4. Select **Sample means** under **Add to Data Set**, it will store the sample proportion of the sample in the last column. Click OK.

5. Select Binomialn50 under Data set to make it as active data set

6. Click View data set to view the sampled data

| R Commander                                                                                                    | R BinomialnSD |       |        |        |           |        |         |        | -        | D        | - 3   |
|----------------------------------------------------------------------------------------------------|---------------|-------|--------|--------|-----------|--------|---------|--------|----------|----------|-------|
| e Edit Data Statistics Graphs Modely Distributions Tools Help                                                                                                    |               | 642 0 | bati s | b#14 ( | ittetti i | to 4 C | mba47 o | dan 40 | ukati di | in 50, p | -     |
|                                                                                                    | samplel       | 0     | C-     | 0      | 0         | -0     | 0       | 0      | 0        | 0 0      | .04   |
| R Sample from Binomial Distribution                                                                                                    | samplel       | 0     | 0      | 0      | 0         | 0      | 0       | 0      | 0        | 0.0      | .02   |
|                                                                                                    | sample3       | 0     | 0      | 0      |           | 0      | .0      | 0      | 0        | 0 0      | + 04  |
| Enter name for data set: Binomiain50                                                                                                    | samples.      | 8     | 0      | 0      | 0         | 0      | 0       | 9      | 0        | 0.0      | - 01  |
|                                                                                                    | Sample S      | × .   | 0      |        | 8         | 1      | 8       |        | 0        | 0.0      | 1.1.4 |
| And the second second se                                                                                                    | Name and      | ő     | 0      |        | ő         | - 0    | 0       | 6      | 6        | 0.0      | .01   |
| binomial mais                                                                                                    |               | ö     | 0      | 0      | 0         | 3      | 1       | 0      | 0        | 0.0      | .10   |
| Probability of success 0.05                                                                                                    | sample?       | 0     | C-     | 0      | 0         | 0      | 0       | 0      | 0        | 0.0      | .0    |
| Number of campies (mar)                                                                                                    | mample10      | 0     | 0      | 0      | 0         | 0      | .0      | 0      | 0        | 1 0      | .1    |
| And the state of the state of t | mample11      | 0     | 0      | 0      | 0         | 10     | 0       | 0      | 0        | 0 0      | ; 0;  |
| Number of observations (columns) 50                                                                                                    | wamp1+12      | 0     | G      | 0      | 0         | -0     | -Q      | 0      | ¢.       | 0.0      | .0    |
|                                                                                                    | mample13      | 0     | 0      | 0      | 0         | 0      | 0       | 0      | 0        | 0 0      | .0    |
| Add to Data Cat                                                                                                    | sumpleis      | 8     | 0      | 0      | 0         | 0      | 0       | 0      | 0        | 0 0      | +0    |
| HEA TO DATA SEC                                                                                                    | 88mp1+15      | 8     | 0      |        |           | 0      | 0       | - k.   | 0        | 0 0      | - 01  |
| C Sample means                                                                                                    | complet 1     | - X   | 0      | 0      |           |        | <u></u> | 0      | 0        | 0.0      | - 01  |
| Sample sums                                                                                                    | mample10      | 1     | 0      | ő      | 8         | 0      | 0       | 0      | ö        | 0.0      | . 0:  |
| The second second second second second                                                                                                    | 10            | õ     | ő      | ő      | ŏ.        | 1      | 0       | 0      | 0        | 0.0      | . 8   |
|                                                                                                    | nam:1=20      | 1     | 0      | 0      | 0         | 0      | 0       | 0      | 0        | 0.0      | .0    |

## 8. Graphs→Histogram

- 9. Select "mean" and click OK.
- 10. Statistics→Summaries
- 11. In the "Numerical Summaries" window, select "mean" and click Statistics

## 12. Check "Mean", "Standard Deviation"

13. Repeat steps 1-11 for sample size n = 100, 200, 1000 (number of columns in "Sample from Binomial Distribution" window)

| R Histogram         | (I Mose                          |
|---------------------|----------------------------------|
| Data Optiona        | Standard Deviation               |
| Variable (nick one) | Standard Error of Mean           |
| Thema +             | Interquartile Range              |
| obs1 E              | Coefficient of Variation         |
| obs2                | Skewness 🖱 Type 1                |
| 0065                | 🖂 Kurtosis 🔍 Type 2              |
| obs5 +              | C Type 3                         |
| Plot by groups      | 1" Quantiles: 0, .25, .5, .75, 1 |

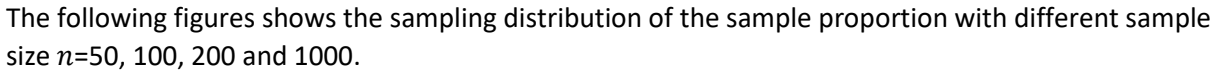

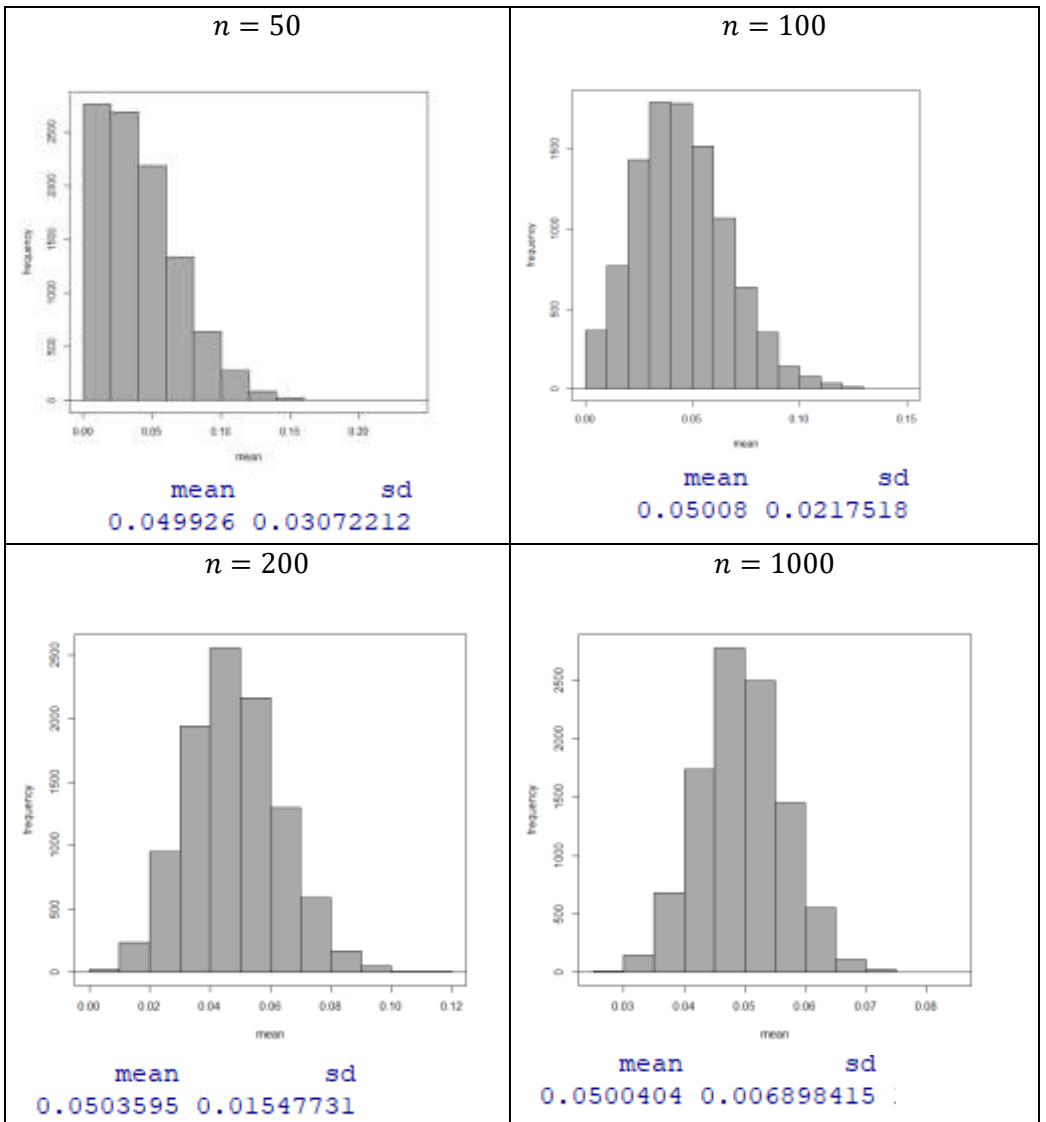

Findings:

- The mean of the sample proportion is always very close to the population proportion p = 0.05 regardless of the sample size n. The difference is because we did not consider all possible samples of size n, but only 10000 samples.
- The standard deviation of the sample proportion is always close to the theoretical value

$$\sqrt{\frac{p(1-p)}{n}} = \sqrt{\frac{0.05(1-0.05)}{n}}. \text{ When } n = 50, \\ \sqrt{\frac{p(1-p)}{n}} = \sqrt{\frac{0.05(1-0.05)}{50}} = 0.0308; \text{ when } n = 100, \\ \sqrt{\frac{p(1-p)}{n}} = \sqrt{\frac{0.05(1-0.05)}{100}} = 0.0218; \text{ when } n = 200, \\ \sqrt{\frac{p(1-p)}{n}} = \sqrt{\frac{0.05(1-0.05)}{200}} = 0.0154; \text{ when } n = 1000, \\ \sqrt{\frac{p(1-p)}{n}} = \sqrt{\frac{0.05(1-0.05)}{1000}} = 0.0069$$

• The population is extremely right skewed, and the distribution of the sample proportion is still right skewed for relatively large sample sizes n = 50. It is still slightly right skewed when n = 100, even though n = 100 should large enough according to the rule of thumb. But it is roughly normal when sample size n = 200 and 1000.

Recall that the central limit theorem tells us that the sample mean  $\overline{X}$  will be approximately normally distributed when the sample size n is large enough. The rule of thumb is  $n \ge 30$ . However, how large n is large enough to make the sample mean  $\overline{X}$  be normally distributed depends on how far the population distribution departs from a normal distribution; the further the population distribution is away from a normal distribution, the larger the sample size n is required. If the population distribution is continuous and not extremely skewed, n=30 should be large enough; however, if the population distribution is discrete (like the Bernoulli distribution for sample proportion), a much larger n is required, say n=200 or more.

# LAB 5 CONFIDENCE INTERVAL AND HYPOTHESIS TESTS FOR ONE MEAN

There are two types of statistics: descriptive and inferential statistics. We will focus on inferential statistics hereafter. Inferential statistics include estimation and hypothesis testing. Estimation is to estimate the value of a population parameter; hypothesis testing is to test whether a statement about the value of a population parameter is true or false. This lab illustrates how to obtain a confidence interval and conduct a hypothesis test for the population mean  $\mu$  based on one simple random sample.

A general form for a confidence interval for a population parameter is

 $point estimate \pm error = point estimate \pm multiplier \times Standard Error of the estimator.$ 

General steps to set up the hypotheses:

- 1. Look for the key words, write down what we want to claim under the alternative  $H_a$ .
- 2. Take the opposite of the alternative  $H_a$  to obtain the null  $H_0$ . Depending on the purpose of the hypothesis test, there are three choices for  $H_a$ :

| Two tailed            | Right (upper) tailed    | Left (lower) tailed     |
|-----------------------|-------------------------|-------------------------|
| $H_a: \mu \neq \mu_0$ | $H_a: \mu > \mu_0$      | $H_a: \mu < \mu_0$      |
| "differ", "change"    | "more than", "increase" | "less than", "decrease" |

Depending on whether the population standard deviation  $\sigma$  is known or not, we can use the one-sample z test and interval or the one-sample t test and interval.

## 5.1 One-Sample z Test and Interval When the Population Standard Deviation is Known

Use the one-sample z test and z interval when the population standard deviation  $\sigma$  is known. The assumptions and steps to conduct a one-sample z test and z interval are as follows.

## Assumptions:

- 1. A simple random sample (SRS)
- 2. Normal population or large sample size ( $n \ge 30$ )
- 3. The population standard deviation  $\sigma$  is known

#### Steps:

1. Set up the hypotheses:

| $H_0: \mu = \mu_0$    | $H_0: \mu \leq \mu_0$ | $H_0: \mu \ge \mu_0$ |
|-----------------------|-----------------------|----------------------|
| $H_a: \mu \neq \mu_0$ | $H_a: \mu > \mu_0$    | $H_a: \mu < \mu_0$   |

- 2. State the significance level  $\alpha$ .
- 3. Compute the value of the test statistic:  $z_o = \frac{\bar{x} \mu_0}{\sigma/\omega}$ .
- 4. Find the P-value or rejection region:

|                  | $H_0:\mu=\mu_0$                                      | $H_0: \mu \leq \mu_0$ | $H_0: \mu \ge \mu_0$ |
|------------------|------------------------------------------------------|-----------------------|----------------------|
|                  | $H_a: \mu \neq \mu_0$                                | $H_a: \mu > \mu_0$    | $H_a: \mu < \mu_0$   |
| P-value          | $2P(Z \ge  z_o )$                                    | $P(Z \ge z_o)$        | $P(Z \leq z_o)$      |
| Rejection region | $Z \ge z_{\alpha/2} \text{ or } Z \le -z_{\alpha/2}$ | $Z \ge z_{\alpha}$    | $Z \leq -z_{\alpha}$ |
|                  |                                                      | •                     |                      |

 $z_{\alpha/2}$  is the z value for which  $P(Z > z_{\alpha/2}) = \alpha/2$ 

- 5. Reject the null  $H_0$  if P-value  $\leq \alpha$  or  $z_o$  falls in the rejection region.
- 6. Conclusions.

| A corresponding ( | $(1 - \alpha) \times$ | 100% one-sample a | z confidence interval | l is given | by |
|-------------------|-----------------------|-------------------|-----------------------|------------|----|
|-------------------|-----------------------|-------------------|-----------------------|------------|----|

|                       | Two-sided Interval                                                                                 | Upper Tailed Interval                                    | Lower Tailed Interval                                     |  |  |
|-----------------------|----------------------------------------------------------------------------------------------------|----------------------------------------------------------|-----------------------------------------------------------|--|--|
|                       | $H_0: \mu = \mu_0$                                                                                 | $H_0: \mu \leq \mu_0$                                    | $H_0: \mu \ge \mu_0$                                      |  |  |
|                       | $H_a: \mu \neq \mu_0$                                                                              | $H_a: \mu > \mu_0$                                       | $H_a: \mu < \mu_0$                                        |  |  |
| (1-lpha)	imes 100% Cl | $(\bar{x} - z_{\alpha} \frac{\sigma}{2} \sqrt{n}, \bar{x} + z_{\alpha} \frac{\sigma}{2} \sqrt{n})$ | $(\bar{x} - z_{\alpha} \frac{\sigma}{\sqrt{n}}, \infty)$ | $(-\infty, \bar{x} + z_{\alpha} \frac{\sigma}{\sqrt{n}})$ |  |  |
| Decision              | Reject $H_0$ if $\mu_0$ is outside the interval                                                    |                                                          |                                                           |  |  |

**Interpretation** of the confidence interval: we can be  $(1 - \alpha) \times 100\%$  confident that the population mean  $\mu$  is within the interval.

## 5.2 ONE-SAMPLE *t* TEST AND INTERVAL WHEN THE POPULATION STANDARD DEVIATION IS

## UNKNOWN

Given that the population is normal **OR** the sample size *n* is large enough, the sample mean  $\overline{X}$  can be regarded to be normally distributed, i.e.,  $\overline{X} \sim N(\mu, \frac{\sigma}{\sqrt{n}})$ .

The population standard deviation  $\sigma$  is usually unknown and can be estimated by the sample standard deviation *s*.

When the population distribution is normal, the standardized variable  $Z = \frac{\bar{X} - \mu}{\frac{\sigma}{\sqrt{n}}} \sim N(0, 1)$ .

When the population distribution is normal, the studentized variable

$$t = \frac{\bar{X} - \mu}{\frac{s}{\sqrt{n}}} \sim t$$
 distribution with  $df = n - 1$ .

The assumptions and steps to conduct a one-sample t test and t interval for one population mean  $\mu$  are as follows.

## Assumptions:

- 1. A simple random sample (SRS)
- 2. Normal population or large sample size  $(n \ge 30)$
- 3. The population standard deviation  $\sigma$  is unknown

#### Steps:

1. Set up the hypotheses:

| $H_0: \mu = \mu_0$    | $H_0: \mu \leq \mu_0$ | $H_0: \mu \ge \mu_0$ |
|-----------------------|-----------------------|----------------------|
| $H_a: \mu \neq \mu_0$ | $H_a: \mu > \mu_0$    | $H_a: \mu < \mu_0$   |

2. State the significance level  $\alpha$ .

- 3. Compute the value of the test statistic:  $t_o = \frac{\bar{x} \mu_0}{s_{1/2}}$  with df = n 1.
- 4. Find the P-value or rejection region:

|                  | $H_0: \mu = \mu_0$                        | $H_0: \mu \leq \mu_0$ | $H_0: \mu \ge \mu_0$ |
|------------------|-------------------------------------------|-----------------------|----------------------|
|                  | $H_a: \mu \neq \mu_0$                     | $H_a: \mu > \mu_0$    | $H_a: \mu < \mu_0$   |
| P-value          | $2P(t \ge  t_o )$                         | $P(t \ge t_o)$        | $P(t \leq z_o)$      |
| Rejection region | $t \ge t_{lpha/2}$ or $t \le -t_{lpha/2}$ | $t \ge t_{\alpha}$    | $t \leq -t_{\alpha}$ |

 $t_{\alpha/2}$  is the t value for which  $P(t > t_{\alpha/2}) = \alpha/2$ .

5. Reject the null  $H_0$  if P-value  $\leq \alpha$  or  $t_o$  falls in the rejection region.

6. Conclusions.

|                       | Two-sided Interval for<br>Two-sided Test                                             | Upper Tailed Interval<br>for Right Tailed Test | Lower Tailed Interval<br>for Left Tailed Test        |  |  |  |
|-----------------------|--------------------------------------------------------------------------------------|------------------------------------------------|------------------------------------------------------|--|--|--|
|                       | $H_0: \mu = \mu_0$                                                                   | $H_0: \mu \leq \mu_0$                          | $H_0: \mu \ge \mu_0$                                 |  |  |  |
|                       | $H_a: \mu \neq \mu_0$                                                                | $H_a: \mu > \mu_0$                             | $H_a: \mu < \mu_0$                                   |  |  |  |
| (1-lpha)	imes 100% Cl | $(\bar{x} - t_{\alpha}\frac{s}{2}\sqrt{n}, \bar{x} + t_{\alpha}\frac{s}{2}\sqrt{n})$ | $(\bar{x}-t_{lpha}rac{s}{\sqrt{n}},\infty)$   | $(-\infty, \bar{x} + t_{\alpha} \frac{s}{\sqrt{n}})$ |  |  |  |
| Decision              | Reject ${H}_0$ if ${\mu}_0$ is outside the interval                                  |                                                |                                                      |  |  |  |

**Interpretation** of the confidence interval: we can be  $(1 - \alpha) \times 100\%$  confident that the population mean  $\mu$  is within the interval.

NUANCE: Students should note that although the Central Limit Theorem tells us that for any unknown population distribution shape with large n, the sampling distribution of  $Z = \frac{\bar{X} - \mu}{\frac{\sigma}{\sqrt{n}}}$  is approximately normal, it actually does not tell us that for any unknown population distribution shape with large n,  $t = \frac{\bar{X} - \mu}{\frac{\sigma}{\sqrt{n}}}$  is approximately normal or approximately a t distribution. However, it is sensible to think that s will be close to sigma (a good estimate) when n is large, and therefore that t values calculated will be close to z values when n is large. So it is not untoward to think that  $\frac{\bar{X} - \mu}{\frac{\sigma}{\sqrt{n}}}$  values will be approximately  $\frac{\bar{X} - \mu}{\sqrt{n}}$  values for large n and thus the sampling distribution will indeed have a normal shape (regardless of the parent population shape). We also note that a t distribution with n – 1 degrees of freedom is approximately normal for large n. Some textbooks suggest that students doing problems that entail finding the test statistic t =  $\frac{\bar{X} - \mu}{\sqrt{n}}$  proceed to calculate p-values and rejection region critical values using the standard normal distribution, Z. This is useful because t tables are not comprehensive when n >=30. Other textbooks suggest that students doing problems that entail finding the test statistic t =  $\frac{\bar{X} - \mu}{\frac{s}{\sqrt{n}}}$  use the t distribution with n – 1 df to calculate p-values and rejection region critical values when n is large. This is generally just fine because these values can be readily calculated online.

The software R Commander finds p values and critical values for a t distribution with n - 1 degrees of freedom when you use it to do a single sample t test.

**Example**: A machine fills beer into bottles whose volume is supposed to be 341 ml, but the exact amount varies from bottle to bottle. We randomly pick 50 bottles and actual volume of each bottle is given in the data file. The sample mean volume is 338.428 ml and sample standard deviation s = 5.238 ml.

| 343.8 | 339.8 | 347.3 | 348.4 | 338.1 | 333.1 | 345.8 | 342.7 | 341.0 | 336.5 |
|-------|-------|-------|-------|-------|-------|-------|-------|-------|-------|
| 338.6 | 337.8 | 339.2 | 341.7 | 339.0 | 343.0 | 333.4 | 332.8 | 337.1 | 338.0 |
| 338.8 | 331.3 | 343.6 | 331.8 | 338.4 | 345.3 | 333.7 | 344.4 | 337.0 | 347.0 |
| 336.0 | 341.4 | 330.5 | 328.7 | 340.8 | 337.4 | 336.9 | 326.4 | 344.3 | 329.2 |
| 334.4 | 339.6 | 341.5 | 334.2 | 333.0 | 337.8 | 343.3 | 337.4 | 346.4 | 333.8 |

Note: the data were generated from a normal distribution with mean 339 and standard deviation 5 with random number generator seed 4067, rounded to one decimal place.

For this problem, please download the dataset beer.xlsx from online. Then import it into R commander and called it beer, say.

- (a) Test at the 5% significance level whether the machine is NOT working properly.
- (b) Obtain a 95% confidence interval for the population mean volume. Interpret the interval.
- (c) Does the confidence interval obtained in part (b) support the conclusion of the test in part (a)?
- (d) Test at the 1% significance level whether the mean volume is below 341 ml.

Check the assumptions:

- We have a simple random sample.
- We have a large sample with sample size n = 50 > 30; therefore, it does not matter whether the population is normal or not. However, we can draw a normal probability (Q-Q) plot, a histogram, and a boxplot to check the normality of the sample data. For your imported dataset called beer, use the Graphs→Histogram, Graphs→boxplot, and Graphs→Quantile-comparison plot commands. All the graphs of the summarized sample data shown below suggest (or do not contradict) that the sample data was taken from a normal population.

Please note that the best way to check the normality assumption is a normal Q-Q plot, especially when the sample size is not very large. In general, a boxplot cannot show whether the data are from a normal population. A histogram can be misleading and cannot show whether the data have a bell-shaped distribution when the sample size is not large enough.

• The population standard deviation  $\sigma$  is unknown.

The assumptions for a one-sample *t* test are met.

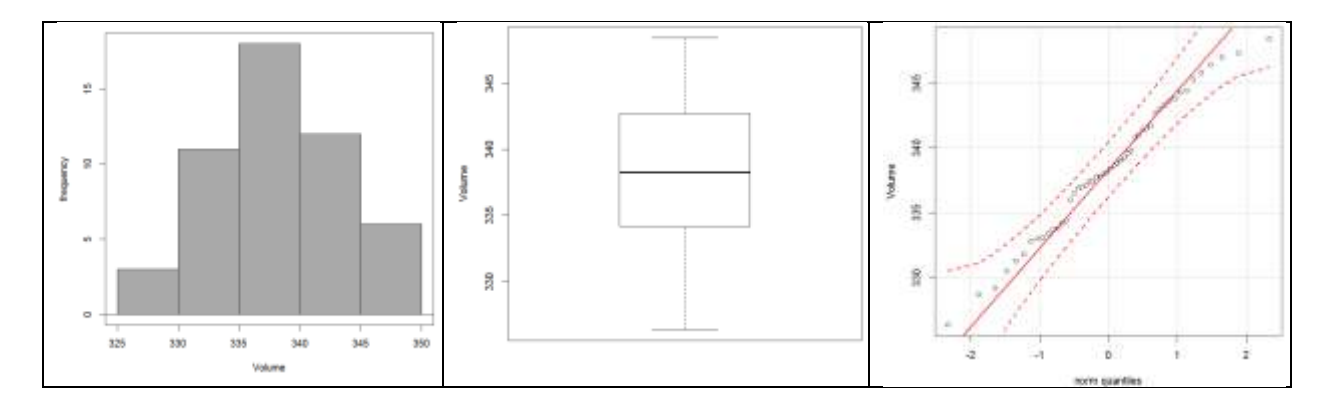

To run a one-sample *t* test in R Commander:

- 1. Statistics→Means→Single-sample t test
- 2. In the "Single-Sample t-Test" window, pick "Volume" as the variable. Choose the alternative hypothesis: two-tailed (!=mu0). Specify the hypothesized value "mu=341", i.e.,  $\mu_0 = 341$ . Specify the "Confidence Level: 0.95", i.e., the significance level  $\alpha = 0.05$ .
- 3. Click OK

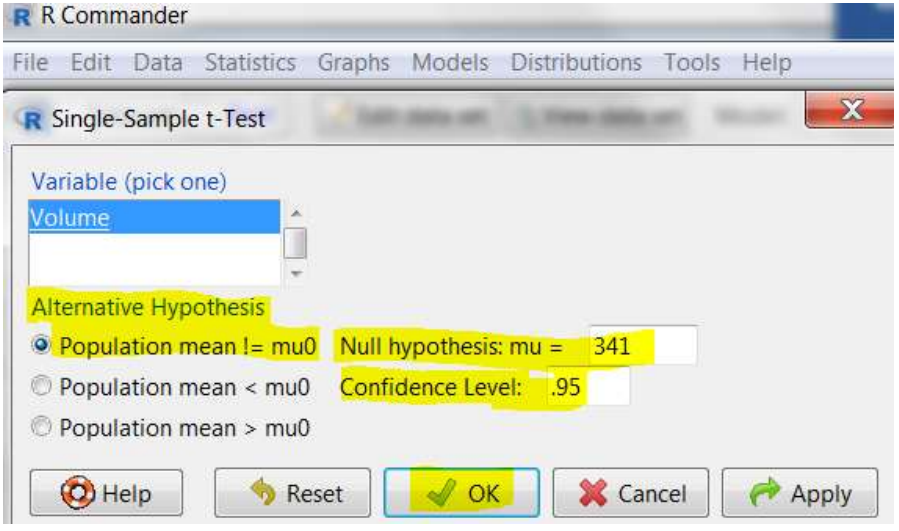

One Sample t-test

```
data: Volume
t = -3.4718, df = 49, p-value = 0.001089
alternative hypothesis: true mean is not equal to 341
95 percent confidence interval:
336.9392 339.9168
sample estimates:
mean of x
338.428
```

- (a) Test at the 5% significance level whether the machine is NOT working properly. If the machine is working properly,  $\mu = 341$  ml; if the machine is not working properly,  $\mu \neq 341$  ml. The steps for a one-sample *t* test are:
  - Hypotheses.  $H_0: \mu = 341$  ml versus  $H_a: \mu \neq 341$  ml
  - The significance level is  $\alpha = 0.05$ .
  - Compute the value of the test statistic:  $t_o = \frac{\bar{x} \mu_0}{s_{1/\sqrt{n}}} = -3.4718$ , with df = n 1 = 49
  - The P-value =  $2P(t \ge |t_0|) = 2P(t \ge 3.4718) = 0.001089$
  - Since P-value= $0.001089 < 0.05 (\alpha)$ , reject  $H_0$ .
  - Conclusion: At the 5% significance level, the data provide sufficient evidence that the machine is NOT working properly.
- (b) Obtain a 95% confidence interval for the population mean volume. Interpret the interval. A 95% confidence interval for the population mean volume is (336.9392, 339.9168) ml. **Interpretation**: we can be 95% confident that the population mean volume  $\mu$  is somewhere between 336.9392 ml and 339.9168 ml.
- (c) Does the confidence interval obtained in part (b) support the conclusion of the test in part (a)? Yes. In part (a), we reject  $H_0$  and claim that the machine is not working properly, i.e.,  $\mu \neq 341$  ml. In part (b), the interval does not contain 341; therefore, we can be 95% confident that  $\mu \neq 341$  ml and it supports the conclusion of the hypothesis test in part (a).
- (d) Test at the 1% significance level whether the mean volume is **below** 341 ml.

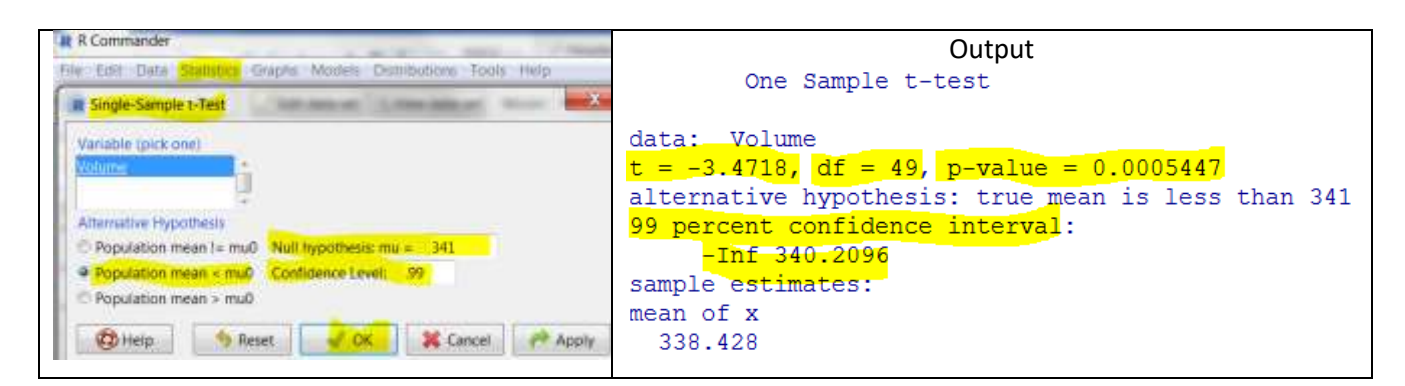

- Hypotheses.  $H_0: \mu \ge 341 \text{ ml versus } H_a: \mu < 341 \text{ ml}$
- The significance level is  $\alpha = 0.01$ .
- Compute the value of the test statistic:  $t_o = \frac{\bar{x} \mu_0}{s/\sqrt{n}} = -3.4718$ , with df = n 1 = 49
- The P-value=  $P(t < t_0) = P(t < -3.3718) = P(t \ge 3.4718) = 0.0005447$
- Since P-value= $0.0005447 < 0.01 (\alpha)$ , reject  $H_0$ .
- Conclusion: At the 1% significance level, the data provide sufficient evidence that the mean volume is below 341 ml.

(e) Obtain a confidence interval corresponding to the test in part (d). Does the interval support the conclusion of the test in part (d)?

A left-tailed test at the 1% significant level corresponds to a 99% lower-tailed confidence interval. A 99% lower-tailed confidence interval for the population mean volume is  $(-\infty, \bar{x} + t_{\alpha} \frac{s}{\sqrt{n}}) = (-\infty, 340.2096)$ . Interpretation: we can be 99% confident that the population mean volume  $\mu$  is somewhere below 340.2096 ml. Since the entire interval is below 341, we can claim that  $\mu < 341$  ml. This supports the conclusion of the hypothesis test in part (d).

## 5.3 RELATION BETWEEN CONFIDENCE INTERVAL AND HYPOTHESIS TESTS

Recall:

Two-sided confidence intervals correspond to two-tailed tests, upper-tailed confidence intervals correspond to right-tailed tests, and lower-tailed confidence intervals correspond to left-tailed tests.

A  $(1 - \alpha) \times 100\%$  two-sided t confidence interval is given in the form  $(\bar{x} - t_{\frac{\alpha}{2}} \frac{s}{\sqrt{n}}, \bar{x} + t_{\frac{\alpha}{2}} \frac{s}{\sqrt{n}})$ .

A  $(1 - \alpha) \times 100\%$  upper-tailed *t* confidence interval is given by  $(\bar{x} - t_{\alpha} \frac{s}{\sqrt{n}}, \infty)$  and the number  $\bar{x} - t_{\alpha} \frac{s}{\sqrt{n}}$  is called the lower bound of the interval.

A  $(1 - \alpha) \times 100\%$  lower-tailed *t* confidence interval is given by  $(-\infty, \bar{x} + t_{\alpha} \frac{s}{\sqrt{n}})$  and the number  $(\bar{x} + t_{\alpha} \frac{s}{\sqrt{n}})$  is called the upper bound of the interval.

Remember:

We can use the confidence intervals to make conclusions about hypothesis tests: reject the null hypothesis  $H_0$  at the significance level  $\alpha$  if the corresponding  $(1 - \alpha) \times 100\%$  confidence interval does not contain the hypothesized value  $\mu_0$ .

Confidence interval (CI) and hypothesis testing (HT) should give consistent results: we should not reject  $H_0$  at the significance level  $\alpha$  if the corresponding  $(1 - \alpha) \times 100\%$  confidence interval contains the hypothesized value  $\mu_0$ .

# LAB 6 CONFIDENCE INTERVAL & HYPOTHESIS TESTS FOR TWO MEANS

Suppose we have two populations with means  $\mu_1$  and  $\mu_2$  respectively. This lab covers how to obtain a confidence interval and conduct a hypothesis test for the difference between the two population means, i.e.,  $\mu_1 - \mu_2$ , using R commander. Depending on whether the two samples are independent or paired, we have a two-sample t test or a paired t test, respectively.

## 6.1 TWO-SAMPLE *t* TEST AND *t* INTERVAL BASED ON TWO INDEPENDENT SAMPLES

The two-sample t test can be used to test hypotheses on the difference between two population means. Depending on whether the two population standard deviations ( $\sigma_1$  and  $\sigma_2$ ) are equal or not, we use the non-pooled and pooled two sample t test and t interval, respectively. Minor advantages of the pooled t test are that it provided a slightly narrower confidence interval, a slightly more powerful test, and a simpler formula for the degrees of freedom. However, a pooled t test is valid only when the two population standard deviations are identical; otherwise, it gives invalid results. Therefore, we recommend using the non-pooled t test unless we are very confident that  $\sigma_1 = \sigma_2$  (which is very difficult to verify).

## 6.1.1 Non-pooled Two-Sample t Test and t Interval

## **Assumptions:**

- 1. Simple random samples;
- 2. Two samples are independent;
- 3. Normal populations or large sample sizes (rule of thumb:  $n_1 \ge 30, n_2 \ge 30$ ).

## Steps:

1. Set up the hypotheses:

| Two tailed test                    | Right (upper) tailed test         | Left (lower) tailed test          |
|------------------------------------|-----------------------------------|-----------------------------------|
| $H_0: \mu_1 - \mu_2 = \Delta_0$    | $H_0: \mu_1 - \mu_2 \le \Delta_0$ | $H_0: \mu_1 - \mu_2 \ge \Delta_0$ |
| $H_a: \mu_1 - \mu_2 \neq \Delta_0$ | $H_a: \mu_1 - \mu_2 > \Delta_0$   | $H_a: \mu_1 - \mu_2 < \Delta_0$   |

Note that  $\Delta_0$  can be zero or any value you would like to test.

- 2. State the significance level  $\alpha$ .
- 3. Compute the value of the test statistic:  $t_o = \frac{(\bar{x}_1 \bar{x}_2) \Delta_0}{\sqrt{\frac{s_1^2}{n_1} + \frac{s_2^2}{n_2}}}$  with  $df = \frac{\left(\frac{s_1^2}{n_1} + \frac{s_2^2}{n_2}\right)^2}{\frac{1}{n_1 1}\left(\frac{s_1^2}{n_1}\right)^2 + \frac{1}{n_2 1}\left(\frac{s_2^2}{n_2}\right)^2}$  rounded **down**

to the nearest integer, i.e., take the integer part.

4. Find the P-value or rejection region:

|                  | $H_0: \mu_1 - \mu_2 = \Delta_0$           | $H_0: \mu_1 - \mu_2 \le \Delta_0$ | $H_0: \mu_1 - \mu_2 \ge \Delta_0$ |
|------------------|-------------------------------------------|-----------------------------------|-----------------------------------|
|                  | $H_a: \mu_1 - \mu_2 \neq \Delta_0$        | $H_a: \mu_1 - \mu_2 > \Delta_0$   | $H_a: \mu_1 - \mu_2 < \Delta_0$   |
| P-value          | $2P(t \ge  t_o )$                         | $P(t \ge t_o)$                    | $P(t \leq t_o)$                   |
| Rejection region | $t \ge t_{lpha/2}$ or $t \le -t_{lpha/2}$ | $t \ge t_{\alpha}$                | $t \leq -t_{\alpha}$              |

- 5. Decision: reject the null  $H_0$  if P-value  $\leq \alpha$  or if  $t_o$  falls in the rejection region.
- 6. Conclusions.

|          | Two-sided Interval for<br>Two-sided Test                                                | Upper Tailed Interval<br>for Right Tailed Test                                                | Lower Tailed Interval<br>for Left Tailed Test                                          |  |  |
|----------|-----------------------------------------------------------------------------------------|-----------------------------------------------------------------------------------------------|----------------------------------------------------------------------------------------|--|--|
|          | $H_0: \mu_1 - \mu_2 = \Delta_0$                                                         | $H_0: \mu_1 - \mu_2 \le \Delta_0$                                                             | $H_0: \mu_1 - \mu_2 \ge \Delta_0$                                                      |  |  |
|          | $H_a: \mu_1 - \mu_2 \neq \Delta_0$                                                      | $H_a: \mu_1 - \mu_2 > \Delta_0$                                                               | $H_a: \mu_1 - \mu_2 < \Delta_0$                                                        |  |  |
| Interval | $(\bar{x}_1 - \bar{x}_2) \pm t_{\alpha/2} \sqrt{\frac{s_1^2}{n_1} + \frac{s_2^2}{n_2}}$ | $((\bar{x}_1 - \bar{x}_2) - t_{\alpha} \sqrt{\frac{s_1^2}{n_1} + \frac{s_2^2}{n_2}}, \infty)$ | $(-\infty,(\bar{x}_1-\bar{x}_2)+t_{\alpha}\sqrt{\frac{s_1^2}{n_1}+\frac{s_2^2}{n_2}})$ |  |  |
| Decision | Reject $H_0$ if $\Delta_0$ is outside the interval                                      |                                                                                               |                                                                                        |  |  |

| $A(1-\alpha)$ | ) × 100% | two-sample t | confidence | interval for | $\mu_1 -$ | $\mu_2$ is: |
|---------------|----------|--------------|------------|--------------|-----------|-------------|
|---------------|----------|--------------|------------|--------------|-----------|-------------|

#### Example: Two-sample t Test and t Interval Assuming Standard Deviations Not Equal

Some students attend class regularly, but some do not. An instructor wants to compare the class average for those who attend lectures regularly ( $\mu_1$ ) with those who do not ( $\mu_2$ ). Simple random samples are randomly selected from attendees and non-attendees. Their attending status (Attend/Non-Attend) and final grade (in %) are given in the following table (grades to 2 decimals places). Data are stored in "example\_twosample\_grade.xlsx", which can be found online, and has 13 decimal places for grades. Note that practising students should download the online file and use it, as typing or copying/pasting the data shown below to their own Excel file and using it (with grades to 2 decimal places) will not yield the answers found in the descriptions and inference done below.

| Attend     | 69.68 | Attend     | 77.56 | Attend     | 65.03 | Attend     | 89.30 | Attend     | 87.75 |
|------------|-------|------------|-------|------------|-------|------------|-------|------------|-------|
| Non-Attend | 61.21 | Non-Attend | 64.76 | Non-Attend | 65.04 | Attend     | 68.54 | Non-Attend | 35.62 |
| Attend     | 80.43 | Attend     | 66.01 | Attend     | 57.08 | Attend     | 71.24 | Attend     | 96.51 |
| Attend     | 80.97 | Attend     | 78.10 | Attend     | 95.86 | Attend     | 49.19 | Non-Attend | 65.81 |
| Non-Attend | 60.74 | Attend     | 95.54 | Attend     | 83.32 | Non-Attend | 39.30 | Attend     | 82.82 |
| Attend     | 83.34 | Attend     | 67.50 | Attend     | 74.53 | Non-Attend | 78.46 | Attend     | 83.00 |
| Attend     | 72.03 | Attend     | 93.30 | Attend     | 55.24 | Attend     | 81.23 | Non-Attend | 42.94 |
| Non-Attend | 77.11 | Attend     | 85.03 | Attend     | 76.27 | Non-Attend | 80.67 | Attend     | 80.14 |
| Attend     | 75.49 | Non-Attend | 82.50 | Attend     | 74.76 | Non-Attend | 64.32 | Attend     | 79.47 |
| Attend     | 75.03 | Non-Attend | 54.10 | Attend     | 61.58 | Attend     | 47.77 | Attend     | 72.49 |
| Attend     | 90.86 | Non-Attend | 78.71 | Attend     | 62.91 | Attend     | 93.26 | Non-Attend | 85.07 |
| Attend     | 86.87 | Non-Attend | 47.67 | Non-Attend | 51.30 | Non-Attend | 70.68 | Non-Attend | 55.65 |
| Attend     | 96.32 | Attend     | 76.51 | Attend     | 77.06 | Attend     | 68.40 | Attend     | 72.66 |
| Attend     | 50.62 | Attend     | 85.97 | Attend     | 80.24 | Non-Attend | 39.39 | Attend     | 90.25 |
| Attend     | 83.13 | Attend     | 85.19 | Attend     | 70.16 | Attend     | 68.12 | Attend     | 87.75 |
| Non-Attend | 72.80 | Attend     | 78.40 | Attend     | 66.06 | Attend     | 86.51 | Non-Attend | 55.38 |
| Attend     | 71.22 | Non-Attend | 67.34 | Non-Attend | 42.39 | Non-Attend | 87.30 | Non-Attend | 80.88 |

- (a) Use the proper descriptive statistics tools (figures and numerical summaries) to summarize the data.
- (b) Test at the 1% significance level whether those who attend lectures have a **higher average**, i.e.,  $\mu_1 > \mu_2$  or  $\mu_1 \mu_2 > 0$ .
- (c) Obtain a confidence interval for the difference between the class average for attendees and nonattendees,  $\mu_1 - \mu_2$ , that corresponds to the test in part (b).
- (d) Based on the interval obtained in part (c), can we claim that the class average of attendees is at least 5% higher than that of the non-attendees? How about 10% higher?

#### Solutions:

- (a) Use the proper descriptive statistics tools (figures and numerical summaries) to summarize the data. We want to compare the grade between attendants and non-attendants. Note that grade is a quantitative continuous variable. Hence, to compare the two groups numerically, we use the five-number summary (min,  $Q_1$ , median,  $Q_3$ , max), mean and standard deviation for each group, while graphically, we use a side-by-side histogram and/or a side-by-side boxplot.
  - 1. Statistics→Summaries→Numerical Summaries...
  - 2. In the "Numerical Summaries" window, select "Grade" as the variable.
  - 3. Click **"Summarize by groups...**", in the **"Groups"** window, choose **"Attend**" as the grouping variable. Click OK
  - 4. Click "Statistics", check "Mean", "Standard Deviation", "Interquartile Range", and "Quantiles", click OK.

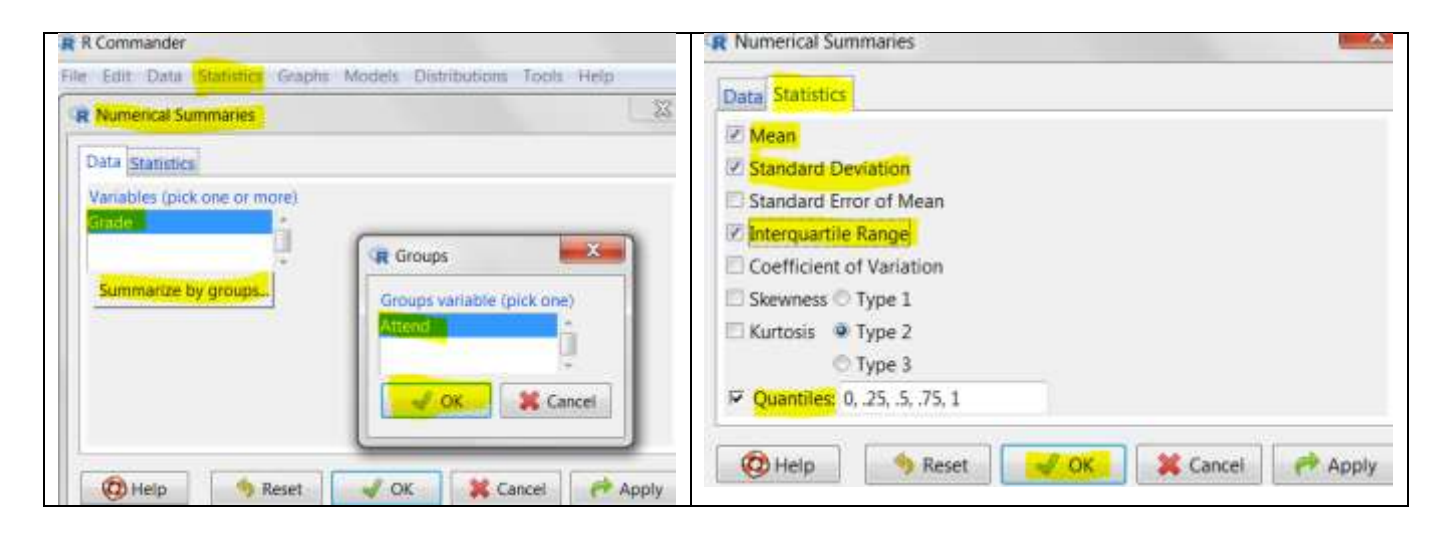

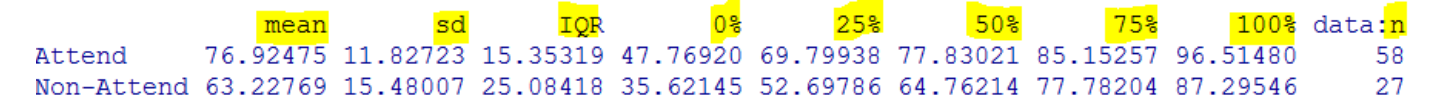

Here are the findings from the numerical summaries:

- 1. There are  $n_1 = 58$  attendees and  $n_2 = 27$  non-attendees.
- 2. The sample mean for the attendees is  $\bar{x}_1 = 76.925\%$ . The sample mean for the non-attendees is  $\bar{x}_2 = 63.228\%$ , which is 13.697% lower than the mean of the attendees. The attendees also have a larger median (50% quantile) than their non-attendees counterpart, 77.830% versus

64.762% (that is; the median for the non-attendees is 13.068% lower than the median for the attendees).

- 3. The sample standard deviation for the attendees is  $s_1 = 11.827\%$  and the sample standard deviation for the non-attendees is  $s_2 = 15.480\%$ . There is a larger variation in grade among non-attendees. This can be also found through the IQR. The IQR is 15.353% for attendees and 25.084% for non-attendees.
- 4. The attendees have a larger maximum grade than non-attendees, 96.514% versus 87.295%; the attendees also have a higher minimum grade, 47.769% versus 35.621%.

All the findings above can be also seen from the plots created below.

| R Commander                                                                                                    |                                 | Steps for side-by-side histogram                                                                                                    |
|----------------------------------------------------------------------------------------------------|---------------------------------|----------------------------------------------------------------------------------------------------|
| Carabination Statistics Graphing Carabination Content of Content of Content o | Models Distributions Tools Help | <ol> <li>Graphs→Histogram</li> <li>In the "Histogram" window, selec<br/>"Grade" as the variable</li> <li>Click "Plot by groups", in the<br/>"Groups" window, choose</li> </ol> |
| Plot by groups                                                                                                    | Attensi<br>OK & Cancel<br>Apply | <ul><li>"Attend" as the grouping variable</li><li>Click OK</li><li>4. Click OK</li></ul>                                                                                       |

| R R Commander                                                                                               | Steps for side-by-side boxplot                                                                                                    |
|----------------------------------------------------------------------------------------------------|----------------------------------------------------------------------------------------------------|
| File Edit Data Statistics Graphs Models Distributions Tools Help           R Boxplot           Data Options | <ol> <li>Graphs→Boxplot</li> <li>In the "Boxplot" window, select<br/>"Grade" as the variable</li> </ol>                                        |
| Plot by groups                                                                                              | <ul> <li>3. Click "Plot by groups", in the "Groups" window, choose "Attend" as the grouping variable. Click OK</li> <li>4. Click OK</li> </ul> |
| 🔞 Help                                                                                                    | Apply                                                                                                    |

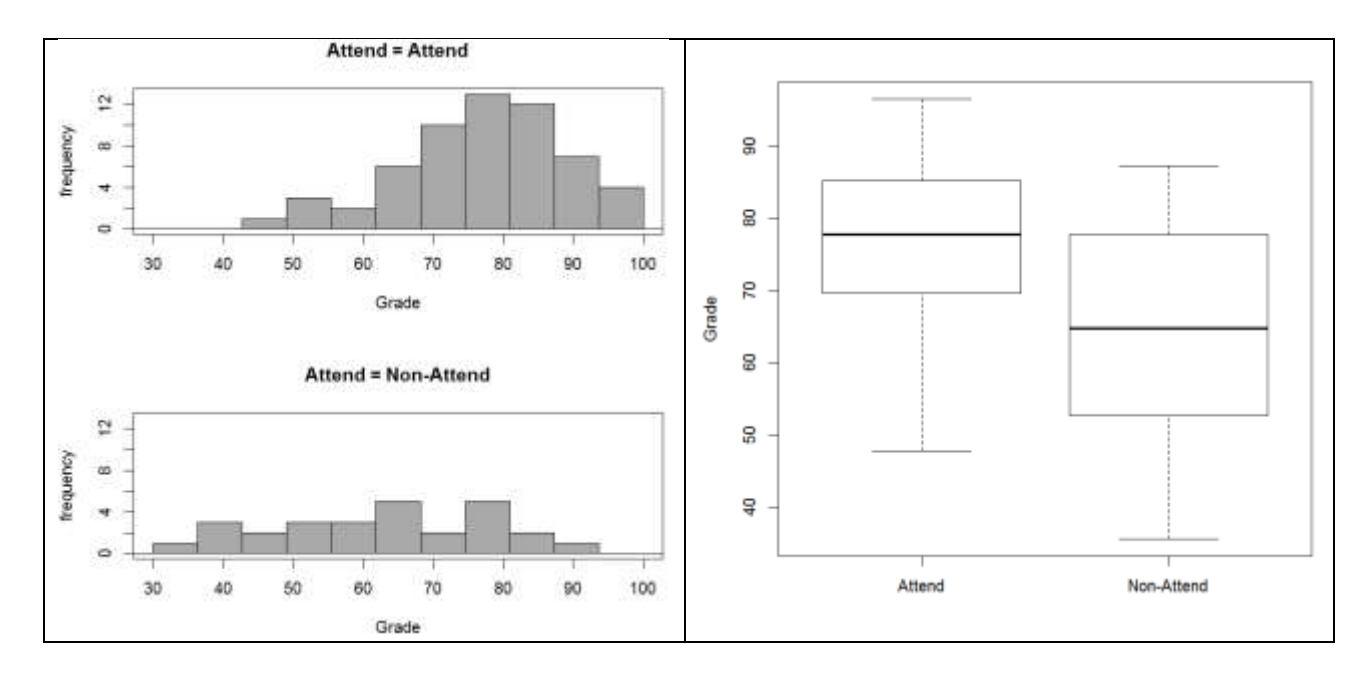

(b) Test at the 1% significance level whether those who attend lectures have a higher average, i.e.,  $\mu_1 > \mu_2$  or  $\mu_1 - \mu_2 > 0$ .

Use a two-sample *t* test since the samples (the attendees and the non-attendees) are independent.

- 1. Statistics→Means→Independent Sample t-Test...
- In the "Independent Sample t-Test" window, select "Attend" as the grouping variable and "Grade" as the response variable, since we want to compare the grades between attendants and non-attendants.
- 3. Click "**Options**", in the "**Options**" window, choose "**Difference>0**" as the **Alternative Hypothesis**, because we want to test whether  $\mu_1 > \mu_2$  or the difference  $\mu_1 \mu_2 > 0$ . Type **0.99** in the box under "**Confidence Level**", since the significance level  $\alpha = 0.01$  which corresponds to a confidence level  $1 \alpha = 1 0.01 = 0.99$ . Check "**No**" under "**Assume equal variances**" for a non-pooled two-sample *t* test. Click OK.
- 4. Click OK

| R Commander<br>File Edit Data Statistical Graphs Models Distributions Tools Help | R Independent Samples t-Test                                                                                                    |  |  |  |  |
|----------------------------------------------------------------------------------|----------------------------------------------------------------------------------------------------|--|--|--|--|
| R Independent Samples t-Test                                                     | Data Options                                                                                                    |  |  |  |  |
| Data Options                                                                     | Difference: Attend - Non-Attend                                                                                                    |  |  |  |  |
| Groups (pick one) Response Variable (pick one)                                   | Alternative Hypothesis     Confidence Level     Assume equal variances?       Two-sided     39     Yes       Difference < 0     No       Difference > 0     No |  |  |  |  |
| 🕲 Help 🔥 Reset 🖌 OK 🗱 Cancel 🥐 Apply                                             | 🔞 Help 👌 Reset 📝 OK 🗱 Cancel 🥐 Apply                                                                                                    |  |  |  |  |

#### Welch Two Sample t-test

```
data: Grade by Attend
t = 4.077, df = 40.68, p-value = 0.0001032
alternative hypothesis: true difference in means is greater than 0
99 percent confidence interval:
5.561483 Inf
sample estimates:
    mean in group Attend mean in group Non-Attend
    76.92475 63.22769
```

Steps:

- Hypotheses.  $H_0: \mu_1 \mu_2 \leq \mathbf{0}$  ml versus  $H_a: \mu_1 \mu_2 > 0$
- The significance level is  $\alpha = 0.01$ .
- Compute the value of the test statistic:  $t_o = \frac{(\bar{x}_1 \bar{x}_2) \Delta_0}{\sqrt{\frac{s_1^2}{n_1} + \frac{s_2^2}{n_2}}} = \frac{(\bar{x}_1 \bar{x}_2) \mathbf{0}}{\sqrt{\frac{s_1^2}{n_1} + \frac{s_2^2}{n_2}}} = 4.077$ , with degrees

of freedom 
$$df = \frac{\left(\frac{s_1^2}{n_1} + \frac{s_2^2}{n_2}\right)^2}{\frac{1}{n_1 - 1}\left(\frac{s_1^2}{n_1}\right)^2 + \frac{1}{n_2 - 1}\left(\frac{s_2^2}{n_2}\right)^2} = 40.68$$

- The P-value=  $P(t > t_o) = P(t > 4.077) = 0.0001032$
- Since P-value= $0.0001032 < 0.01 (\alpha)$ , reject  $H_0$ .
- Conclusion: At the 1% significance level, the data provide sufficient evidence that those who attend lectures have a higher average.
- (c) Obtain a confidence interval for the difference between the class average for attendees and nonattendees  $\mu_1 - \mu_2$  corresponding to the test in part (b).

For a **right-tailed** test at significance level  $\alpha = 0.01$ , the corresponding confidence interval is a  $(1 - \alpha) \times 100\% = 99\%$  **upper-tailed** confidence interval. Based on the computer output above, a 99% confidence interval is

$$((\bar{x}_1 - \bar{x}_2) - t_\alpha \sqrt{\frac{s_1^2}{n_1} + \frac{s_2^2}{n_2}}, \infty) = (5.5615, \infty).$$

Interpretation: we can be 99% confident that the difference between the class average for attendees and non-attendees  $\mu_1 - \mu_2$  is at least 5.5615%, i.e., we can be 99% confident that the class average for attendees is at least 5.5615% higher than that of the non-attendees.

(d) Based on the interval obtained in pat (c), can we claim that the class average of attendees is at least 5% higher than that of the non-attendees? How about 10% higher?

We can claim that the class average of attendees is at least 5% higher than that of the nonattendees since the entire interval for  $\mu_1 - \mu_2$  is above 5%, that is,  $\mu_1 - \mu_2 > 5$  with  $\Delta_0 = 5$ .

We can not claim that the class average of attendees is at least 10% higher than that of the nonattendees since the entire interval contains 10. Therefore, we do not have sufficient evidence to claim  $\mu_1 - \mu_2 > 10$  where  $\Delta_0 = 10$ .
$$|_{0}$$
 5 5.5615  $10 \infty$   
 $\mu_{1} - \mu_{2} > 5.5615$ 

#### 6.1.2 Pooled Two-Sample t Test and t Interval

If the two population standard deviations are equal, i.e.,  $\sigma_1 = \sigma_2 = \sigma$ , we can pool the two samples together to get a better estimate of the common standard deviation  $\sigma$ 

$$\hat{\sigma} = s_p = \sqrt{\frac{(n_1 - 1)s_1^2 + (n_2 - 1)s_2^2}{(n_1 - 1) + (n_2 - 1)}}$$

where the term  $(n_1 - 1)s_1^2 = \sum_{sample 1} (x - \bar{x}_1)^2$  is the variation of the data within sample 1, and  $(n_2 - 1)s_2^2 = \sum_{sample 2} (x - \bar{x}_2)^2$  is the variation of the data within sample 2. Recall that the standard deviation of  $\bar{X}_1 - \bar{X}_2$  is  $\sigma_{\bar{X}_1 - \bar{X}_2} = \sqrt{\frac{\sigma_1^2}{n_1} + \frac{\sigma_2^2}{n_2}}$ . Thus, if  $\sigma_1 = \sigma_2 = \sigma$ , then  $\sigma_{\bar{X}_1 - \bar{X}_2}$  reduces to  $\sqrt{\frac{\sigma^2}{n_1} + \frac{\sigma^2}{n_2}} = \sigma \sqrt{\frac{1}{n_1} + \frac{1}{n_2}}$ . Estimating  $\sigma$  with  $s_p$  leads to the pooled test statistic:

$$t = \frac{(\bar{X}_1 - \bar{X}_2) - (\mu_1 - \mu_2)}{s_p \sqrt{\frac{1}{n_1} + \frac{1}{n_2}}} \sim t \ distribution$$

with  $df = (n_1 - 1) + (n_2 - 1) = n_1 + n_2 - 2$ .

The assumption  $\sigma_1 = \sigma_2$  is very difficult to verify. Some textbooks suggest a rule of thumb: if the ratio of the larger to the smaller sample standard deviation is less than 2, then the assumption is considered to be met, i.e.,  $\frac{\max\{s_1, s_2\}}{\min\{s_1, s_2\}} < 2$ . The assumptions and steps for a two-sample pooled t test are as follows.

#### Assumptions:

- 1. Simple random samples;
- 2. Two samples are independent;
- 3. Normal populations or large samples  $(n_1 \ge 30, n_2 \ge 30)$ ;
- 4. Equal standard deviation  $\frac{\max\{s_1, s_2\}}{\min\{s_1, s_2\}} < 2$ .

#### Steps:

1. Set up the hypotheses:

| Two tailed test                    | Right (upper) tailed test          | Left (lower) tailed test          |
|------------------------------------|------------------------------------|-----------------------------------|
| $H_0: \mu_1 - \mu_2 = \Delta_0$    | $H_0: \mu_1 - \mu_2 \leq \Delta_0$ | $H_0: \mu_1 - \mu_2 \ge \Delta_0$ |
| $H_a: \mu_1 - \mu_2 \neq \Delta_0$ | $H_a: \mu_1 - \mu_2 > \Delta_0$    | $H_a: \mu_1 - \mu_2 < \Delta_0$   |

Note that  $\Delta_0$  can be zero or any value you would like to test.

2. State the significance level  $\alpha$ .

3. Compute the value of the test statistic: 
$$t_o = \frac{(\bar{x}_1 - \bar{x}_2) - \Delta_0}{s_p \sqrt{\frac{1}{n_1} + \frac{1}{n_2}}}$$
 with  $df = n_1 + n_2 - 2$ .

4. Find the P-value or rejection region:

|                  | $H_0: \mu_1 - \mu_2 = \Delta_0$               | $H_0: \mu_1 - \mu_2 \le \Delta_0$ | $H_0: \mu_1 - \mu_2 \ge \Delta_0$ |
|------------------|-----------------------------------------------|-----------------------------------|-----------------------------------|
|                  | $H_a: \mu_1 - \mu_2 \neq \Delta_0$            | $H_a: \mu_1 - \mu_2 > \Delta_0$   | $H_a: \mu_1 - \mu_2 < \Delta_0$   |
| P-value          | $2P(t \ge  t_o )$                             | $P(t \ge t_o)$                    | $P(t \leq t_o)$                   |
| Rejection region | $t \ge t_{\alpha/2}$ or $t \le -t_{\alpha/2}$ | $t \ge t_{\alpha}$                | $t \leq -t_{\alpha}$              |

5. Decision: reject the null  $H_0$  if P-value  $\leq \alpha$  or  $t_o$  falls in the rejection region.

6. Conclusions.

A  $(1 - \alpha) \times 100\%$  two-sample pooled *t* confidence interval for  $\mu_1 - \mu_2$  is:

|          | Two-sided Interval for                                                                     | Upper Tailed Interval                                                                            | Lower Tailed Interval                                                                             |
|----------|--------------------------------------------------------------------------------------------|--------------------------------------------------------------------------------------------------|---------------------------------------------------------------------------------------------------|
|          | Two-sided Test                                                                             | for Right Tailed Test                                                                            | for Left Tailed Test                                                                              |
|          | $H_0: \mu_1 - \mu_2 = \Delta_0$                                                            | $H_0: \mu_1 - \mu_2 \le \Delta_0$                                                                | $H_0: \mu_1 - \mu_2 \ge \Delta_0$                                                                 |
|          | $H_a: \mu_1 - \mu_2 \neq \Delta_0$                                                         | $H_a: \mu_1 - \mu_2 > \Delta_0$                                                                  | $H_a: \mu_1 - \mu_2 < \Delta_0$                                                                   |
| Interval | $(\bar{x}_1 - \bar{x}_2) \pm t_{\alpha/2} \times s_p \sqrt{\frac{1}{n_1} + \frac{1}{n_2}}$ | $((\bar{x}_1 - \bar{x}_2) - t_{\alpha} \times s_p \sqrt{\frac{1}{n_1} + \frac{1}{n_2}}, \infty)$ | $(-\infty, (\bar{x}_1 - \bar{x}_2) + t_{\alpha} \times s_p \sqrt{\frac{1}{n_1} + \frac{1}{n_2}})$ |
| Decision |                                                                                            | Reject $H_0$ if $\Delta_0$ is outside the inte                                                   | rval                                                                                              |

## Example: Pooled two-sample *t* Test and Interval

Is it reasonable to conduct a pooled two-sample *t* test to test whether those who attend lectures have a higher average? If yes, conduct the test at the 1% significance level.

Since  $\frac{\max\{s_1, s_2\}}{\min\{s_1, s_2\}} = \frac{\max\{11.827, 15.480\}}{\max\{11.827, 15.480\}} = \frac{15.480}{11.827} < 2$ , it is reasonable to conduct a pooled two-sample t test.

## 1. Statistics→Means→Independent Sample t-Test...

- 2. In the "Independent Sample t-Test" window, select "Attend" as the grouping variable and "Grade" as the response variable, since we want to compare the grades between attendants and non-attendants.
- Click "Options", in the "Options" window, choose "Difference>0" as the Alternative Hypothesis. Type 0.99 in the box under "Confidence Level". Check "Yes" under "Assume equal variances" for a pooled two-sample t test. Click OK.
- 4. Click OK

| Edit Data Summer Israphi Modeli Dittributioni Tooli Help | Data Options                                                                                    |
|----------------------------------------------------------|-------------------------------------------------------------------------------------------------|
| Data Options                                             | Difference: Attend - Non-Attend                                                                 |
| Groups (pick one) Response Variable (pick one)           | Alternative Hypothesis     Confidence Level     Assume equal variances?       Two-sided     .99 |

Two Sample t-test

Steps:

- Hypotheses.  $H_0: \mu_1 \mu_2 \leq 0$  ml versus  $H_a: \mu_1 \mu_2 > 0$
- The significance level is  $\alpha = 0.01$ .
- Compute the value of the test statistic:  $t_o = \frac{(\bar{x}_1 \bar{x}_2) \Delta_0}{s_p \sqrt{\frac{1}{n_1} + \frac{1}{n_2}}} = \frac{(\bar{x}_1 \bar{x}_2) \mathbf{0}}{s_p \sqrt{\frac{1}{n_1} + \frac{1}{n_2}}} = 4.4942$ , with degrees
  - of freedom  $df = n_1 + n_2 2 = 58 + 27 2 = 83$ .
- The P-value=  $P(t > t_o) = P(t > 4.4942) = 0.00001121.$
- Since P-value= $0.00001121 < 0.01 (\alpha)$ , reject  $H_0$ .
- Conclusion: At the 1% significance level, the data provide sufficient evidence that those who attend lectures have a higher average.

The corresponding 99% upper-tailed interval is  $(6.4675, \infty)$ . The result is very similar to that of a non-pooled two-sample *t* test.

## 6.1.3 Non-Pooled Versus Pooled Two-Sample t Test

Now, it comes to the question: shall we use pooled or non-pooled t-test?

The advantages of the pooled *t* test are:

- A much simpler formula to calculate the degrees of freedom;
- A slightly narrower confidence interval and a slightly more powerful test.

However, the pooled t test is valid only when the standard deviations of two groups are the same; otherwise, the pooled method gives misleading results.

It is even harder to test whether the two standard deviations are equal or not. Therefore, we recommend using the non-pooled two-sample *t* test by default; apply the pooled two-sample *t* test only if you are very confident that the two standard deviations are the same.

## 6.2 PAIRED **t** TEST AND **t** INTERVAL BASED ON PAIRED SAMPLE

Two samples are considered **paired** if each observation in the first sample is related to one and only one observation in the second sample. A paired t test and a paired t interval are exactly a one-sample t test and a one-sample t interval on the **paired differences** respectively.

## Assumptions:

- 1. The paired difference  $d_i$ ,  $i = 1, \dots, n$  is a simple random sample (SRS) from all possible pairs
- 2. The paired differences follow a normal distribution or large number of pairs ( $n \ge 30$ )

## Steps:

1. Set up the hypotheses:

| $H_0: \mu_1 - \mu_2 = \delta_0$    | $H_0: \mu_1 - \mu_2 \le \delta_0$ | $H_0: \mu_1 - \mu_2 \ge \delta_0$ |
|------------------------------------|-----------------------------------|-----------------------------------|
| $H_a: \mu_1 - \mu_2 \neq \delta_0$ | $H_a: \mu_1 - \mu_2 > \delta_0$   | $H_a: \mu_1 - \mu_2 < \delta_0$   |

**Note**:  $\delta_0$  can be any value tested, in most cases  $\delta_0 = 0$ . Some textbooks state the hypotheses using  $\mu_d = \mu_1 - \mu_2$ .

- 2. State the significance level  $\alpha$ .
- 3. Compute the value of the test statistic:  $t_o = \frac{\bar{d} \delta_0}{\frac{s_d}{\sqrt{n}}}$  with degree of freedom df = n 1, where n is the number of pairs and

$$\bar{d} = \frac{\sum d_i}{n}, s_d = \sqrt{\frac{\left(\sum d_i^2\right) - \frac{\left(\sum d_i^2\right)^2}{n}}{n-1}}.$$

4. Find the P-value **or** rejection region:

|                  | $H_0: \mu_1 - \mu_2 = \delta_0$               | $H_0: \mu_1 - \mu_2 \le \delta_0$ | $H_0: \mu_1 - \mu_2 \ge \delta_0$ |
|------------------|-----------------------------------------------|-----------------------------------|-----------------------------------|
|                  | $H_a: \mu_1 - \mu_2 \neq \delta_0$            | $H_a: \mu_1 - \mu_2 > \delta_0$   | $H_a: \mu_1 - \mu_2 < \delta_0$   |
| P-value          | $2P(t \ge  t_o )$                             | $P(t \ge t_o)$                    | $P(t \leq t_o)$                   |
| Rejection region | $t \ge t_{\alpha/2}$ or $t \le -t_{\alpha/2}$ | $t \ge t_{\alpha}$                | $t \leq -t_{\alpha}$              |

5. Reject the null  $H_0$  if P-value  $\leq \alpha$  or  $t_o$  falls in the rejection region.

6. Conclusions.

A  $(1 - \alpha) \times 100\%$  confidence interval for  $\mu_d = \mu_1 - \mu_2$  corresponding to a hypothesis test at the significance level  $\alpha$  is:

|                        | $H_0: \mu_1 - \mu_2 = \delta_0$                                                                                                    | $H_0: \mu_1 - \mu_2 \le \delta_0$                   | $H_0: \mu_1 - \mu_2 \ge \delta_0$                      |
|------------------------|----------------------------------------------------------------------------------------------------|-----------------------------------------------------|--------------------------------------------------------|
|                        | $H_a: \mu_1 - \mu_2 \neq \delta_0$                                                                                                    | $H_a: \mu_1 - \mu_2 > \delta_0$                     | $H_a: \mu_1 - \mu_2 < \delta_0$                        |
| (1-lpha) 	imes 100% CI | $(\bar{d} - \frac{t_{\alpha}}{2}\frac{s_d}{\sqrt{n}}, \bar{d} + \frac{t_{\alpha}}{2}\frac{s_d}{\sqrt{n}})$                                                                                                    | $(\bar{d} - t_{lpha} \frac{s_d}{\sqrt{n}}, \infty)$ | $(-\infty, \bar{d} + t_{\alpha} \frac{S_d}{\sqrt{n}})$ |
| Decision               | Reject $H_0$ if $\delta_0$ is outside the integration of the second second s | erval                                               |                                                        |

#### Example: Paired t Test and Paired t Interval

Eleven people participate in a diet program, their weights in pounds before and after taking the program are listed below. Please download the file pair\_diet.xlxs from online and import it into R commander.

| Before  | After   | Paired Differences     |
|---------|---------|------------------------|
| (ai ni) | (ai ni) | $u_i$ – Before – After |
| 130     | 100     | 30                     |
| 140     | 115     | 25                     |
| 160     | 140     | 20                     |
| 110     | 115     | -5                     |
| 120     | 120     | 0                      |
| 150     | 130     | 20                     |
| 160     | 130     | 30                     |
| 100     | 110     | -10                    |
| 180     | 140     | 40                     |
| 200     | 150     | 50                     |
| 130     | 120     | 10                     |

- (a) Test at the 1% significance level whether the diet program is effective in reducing weight.
- (b) Obtain a confidence interval corresponding to the test in part (a).
- (c) Does the interval in part (b) support the conclusion in part (a)?
- (d) Is it possible to claim that on average the diet program can reduce weight by more than 5 pounds? Explain why.

Check the assumptions:

- 1. We have a simple random sample in the paired differences.
- 2. We have eleven pairs, not a large number of pairs (n < 30). Therefore, we need to check whether the paired differences are taken from a normal population.

Draw a normal probability plot on the sample of paired differences and look for a straight line.

- 1. Import the data. Data→Import data→from Excel file pair\_diet.xlsx (name it "diet")
- 2. Graphs→Quantile-comparison plot...

In the "Quantile-Comparison (QQ) Plot" window, choose "Difference" as the variable to plot. Click OK.

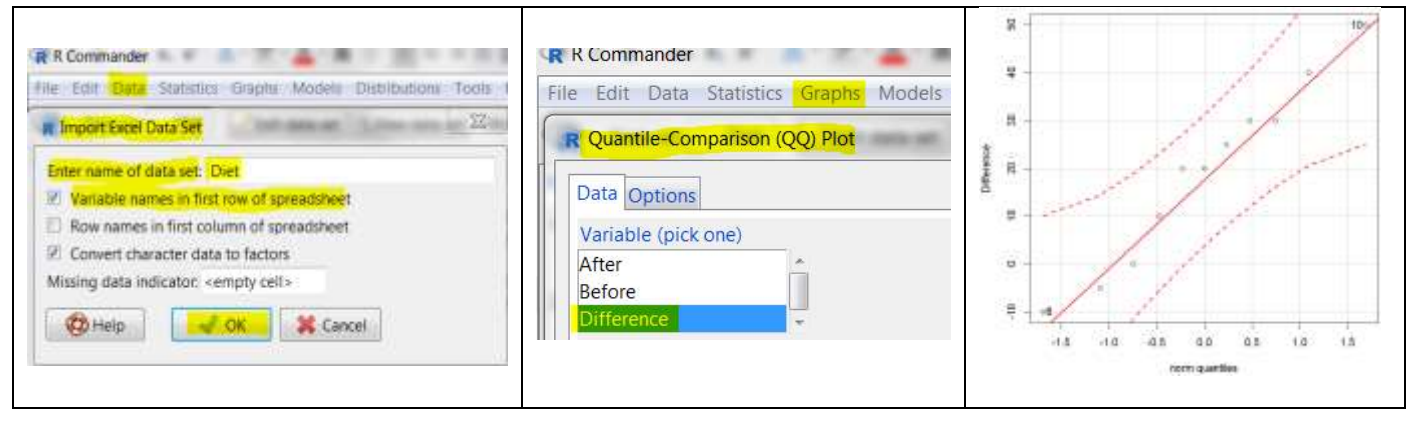

Since all the points roughly lie on a straight line, we can assume that the paired differences are from a normal population. Therefore, the assumptions for a paired *t* test are satisfied.

- (a) Test at the 1% significance level whether the diet program is effective in reducing weight.
  - 1. Import the data. Data→Import data→from Excel file pair\_diet.xlxs (name it "diet")
  - 2. Statistics→Means→Paired t-Test...
  - 3. In the "**Paired t-Test**" window, select "**Before**" as the First variable and "**After**" as the second variable, since we define the paired difference as Before-After.
  - 4. Click "**Options**", in the "**Options**" window, choose "**Difference>0**" as the **Alternative Hypothesis**. Type **0.99** in the box under "**Confidence Level**". Click OK.
  - 5. Click OK

| Paired t-Test                                        | Data Options                            |
|------------------------------------------------------|-----------------------------------------|
| Data Costions                                        | Alternative Hypothesis Confidence Level |
| First variable (pick one) Second variable (pick one) | © Two-sided 99                          |
| After After                                          | Difference < 0                          |
| Before                                               | Difference > 0                          |

## Paired t-test

```
data: Before and After
t = 3.3648, df = 10, p-value = 0.003592
alternative hypothesis: true difference in means is greater than 0
99 percent confidence interval:
3.410302 Inf
sample estimates:
mean of the differences
19.09091
```

## Steps:

- Hypotheses.  $H_0: \mu_B \mu_A \leq \mathbf{0}$  versus  $H_a: \mu_B \mu_A > 0$ .
- The significance level is  $\alpha = 0.01$ .
- Compute the value of the test statistic:  $t_o = \frac{\bar{a} \delta_0}{\frac{s_d}{\sqrt{n}}} = 3.3648$ , with degrees of freedom  $df = \frac{1}{\sqrt{n}}$ 
  - n 1 = 11 1 = 10.
- The P-value=  $P(t \ge t_o) = P(t \ge 3.3648) = 0.003592.$
- Since P-value= $0.003592 < 0.01 (\alpha)$ , reject  $H_0$ .
- Conclusion: At the 1% significance level, the data provide sufficient evidence that the diet program is effective in reducing weight.
- (b) Obtain a confidence interval corresponding to the test in part (a).

For a right-tailed test at significance level  $\alpha = 0.01$ , the corresponding confidence interval should be a 99% upper-tailed interval, which is  $(3.410302, \infty)$  from the computer output.

- (c) Does the interval in part (b) support the conclusion in part (a)? Yes. In part (a), we reject  $H_0$  and claim that  $\mu_B - \mu_A > 0$ . In part (b), since the interval does not contain  $\delta_0 = 0$  and the entire interval is above 0, we can claim that  $\mu_B - \mu_A > 0$  with 99% confidence, which supports the results obtained in part (b).
- (d) Is it possible to claim that on average the diet program can reduce more than 5 pounds? Explain why. Here we will test  $H_0: \mu_B - \mu_A \leq \underbrace{5}_{\delta_0=5}$  versus  $H_a: \mu_B - \mu_A > 5$ . Then  $\delta_0 = 5$  in this question. The answer is "No", since  $\delta_0 = 5$  is within the interval (3.410302,  $\infty$ ). Therefore, we cannot reject  $H_0: \mu_B - \mu_A \leq \underbrace{5}_{\delta_0=5}$  and claim that on average the diet program can reduce weight by more than 5

pounds.

## LAB 7 INFERENCES FOR POPULATION PROPORTIONS

In this lab, we focus on inferences for another population parameter: the population proportion p. The population proportion is defined as the proportion (or percentage) of a population that have a specified attribute. For example, proportion of times that athletes wearing blue uniforms win the Judo games; proportion of customers who respond to the advertisement; proportion of women who suffer arthritis.

## 7.1 ONE-PROPORTION Z TEST & Z INTERVAL BASED ON ONE SAMPLE

## Assumptions:

- 1. A simple random sample
- 2. Both  $np_0$  and  $n(1-p_0)$  are at least 5.

## Steps:

1. Set up the hypotheses:

| $H_0: p = p_0$    | $H_0: p \leq p_0$ | $H_0: p \ge p_0$ |
|-------------------|-------------------|------------------|
| $H_a: p \neq p_0$ | $H_a: p > p_0$    | $H_a: p < p_0$   |

2. State the significance level  $\alpha$ .

3. Compute the test statistic:  $z_o = \frac{\hat{p} - p_0}{\sqrt{\frac{p_0(1-p_0)}{n}}}$  with  $\hat{p} = \frac{x}{n}$  where x is the total successes in n

observations.

4. Find the P-value or rejection region:

|                  | $H_0: p = p_0$                                | $H_0: p \le p_0$   | $H_0: p \ge p_0$     |
|------------------|-----------------------------------------------|--------------------|----------------------|
|                  | $H_a: p \neq p_0$                             | $H_a: p > p_0$     | $H_a: p < p_0$       |
| P-value          | $2P(Z \ge  z_o )$                             | $P(Z \ge z_o)$     | $P(Z \le z_o)$       |
| Rejection region | $Z \ge z_{\alpha/2}$ or $Z \le -z_{\alpha/2}$ | $Z \ge z_{\alpha}$ | $Z \leq -z_{\alpha}$ |

5. Reject the null  $H_0$  if P-value  $\leq \alpha$  or  $z_o$  falls in the rejection region.

6. Conclusions.

A point estimate for the population proportion p is the sample proportion  $\hat{p} = \frac{x}{n}$ . A  $(1 - \alpha) \times 100\%$  confidence interval corresponding to a hypothesis test at the significance level  $\alpha$  for the population proportion p are as shown in the table.

|                                | $H_0: p = p_0$                                                         | $H_0: p \le p_0$                                                 | $H_0: p \ge p_0$                                                      |
|--------------------------------|------------------------------------------------------------------------|------------------------------------------------------------------|-----------------------------------------------------------------------|
|                                | $H_a: p \neq p_0$                                                      | $H_a: p > p_0$                                                   | $H_a: p < p_0$                                                        |
| $(1 - \alpha) \times 100\%$ CI | $\hat{p} \pm \frac{z_{\alpha}}{2} \sqrt{\frac{\hat{p}(1-\hat{p})}{n}}$ | $(\hat{p}-z_{\alpha}\sqrt{\frac{\hat{p}(1-\hat{p})}{n}},\infty)$ | $(-\infty, \hat{p} + z_{\alpha} \sqrt{\frac{\hat{p}(1-\hat{p})}{n}})$ |
| Decision                       | Reject <i>H</i>                                                        | $I_0$ if $p_0$ is outside the interval                           | al                                                                    |

## Example: One-Proportion z Test and z Interval

Revisit the data set about the effect of attending lecture on grades. There are two sections: ASO2 and ASO4. Some students attend lectures regularly and some do not in both sections. We are interested in the attendance rate.

| AS02 | Attend     | AS02 | Attend     | AS02 | Attend     | AS04 | Attend     | AS04 | Attend     |
|------|------------|------|------------|------|------------|------|------------|------|------------|
| AS02 | Non-Attend | AS02 | Non-Attend | AS02 | Non-Attend | AS04 | Attend     | AS04 | Non-Attend |
| AS02 | Attend     | AS02 | Attend     | AS02 | Attend     | AS04 | Attend     | AS04 | Attend     |
| AS02 | Attend     | AS02 | Attend     | AS02 | Attend     | AS04 | Attend     | AS04 | Non-Attend |
| AS02 | Non-Attend | AS02 | Attend     | AS02 | Attend     | AS04 | Non-Attend | AS04 | Attend     |
| AS02 | Attend     | AS02 | Attend     | AS02 | Attend     | AS04 | Non-Attend | AS04 | Attend     |
| AS02 | Attend     | AS02 | Attend     | AS02 | Attend     | AS04 | Attend     | AS04 | Non-Attend |
| AS02 | Non-Attend | AS02 | Attend     | AS02 | Attend     | AS04 | Non-Attend | AS04 | Attend     |
| AS02 | Attend     | AS02 | Non-Attend | AS02 | Attend     | AS04 | Non-Attend | AS04 | Attend     |
| AS02 | Attend     | AS02 | Non-Attend | AS02 | Attend     | AS04 | Attend     | AS04 | Attend     |
| AS02 | Attend     | AS02 | Non-Attend | AS02 | Attend     | AS04 | Attend     | AS04 | Non-Attend |
| AS02 | Attend     | AS02 | Non-Attend | AS02 | Non-Attend | AS04 | Non-Attend | AS04 | Non-Attend |
| AS02 | Attend     | AS02 | Attend     | AS04 | Attend     | AS04 | Attend     | AS04 | Attend     |
| AS02 | Attend     | AS02 | Attend     | AS04 | Attend     | AS04 | Non-Attend | AS04 | Attend     |
| AS02 | Attend     | AS02 | Attend     | AS04 | Attend     | AS04 | Attend     | AS04 | Attend     |
| AS02 | Non-Attend | AS02 | Attend     | AS04 | Attend     | AS04 | Attend     | AS04 | Non-Attend |
| AS02 | Attend     | AS02 | Non-Attend | AS04 | Non-Attend | AS04 | Non-Attend | AS04 | Non-Attend |

Download attend\_grade.xlsx from online. Import data ("attend\_grade.xlsx") into R commander:

## Data→Import data→from Excel file... (name it "Attend")

The data set consists of eight variables (columns) and 85 instances (rows). The variable "Section" indicating whether the student is in AS02 or AS04, "Attend" indicating whether the student attends lectures regularly or not; "Midterm", "Homework", "LabA", "Labexam", "Finalexam", "Grade" are the student's grades in midterm exam, homework assignments, lab assignments, lab exam, final exam, and the final grade.

| R Commander                                                                                                    | R Attend |            |         |          |       |         | 105231    | Test Inc. |
|----------------------------------------------------------------------------------------------------|----------|------------|---------|----------|-------|---------|-----------|-----------|
| ile Edit <mark>Data</mark> Statistics Graphs Models Distri                                                                                                    | Section  | Attend     | Midterm | Homework | LabA  | Labexam | Finalexam | Grade     |
| Transact Secol Data Cot                                                                                                    | 1 AS02   | Attend     | 48.39   | 13.79    | 14.28 | 7.81    | 62.00     | 69.68     |
| Composition of a deal                                                                                                    | AS02     | Non-Attend | 45.16   | B.17     | 11.23 | 8.12    | 64.00     | 61.21     |
| Enter name of data set Attend                                                                                                    | 3 AS02   | Attend     | 72.58   | 14.15    | 15.13 | 7.81    | 72.00     | 80.43     |
| The state of the second state of the state of the state o | 4 AS02   | Attend     | 70.97   | 14.13    | 14.13 | 9.06    | 74.00     | 80.9      |
| (v) variable names in first row of spreadsheet                                                                                                    | 5 AS02   | Non-Attend | 64.52   | 11.66    | 11.62 | 3.12    | 52.00     | 60.74     |
| Row names in first column of spreadsheet                                                                                                    | 6 AS02   | Attend     | 75.81   | 14.04    | 14.57 | 8.12    | 79.00     | 83.34     |
| Convert character data to factors                                                                                                    | 7 AS02   | Attend     | 75.81   | 10.62    | 13.49 | 9.38    | 56.00     | 72.03     |
| Missing data indicator: <empty cell=""></empty>                                                                                                    | B AS02   | Non-Attend | 53.23   | 12.46    | 14.39 | 10.00   | 77.00     | 77.11     |
|                                                                                                    | 9 AS02   | Attend     | 70.97   | 13.07    | 13.96 | 6.56    | 69.00     | 75.49     |
| 🔞 Help 🚽 OK 🐹 Cancel                                                                                                    | 10 AS02  | Attend     | 79.03   | 12.19    | 15.51 | 9.38    | 52.00     | 75.03     |

#### (a) What is the overall attendance rate in the two sections?

- 1. Statistics→Summaries→Frequency Distributions
- 2. In the "Frequency Distributions" window, choose "Attend" as the variable. Click OK.

| R R Commander                                                    | counts:                          |
|------------------------------------------------------------------|----------------------------------|
| File Edit Data Statistics Graphs Models Distributions Tools Help | Attend                           |
| R Frequency Distributions                                        | Attend Non-Attend                |
| Variables (pick one or more)                                     | 58 27                            |
| Section                                                          | percentages:<br>Attend           |
| Chi-square goodness-of-fit test (for one variable only)          | Attend Non-Attend<br>68.24 31.76 |

There are 58+27=85 students altogether in both sections and 58 students attend lectures regularly. Therefore, the overall attendance rate is 58/85=0.6824 which is 68.24%.

(b) Test at the 5% significance level whether the overall attendance rate is **below** 80%.

- 1. Statistics→Proportions→Single-sample proportion test...
- 2. In the "Single-Sample Proportion Test" window, choose "Attend" as the variable.
- 3. Click "Options". In the "Options" window, choose "Population proportion<p0" as the Alternative Hypothesis. Specify the hypothesized value "p=0.8" under the "Null hypothesis". That is  $p_0 = 0.8$ . Type 0.95 in the box under "Confidence Level". Under "Type of Test", check "Normal approximation". Click OK.
- 4. Click OK.

| R Commander                                                    | R Single-Sample Proportion Test                                                                                                    |
|----------------------------------------------------------------|----------------------------------------------------------------------------------------------------|
| File Edit Data Statello Graphs Models Olitzibutions Tools Help | Data Options                                                                                                    |
| Data Option<br>Variable (pick one)<br>Attend<br>Section        | Alternative Hypothesis     Null hypothesis: p = .8       Population proportion 1= p0     Confidence Level: .95       Population proportion > p0     Confidence Level: .95       Population proportion > p0     Type of Test       Normal approximation     Normal approximation       Exact binomial     Exact binomial |
| 🚯 Help 🥱 Reset 🖌 OK 💥 Cancel 🎓 Apply                           | 🕲 Help 🔥 Reset 🚽 OK 🗱 Cancel 🎓 Apply                                                                                                    |

Steps:

- Hypotheses.  $H_0: p \ge 0.8$  versus  $H_a: p < 0.8$ .
- The significance level is  $\alpha = 0.05$ .
- Compute the value of the test statistic: z₀ = -√7.3529 = -2.71162.
   Note: the computer output provides the chi-square score 7.3529 which is the square of the observed test statistic z₀.

The observed test statistic  $z_o$ . We can double check that the test statistic  $z_o = \frac{\hat{p} - p_0}{\sqrt{\frac{p_0(1 - p_0)}{n}}} = \frac{\frac{58}{85} - 0.8}{\sqrt{\frac{0.8(1 - 0.8)}{85}}} = -2.71163.$ 

Note that  $z_o^2 = (-2.71163)^2 = 7.3529$  which is the chi-square score.

- The P-value=  $P(Z \le z_o) = P(Z \le -2.7116) = 0.003348$
- Since P-value= $0.003348 < 0.05 (\alpha)$ , reject  $H_0$ .
- Conclusion: At 5% significance level, the data provide sufficient evidence that overall attendance rate is below 80%.
- (c) Obtain a confidence interval corresponding to the test in part (b).
  For a left-tailed test at the 5% significance level, the corresponding interval should be a 95% lower-tailed interval, which is (0, 0.7586904) obtained from the computer output.
  Interpretation: we can be 95% confident that the overall attendance rate is below 0.75869, i.e., 75.869%.
- (d) Does the interval in part (c) support the conclusion in part (b)?

Yes. In part (b), we reject  $H_0$  and claim that p < 0.8. In part (c), since the interval does not contain  $p_0 = 0.8$  and the entire interval is below 0.8, we can claim that p < 0.8 with 95% confidence, which supports the results obtained in part (c).

## 7.2 TWO-PROPORTION Z TEST & Z INTERVAL BASED ON TWO INDEPENDENT SAMPLES

For independent samples of size  $n_1$  and  $n_2$  from two populations, a point estimate for the difference between two population proportions  $(p_1 - p_2)$  is the difference between the sample proportions  $(\hat{p}_1 - \hat{p}_2)$  where  $\hat{p}_1 = \frac{x_1}{n_1}$ ,  $\hat{p}_2 = \frac{x_2}{n_2}$ , and x1 and x2 are the number of successes in their samples.

7.2.1 Two-Proportion Z Interval Assumptions:

- 1. Both samples are simple random samples from their own populations.
- 2. The two samples are independent.
- 3. Large samples, all the number of successes and the number of failures  $x_1$ ,  $n_1 x_1$ ,  $x_2$ , and  $n_2 x_2$  are at least 5.

A  $(1 - \alpha) \times 100\%$  confidence interval for the difference between the population proportion  $(p_1 - p_2)$  is:

$$(\hat{p}_1 - \hat{p}_2) \pm z_{\alpha/2} \sqrt{\frac{\hat{p}_1(1 - \hat{p}_1)}{n_1} + \frac{\hat{p}_2(1 - \hat{p}_2)}{n_2}}, \quad \hat{p}_1 = \frac{x_1}{n_1}, \hat{p}_2 = \frac{x_2}{n_2}$$

where  $z_{\alpha/2}$  is the *z* score such that the area to its right is  $\frac{\alpha}{2}$  under the standard normal curve. This is a two-tailed interval.

A  $(1 - \alpha) \times 100\%$  upper-tail confidence interval is  $((\hat{p}_1 - \hat{p}_2) - z_{\alpha} \sqrt{\frac{\hat{p}_1(1 - \hat{p}_1)}{n_1} + \frac{\hat{p}_2(1 - \hat{p}_2)}{n_2}}, \infty)$ . And a  $(1 - \alpha) \times 100\%$  lower-tail confidence interval is  $(-\infty, (\hat{p}_1 - \hat{p}_2) + z_{\alpha} \sqrt{\frac{\hat{p}_1(1 - \hat{p}_1)}{n_1} + \frac{\hat{p}_2(1 - \hat{p}_2)}{n_2}})$ .

## 7.2.2 Two-Proportion Z Test

## Assumptions:

- 1. Both samples are simple random samples from their own populations.
- 2. The two samples are independent.
- 3. Large samples, all the number of successes and the number of failures  $x_1$ ,  $n_1 x_1$ ,  $x_2$ , and  $n_2 x_2$  are at least 5.

## Steps to perform a two-proportion z test:

1. Set up the hypotheses:

| $H_0: p_1 = p_2$    | $H_0: p_1 \le p_2$ | $H_0: p_1 \ge p_2$ |
|---------------------|--------------------|--------------------|
| $H_a: p_1 \neq p_2$ | $H_a: p_1 > p_2$   | $H_a: p_1 < p_2$   |

- 2. State the significance level  $\alpha$ .
- 3. Compute the value of the test statistic:

$$z_o = \frac{\hat{p}_1 - \hat{p}_2}{\sqrt{\hat{p}_p (1 - \hat{p}_p)} \sqrt{\frac{1}{n_1} + \frac{1}{n_2}}} \text{ with } \hat{p}_p = \frac{x_1 + x_2}{n_1 + n_2}, \hat{p}_1 = \frac{x_1}{n_1}, \hat{p}_2 = \frac{x_2}{n_2}$$

4. Find the P-value **or** rejection region:

|                  | $H_0: p_1 = p_2$                              | $H_0: p_1 \le p_2$ | $H_0: p_1 \ge p_2$   |
|------------------|-----------------------------------------------|--------------------|----------------------|
|                  | $H_a: p_1 \neq p_2$                           | $H_a: p_1 > p_2$   | $H_a: p_1 < p_2$     |
| P-value          | $2P(Z \ge  z_o )$                             | $P(Z \ge z_o)$     | $P(Z \le z_o)$       |
| Rejection region | $Z \ge z_{\alpha/2}$ or $Z \le -z_{\alpha/2}$ | $Z \ge z_{\alpha}$ | $Z \leq -z_{\alpha}$ |

- 5. Reject the null  $H_0$  if P-value  $\leq \alpha$  or  $z_o$  falls in the rejection region.
- 6. Conclusions.

## Example: Two-Proportion Z Test and Z Interval

Revisit the data set attend\_grade.xlsx (which you imported into R in the previous section) about the effect of attending lecture on grades. There are two sections: AS02 and AS04. Some students attend lectures regularly and some do not in both sections. We are interested in the attendance rate.

(a) What are the attendance rates in sections AS02 and AS04 respectively?

1. Statistics→Contingency tables→Two-way table...

2. In the "Two-Way Table" window, choose "Section" as the row variable and "Attend" as the column variable.

3. Check "Statistics". In the "Statistics" window, select "Row percentage" under "Compute Percentages". Click OK.

4. Click OK.

Note that we chose "Section" as the row variable and we want the percentage of attendees within each section; therefore, we need to calculate the row percentages.

| R Commander                                                                                                    | R Two-Way Table                     |
|----------------------------------------------------------------------------------------------------|-------------------------------------|
| le Edit Data Statistica Graphs Modele Distributions Tools Help                                                  | Contraction                         |
| 🗙 Two-Way Table 👘 👘 👘 👘 👘                                                                                       | Data Statistics                     |
| Data thereas                                                                                                    | Compute Percentages                 |
| Barrana (and and and and and and and and                                                                        | Row percentages                     |
| Attend                                                                                                    | Column percentages                  |
| Section I                                                                                                    | Percentages of total                |
| The second second second second second second second second second second second second second second second se | No percentages                      |
| call unlich careers                                                                                             | Hypothesis Tests                    |
| 1 1                                                                                                    | Chi-square test of independence     |
|                                                                                                    | Components of chi-square statistic  |
|                                                                                                    | Print expected frequencies          |
|                                                                                                    | E Fisher's exact test               |
|                                                                                                    |                                     |
|                                                                                                    | 🔞 Help 🔥 Reset 🚽 OK 🗱 Cancel 🥐 Appl |
| 😳 Help 👘 Reset 😽 OK 🕺 K Cancel 🥐 Apply                                                                          |                                     |

| Frequency table:   |               |       |                                                                          |
|--------------------|---------------|-------|--------------------------------------------------------------------------|
| Attend             |               |       | The attendance rate in ASO2 is                                           |
| Section Attend Non | -Attend       |       | $r_{1} = 34$                                                             |
| AS02 34            | 12            |       | $\hat{p}_1 = \frac{x_1}{n} = \frac{34}{46} = 0.7391$ which is 73.91%.    |
| AS04 24            | 15            |       | <i>n</i> <sub>1</sub> +0                                                 |
|                    |               |       | The attendance rate in AS04 is                                           |
| Row percentages:   |               |       | $x_2$ 24 $x_4$ $x_5$ $x_4$                                               |
| Attend             |               |       | $\hat{p}_1 = \frac{\pi}{n_2} = \frac{\pi}{39} = 0.6154$ which is 61.54%. |
| Section Attend Non | -Attend Total | Count | 112 37                                                                   |
| AS02 73.9          | 26.1 100      | ) 46  |                                                                          |
| AS04 <u>6</u> 1.5  | 38.5 100      | ) 39  |                                                                          |

- (b) Test at the 1% significance level whether the attendance rates are **different** in both sections.
  - 1. Statistics → Proportions → Two-sample proportion test...
  - In the "Two-Sample Proportion Test" window, choose "Section" as the row variable and "Attend" as the column variable. Click "Options". In the "Options" window, choose "Two Sided" as the Alternative Hypothesis. Type 0.99 in the box under "Confidence Level". Under "Type of Test", check "Normal approximation". Click OK.
  - 3. Click OK.

| a s commander                                                                               | R Two-Sample Proportions Test                                                                   |
|---------------------------------------------------------------------------------------------|-------------------------------------------------------------------------------------------------|
| File Edit Data Statistics Graphs Models Distributions Tools Help                            |                                                                                                 |
| Two-Sample Proportions Test                                                                 | Data Options                                                                                    |
| Data Options<br>Groups (pick one) Response Variable (pick one)<br>Attend<br>Section Section | Difference: AS02 - AS04         Alternative Hypothesis         Two-sided         Difference < 0 |

2-sample test for equality of proportions without continuity correction

```
data: .Table
X-squared = 1.4911, df = 1, p-value = 0.222
alternative hypothesis: two.sided
99 percent confidence interval:
    -0.1371712   0.3846628
sample estimates:
    prop 1     prop 2
0.7391304   0.6153846
```

#### Steps:

- Hypotheses.  $H_0: p_1 = p_2$  versus  $H_a: p_1 \neq p_2$ , where  $p_1$  is the attendance rate of section ASO2 and  $p_2$  is the attendance rate of section ASO4.
- The significance level is  $\alpha = 0.01$ .
- Compute the value of the test statistic:  $z_o = \sqrt{1.4911} = 1.2211$ . Note: the computer output provides the chi-square score 1.4911 which is the square of the observed test statistic  $z_o$ .

We can double check that the test statistic:

$$z_o = \frac{\hat{p}_1 - \hat{p}_2}{\sqrt{\hat{p}_p (1 - \hat{p}_p)} \sqrt{\frac{1}{n_1} + \frac{1}{n_2}}} = \frac{0.7391304 - 0.6153846}{\sqrt{0.682353(1 - 0.682353)} \sqrt{\frac{1}{46} + \frac{1}{39}}} = 1.2211, \text{ with}$$
$$\hat{p}_p = \frac{x_1 + x_2}{n_1 + n_2} = \frac{34 + 24}{46 + 39} = 0.682353, \hat{p}_1 = \frac{x_1}{n_1} = \frac{34}{46} = 0.7391304, \hat{p}_2 = \frac{x_2}{n_2} = \frac{24}{39} = 0.6153846.$$

- The P-value=  $2P(Z \ge |z_0|) = 2P(Z \ge 1.2211) = 0.222$ .
- Since P-value= $0.222 > 0.01 (\alpha)$ , we cannot reject  $H_0$ .
- Conclusion: At the 1% significance level, the data do not provide sufficient evidence that the attendance rates are different in both sections.
- (c) Obtain a confidence interval corresponding to the test in part (b). For a two-tailed test at 1% significance level, the corresponding interval is a 99% two-sided interval for  $p_1 - p_2$  which is (-0.1371712, 0.3846628) based on the computer output.

**Interpretation**: We can be 99% confident that  $p_1 - p_2$  is somewhere between -0.1372 and 0.3847. That means, we can be 99% confident that the attendance rate of ASO2 is between 13.72% lower to 38.47% higher than that of ASO4.

We can double check that a 99% confidence for  $p_1-p_2$  is

$$(\hat{p}_1 - \hat{p}_2) \pm z_{\alpha/2} \sqrt{\frac{\hat{p}_1(1 - \hat{p}_1)}{n_1} + \frac{\hat{p}_2(1 - \hat{p}_2)}{n_2}} = (0.7391304 - 0.6153846) \pm 2.575 \sqrt{\frac{0.7391304(1 - 0.7391304)}{46} + \frac{0.6153846(1 - 0.6153846)}{39}} = (-0.1370872, 0.3845788)$$

This is a little bit off due to rounding.

(d) Does the interval in part (c) support the conclusion in part (b)?

Yes. In part (b), we cannot reject  $H_0$  and claim that the two attendance rates are significantly different. In part (c), since the interval contains 0, there is no significant difference between the attendance rates in both sections.

# LAB 8 CHI-SQUARE TESTS

Lab 7 covers z test and z interval for one and two proportions. Chi-square tests should be used when more than two proportions are compared.

## 8.1 CHI-SQUARE GOODNESS-OF FIT TEST FOR ONE CATEGORICAL OR DISCRETE VARIABLE

The chi-square goodness-of-fit test can be applied to a categorical variable or a discrete quantitative variable that has only finitely possible values. The objective of a chi-square goodness-of-fit test is to test whether the variable follows the probability distribution specified in the null hypothesis  $H_0$ .

## Assumptions:

- 1. All expected frequencies are at least 1.
- 2. At most 20% of the expected frequencies are less than 5.
- 3. Simple random sample (if you need to generalize the conclusion to a larger population)

**Note**: if the assumption 1 or 2 is violated, one can consider combining the cells to make the counts in those cells larger.

Before running a chi-square goodness-of-fit test, we should first check the assumptions. Calculate the expected frequency for each possible value of the variable using E = np, where n is the total number of observations and p is the relative frequency (or probability) specified in the null hypothesis. Check whether the expected frequencies satisfy assumptions 1 and 2. If not, consider combining some cells.

## Steps to perform a chi-square goodness-of-fit test:

1. Set up the hypotheses:

 $H_0$ : The variable has the specified distribution  $H_a$ : The variable does not have the specified distribution

- 2. State the significance level  $\alpha$ .
- 3. Compute the value of the test statistic:  $\chi_o^2 = \sum_{\text{all cells}} \frac{(O-E)^2}{E}$  with df = k 1.
- 4. Find the P-value **or** rejection region based on the  $\chi^2$  curve with df = k 1.

| P-value          | $P(\chi^2 \ge \chi_o^2)$     | the area to the right of $\chi^2_o$ under the curve                 |
|------------------|------------------------------|---------------------------------------------------------------------|
| Rejection region | $\chi^2 \ge \chi^2_{\alpha}$ | the region to the right of $\chi^2_{\alpha}$ , the area is $\alpha$ |

- 5. Reject the null  $H_0$  if P-value  $\leq \alpha$  or  $\chi_0^2$  falls in the rejection region.
- 6. Conclusions.

## Example: Chi-square goodness-of-fit test

According to the results of the Federal election in 2015, 31.9% of votes supported Conservative, 39.5% supported Liberal, 19.7% supported New Democratic (NDP), 4.7% supported Bloc Québécois, and 3.4% supported Green (data from Wikipedia).

Federal proportions are summarized in this table.

| Parties          | Conservative | Green | Liberal | NDP   | Bloc Québécois | Others |
|------------------|--------------|-------|---------|-------|----------------|--------|
| Proportion $(p)$ | 0.319        | 0.034 | 0.395   | 0.197 | 0.047          | 0.008  |

Thirty-seven students who voted in my Stat151 class responded to the online survey and their vote counts are summarized in the following table:

| Parties | Conservative | Green | Liberal | NDP | Bloc Québécois | Others |
|---------|--------------|-------|---------|-----|----------------|--------|
| Counts  | 9            | 2     | 17      | 6   | 0              | 3      |

# Test at the 5% significance level whether the class has a different preference pattern from the whole nation (2015 election).

We check the assumptions. The expected frequencies (counts  $E = np = 37 \times p$ ) for the outcome cells when n = 37 are:

| Parties         | Conservative | Green | Liberal | NDP   | Bloc Québécois | Others |
|-----------------|--------------|-------|---------|-------|----------------|--------|
| Proportion (p)  | 0.319        | 0.034 | 0.395   | 0.197 | 0.047          | 0.008  |
| Expected Counts | 11.803       | 1.258 | 14.615  | 7.289 | 1.739          | 0.296  |

Here we have one outcome cell with an expected count below 1, which violates an assumption. Furthermore, with k = 6 outcome cells, we wish to assume at most  $6 \times 0.2 = 1.2$  cells with expected counts less than 5, and we have three cells less than 5. Also, our survey was taken in Alberta and no Bloc Québécois run in Alberta (although a student with a home riding of Quebec might have still voted that way).

We would like to do a test, so we need to combine some cells. Federally, we combine the cells "Green", "Bloc Québécois" and "Others" above and name the combined party "Others". In our sample data set, we also merge "Green" and "Others" and name the combined party "Others". This will lead us to have k = 4 outcomes for our federal population and k = 4 cell outcomes for our survey sample data, as follows.

As a result, the expected and observed frequencies are summarized as follows:

| Parties      | Proportion <i>p</i>           | Observed (0) | Expected (E)               |
|--------------|-------------------------------|--------------|----------------------------|
|              |                               |              | $E = np = 37 \times p$     |
| Conservative | 0.319                         | 9            | $37 \times 0.319 = 11.803$ |
| Liberal      | 0.395                         | 17           | $37 \times 0.395 = 14.615$ |
| NDP          | 0.197                         | 6            | $37 \times 0.197 = 7.289$  |
| Others       | 0.089 = 0.034 + 0.047 + 0.008 | 2+3=5        | $37 \times 0.089 = 3.293$  |
|              | Sum=1                         | Sum=37       | Sum=37                     |

Now we have no cells with an expected count below 1, and 1 cell with an expected count below 5. So, we actually have 25% of our cells with an expected value below 5, which exceeds the assumption requirement that no more than 20% of our cells have an expected value below 5, but it is close, and we proceed for educational purposes.

The file "survey.xlxs" contains our sample data from the students. A column called "MergedParty" contains the data of interest (where the Green and Other cells have been renamed to "Others").

We import the data ("survey.xlsx") into R commander and perform the test:

## Data→Import data→from Excel file... (name it "Survey")

Use R commander to run the chi-square goodness-of-fit test.

- 1. Statistics→Summaries→Frequency distributions...
- 2. In the "Frequency Distributions" window, choose "Merged.Party" as the variable. Check "Chisquare goodness-of-fit test (for one variable only)". Click OK.
- 3. In the "**Goodness-of-Fit Test**" window, specify the hypothesized proportions: 0.319 for Conservative, 0.395 for Liberal, 0.197 for NDP, and 0.089 for Others. Click OK.

| And the second                 |                                 | RR            | Commander                        |                             |
|--------------------------------|---------------------------------|---------------|----------------------------------|-----------------------------|
| Edit Data Statistics Graph     | s Models Distributions Tools    | Help          | Edit Data Statistics             | Graphs Models Distributions |
| requency Distributions         | And Address of Concession, or C | The           | Lun Data <mark>Statistics</mark> | orapits models ensurbations |
| Nables (pick one of more)      |                                 | R             | Goodness-of-Fit Test             | Alternatives and            |
| rged Party                     |                                 | Fa            | ctor levels:                     | Conservative Liberal NDP Ot |
| rty                            |                                 | Hy            | pothesized probabilitie          | s: 0.319 0.395 0.197 0.0    |
| Chi cousto acordones of fit to | et (for one variable celu)      |               |                                  |                             |
| Chirsquare goodness-or-in in   | st (for one variable only)      |               | 🧹 OK 🛛 💥 Car                     | ncel                        |
| 🕲 Help 📏 Reset                 | OK X Cancel                     | P Apply       |                                  |                             |
| counts:                        |                                 |               |                                  |                             |
| MergedParties                  |                                 |               |                                  |                             |
| Conservative                   | Liberal                         | NDP           | Others                           |                             |
| 9                              | 17                              | 6             | 5                                |                             |
|                                |                                 |               |                                  |                             |
| percentages:                   |                                 |               |                                  |                             |
| MergedParties                  |                                 |               |                                  |                             |
| Conservative                   | Liberal                         | NDP           | Others                           |                             |
| 24.32                          | 45.95                           | 16.22         | 13.51                            |                             |
|                                |                                 |               |                                  |                             |
|                                |                                 |               |                                  |                             |
| Chi-s                          | quared test for                 | given probabi | lities                           |                             |
| Chi-s                          | quared test for                 | given probabi | lities                           |                             |

## Steps to perform a chi-square goodness-of-fit test:

1. Set up the hypotheses:

 $H_0$ :  $p_C = 0.319$ ,  $p_L = 0.395$ ,  $p_{NDP} = 0.197$ ,  $p_{Others} = 0.089$  $H_a$ : At least one proportion is different the ones specified under  $H_0$ 

- 2. The significance level is  $\alpha = 0.05$ .
- 3. The test statistic:  $\chi_o^2 = \sum_{\text{all cells}} \frac{(O-E)^2}{E} = 2.1677$ , with df = k 1 = 4 1 = 3.

- 4. Find the P-value. Chi-square tests are always right tail.
  - P-value=  $P(\chi^2 \ge \chi_0^2) = P(\chi^2 \ge 2.1677) = 0.5383.$
- 5. Decision: We do not reject the null  $H_0$  since P-value=  $0.5383 > 0.05(\alpha)$ .
- 6. Conclusion: At the 5% significance level, we do not have sufficient evidence that the class has a different preference pattern from the whole nation (2015 election).

Another way to conduct a chi-square goodness-of-fit without the data is to type commands in the R Script window. We first need to let R commander know the proportions under the null and the observed counts.

- 1. Type pvec=c(0.319,0.395,0.197,0.089) in the R Script Window, click "Submit".
- 2. Type cvec=c(9,17,6,5) in the R Script Window, click "Submit".
- 3. Type chisq.test(cvec,p=pvec) in the R Script Window, click "Submit".

**Note**: for each line of the commands, put the mouse at the end of each line and click "**Submit**" to execute the command.

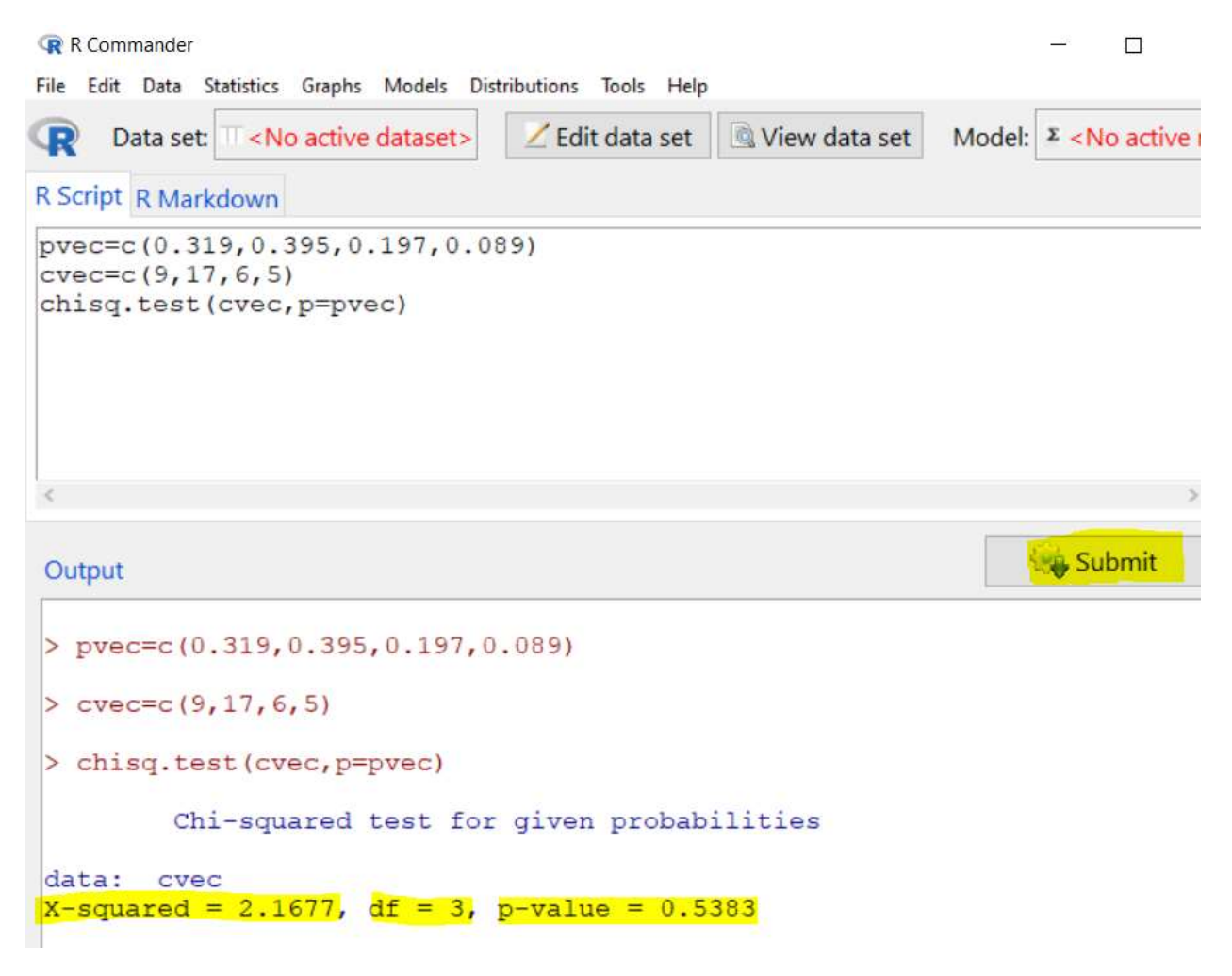

Computer output: we get the chi-square score is 2.1677, df=3, and p-value=0.5383, the same as the results obtained before in which we use the data.

## 8.2 CHI-SQUARE INDEPENDENCE TEST

The chi-square independence test is used to test whether two categorical variables of a population are related (associated) or independent.

## Assumptions:

- 1. All expected frequencies are at least 1.
- 2. At most 20% of the expected frequencies are less than 5.
- 3. Simple random sample (if you need to generalize the conclusion to a larger population)

**Note**: if the assumption 1 or 2 is violated, one can consider combining the cells to make the counts in those cells larger.

Before conducting a chi-square independence test, we first check the assumptions. Calculate the expected frequency for each possible value of the variable using  $E = \frac{(rth row total) \times (cth column total)}{n}$ , where n is the total number of observations. Check whether the expected frequencies satisfy assumptions 1 and 2. If not, consider combining some cells.

## Steps to perform a chi-square independence test:

1. Set up the hypotheses:

 $H_0$ : The two variables are independent  $H_a$ : The two variables are **a**ssociated

- 2. State the significance level  $\alpha$ .
- 3. Compute the value of the test statistic:  $\chi_o^2 = \sum_{\text{all cells}} \frac{(o-E)^2}{E}$  with  $df = (r-1) \times (c-1)$ , where  $E = \frac{(rth \text{ row total}) \times (cth \text{ column total})}{c}$ , r is the number of rows and c is number of columns of the cells.
- 4. Find the P-value **or** rejection region based on the  $\chi^2$  curve with  $df = (r-1) \times (c-1)$ .

| P-value          | $P(\chi^2 \ge \chi_o^2)$     | the area to the right of $\chi^2_o$ under the curve             |
|------------------|------------------------------|-----------------------------------------------------------------|
| Rejection region | $\chi^2 \ge \chi^2_{\alpha}$ | the region to the right of $\chi^2_{lpha}$ , the area is $lpha$ |

5. Reject the null  $H_0$  if P-value  $\leq \alpha$  or  $\chi_0^2$  falls in the rejection region.

6. Conclusions.

## Example: Chi-square Independence Test

# Note: Data set is the Focus database described on Page 34, Introductory Statistics, 10<sup>th</sup> Edition (2016), by Neil A. Weiss, Pearson.

The Focus database contains information of a sample of 200 undergraduate students at the University of Wisconsin-Eau Claire. It has 13 variables including Sex, School/College, Classification (freshman, sophomore, junior, senior), ACT English Score, ACT math Score, ACT composite Score, and etc.

Test at the 5% significance level whether "Sex" and "College" are associated.

Download focus.xlsx from online and import the data into R commander:

## Data→Import data→from Excel file... (name it "focus")

Use R-commander to run the chi-square goodness-of-fit test.

- 1. Statistics→Contingency tables→Two-way table...
- 2. In the "**Two-Way Table**" window, choose "**SEX**" as the row variable and "**COLLEGE**" as the column variable.
- 3. In the **Statistics** window of the "Two-Way Table" window, check **"Print Expected Frequencies"** and **"Components of chi-square statistic".**
- 4. Click OK.

| R R Commander                                                                                                    | Computer Output:                                                                                                    |
|----------------------------------------------------------------------------------------------------|----------------------------------------------------------------------------------------------------|
| R Two-Way Table     Column variable (pick one)       Data Statistics     Column variable (pick one)       CLASS     Column variable (pick one)       CLASS     Column variable (pick one)       CLASS     Column variable (pick one)       CLASS     Column variable (pick one)       CLASS     Column variable (pick one)       CASS     Column variable (pick one)       CLASS     Column variable (pick one)       Subset expression     TYPE | Frequency table:<br>COLLEGE<br>SEX A&S Bus Educ Hss Nurs<br>F 50 21 26 12 9<br>M 47 25 6 4 0<br>Pearson's Chi-squared test<br>data: Table                                                                                                    |
| <all cases="" valid=""></all>                                                                                                    | X-squared = 20.112, df = 4, p-value = 0.0004746                                                                                                    |
| 🕲 Help 🦘 Reset 🕜 OK 🗱 Cancel                                                                                                    | Expected counts:<br>COLLEGE<br>SEX A&S Bus Educ Hss Nurs<br>F 57.23 27.14 18.88 9.44 5.31<br>M 39.77 18.86 13.12 6.56 3.69<br>Chi-square components:<br>COLLEGE<br>SEX A&S Bus Educ Hss Nurs<br>F 0.91 1.39 2.69 0.69 2.56<br>M 1.31 2.00 3.86 1.00 3.69<br>Messages<br>[26] WARNING:<br>1 expected frequencies are less than 5 |

#### Steps to perform a chi-square independence test:

1. Set up the hypotheses:

 $H_0$ : The two variables are independent  $H_a$ : The two variables are **a**ssociated

- 2. The significance level is  $\alpha = 0.05$ .
- 3. The test statistic:  $\chi_o^2 = \sum_{\text{all cells}} \frac{(O-E)^2}{E} = 20.112$ ,

with  $df = (r - 1) \times (c - 1) = (2 - 1) \times (5 - 1) = 4$ .

- 4. Find the P-value. Chi-square tests are always right tail. P-value=  $P(\chi^2 \ge \chi_o^2) = P(\chi^2 \ge 20.112) = 0.0004746$ .
- 5. Decision: We do not reject the null  $H_0$  since P-value =  $0.0004746 < 0.05(\alpha)$ .
- 6. Conclusion: At the 5% significance level, we have sufficient evidence that "Sex" and "College" are associated, i.e., female and male students have significantly difference preference in choosing school/college.

Notice that all the expected cell values are above 1, so this assumption holds. Notice also the warning that the expected frequency for the Male and Nursing cell is below 5, but only 10% (one out of ten) of our expected cell frequencies are below 5, so this assumption holds.

The fact that there are no observations in the Male and Nursing Cell is of note. An examination of the components of the chi-square test statistic does indicate that more females than expected were in nursing and less males than expected were in nursing. We also note that less females than expected were in education and more males than expected were in education. These four cells made the largest contributions towards obtaining a test statistic value that was large and led us to a significant result.

# LAB 9 SIMPLE LINEAR REGRESSION

This lab covers when and how we could model the relationship between two quantitative variables using a straight line, which is called a simple linear regression model; and how to conduct a hypothesis test and obtain a confidence interval for the slope of the regression model.

The following table and scatter plot show the relationship between the price (in \$1000) and the age (in years) of 15 used cars of a particular make and model. Download the dataset car.xls from online and then import it into R commander.

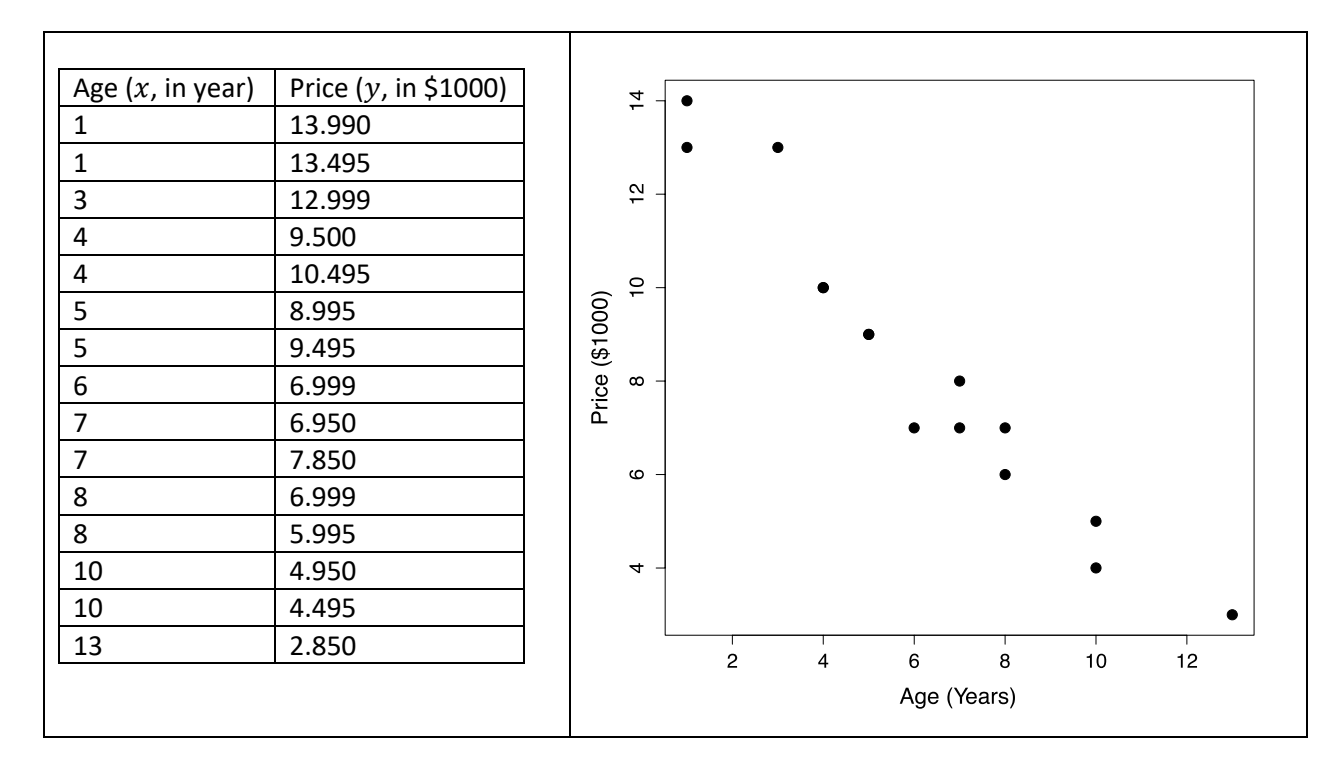

## **Example: Simple Linear Regression Model**

(a) Import the data into R commander and re-produce the scatter plot. Could we use a straight line  $\hat{y} = b_0 + b_1 x$  to model relationship between price and age of the used cars?

Data→Import data→from Excel file... (name it "car")

Draw the scatter plot:

- 1. Graphs→Scatterplot...
- 2. In the "Scatterplot" window, select "age" as x-variable and "price" as y-variable.
- 3. Click OK.

Note: The price is calculated as the original price divided by 1000.

Since all the data points are roughly on a straight line, we can use a straight line  $\hat{y} = b_0 + b_1 x$  to model relationship between price and age of the used cars.

| R Commander                                              |       | 7 - | 0 |   |   |   |     |   |    |    |
|----------------------------------------------------------|-------|-----|---|---|---|---|-----|---|----|----|
| File Edit Data Statistics Graphs Models Distributions To |       |     | 0 | 0 |   |   |     |   |    |    |
| R Scatterplot                                            |       | - 1 |   |   |   |   |     |   |    | _  |
| Data Options                                             |       | ₽ - |   |   | 0 | 2 |     |   |    |    |
| x-variable (pick one)                                    | price | 8 - |   |   | 0 | , | 0   |   |    |    |
| original.price original.price original.price             |       | 9 – |   |   |   | 0 | ٥   | 0 |    |    |
| Plot by groups                                           |       | 4 - |   |   |   |   |     |   | 0  |    |
|                                                          |       |     |   |   | _ | _ |     |   |    | 0  |
| Subset expression                                        |       |     |   | 2 | 4 | 6 |     | 8 | 10 | 12 |
| <all cases="" valid=""></all>                            |       |     |   |   |   |   | age |   |    |    |

(b) Write down the least-squares regression equation.

Fit a regression model and obtain the least squares straight line:

- 1. Statistics → Fit models → Linear regression...
- 2. In the "Linear Regression", select "price" as the Response variable (dependent variable) and "age" as the Explanatory variable (independent variable).

| e Edit Data <mark>Statist</mark>         | cs Gra | phs Models Distributions Tools Help      |
|------------------------------------------|--------|------------------------------------------|
| R Linear Regression                      | 1.0    | int data and [ ] from data and   No. of  |
| Enter name for model:                    | RegMo  | odel.1                                   |
| Response variable (pic                   | k one) | Explanatory variables (pick one or more) |
| age<br>original.price                    | ^      | original.price                           |
| price                                    | -      | price -                                  |
| Subset expression                        |        |                                          |
| 1 (10 (10 (10 (10 (10 (10 (10 (10 (10 (1 |        |                                          |
| <all cases="" valid=""></all>            |        |                                          |

3. Click OK.

The values of the intercept  $b_0$  and the slope  $b_1$  are given in the "**Estimate**" column. Based on the computer outputs, we have  $b_0 = 14.28595$  and  $b_1 = -0.95905$ , and the fitted least-squares regression equation is

$$\hat{y} = b_0 + b_1 x \implies \hat{\text{price}} = 14.28595 + (-0.95905) \times \text{age} = 14.28595 - 0.95905 \times \text{age}$$

```
Call:
lm(formula = price ~ age, data = Car)
Residuals:
    Min
              1Q
                  Median
                                30
                                        Max
-1.53267 -0.55715 0.04524 0.33140 1.59019
Coefficients:
           Estimate Std. Error t value Pr(>|t|)
                               31.84 1.01e-13 ***
(Intercept) 14.28595 0.44867
           -0.95905
                      0.06458 -14.85 1.56e-09 ***
age
Signif. codes: 0 '***' 0.001 '**' 0.01 '*' 0.05 '.' 0.1 ' ' 1
Residual standard error: 0.8162 on 13 degrees of freedom
Multiple R-squared: 0.9443, Adjusted R-squared: 0.9401
F-statistic: 220.5 on 1 and 13 DF, p-value: 1.562e-09
```

- (c) Obtain and interpret the coefficient of determination  $r^2$ . Based on the computer outputs, the coefficient of determination  $r^2 = 0.9443$ . Interpretation: 94.43% of variation in the observed price of the used cars is due to the age of the used cars and can be explained by the fitted regression equation  $\widehat{\text{price}} = 14.28595 - 0.95905 \times \text{age}$ .
- (d) Obtain and interpret the correlation coefficient r. Since the correlation coefficient r and the slope  $b_1$  have the same sign, and  $b_1 = -0.95905$ which is negative,  $r = -\sqrt{r^2} = -\sqrt{0.9443} = -0.9718$ . Interpretation: There is a strong, negative, linear association between price and age of the used cars.
- (e) Test at the 5% significance level whether age is a **useful predictor** for the price of a used car.

## Steps:

- 1. Set up the hypotheses.  $H_0: \beta_1 = 0$  versus  $H_a: \beta_1 \neq 0$ .
- 2. The significance level is  $\alpha = 0.05$ .
- 3. Compute the value of the test statistic:  $t_o = \frac{b_1}{\frac{s_e}{\sqrt{S_{YY}}}} = -14.85$  with df = n 2 = 13.
- 4. Find the P-value. For a two tailed test with df = 13, P-value= $2P(t \ge |t_o|) = 2P(t \ge 14.158) = 1.56 \times 10^{-9}$ .
- 5. Decision: reject the null  $H_0$  since P-value=  $1.56 \times 10^{-9} < 0.05(\alpha)$ .
- 6. Conclusion: At the 5% significance level, we have sufficient evidence that age is a useful predictor for the price of a used car.

# LAB 10 ONE-WAY ANOVA

The two-sample t test can be used in comparing two population means based on two independent samples.

When comparing k (k > 2) population means based on k independent samples, a one-way ANOVA can be used. ANOVA stands for **AN**alysis **O**f **VA**riance. This lab shows how to conduct a one-way ANOVA F test based on the computer output.

Let  $\mu_1, \mu_2, \dots, \mu_k$  be the population means of the k populations, respectively.

The hypotheses of one-way ANOVA are formulated as

•  $H_0$ : all means are equal, i.e.,  $\mu_1 = \mu_2 = \cdots = \mu_k$ 

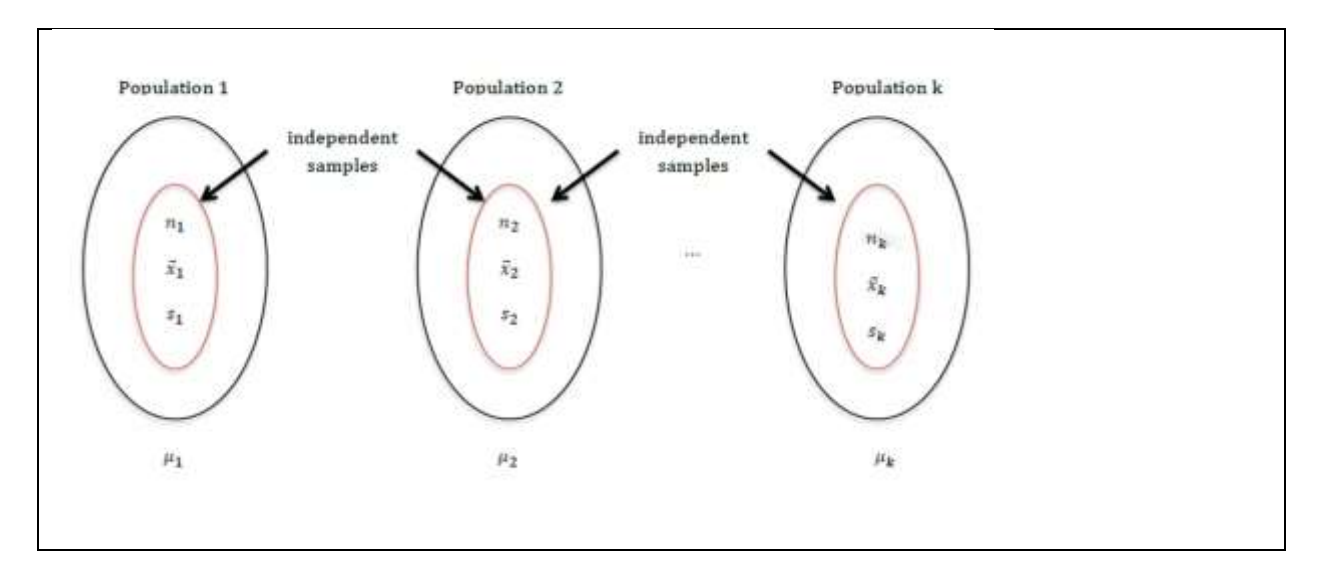

•  $H_a$ : not all the means are equal.

In a two-sample t test, inference about the population means is based on two independent samples from two populations. In the ANOVA F test, inference about population means is based on k independent simple random samples from k populations.

If  $H_0: \mu_1 = \mu_2 = \dots = \mu_k$  is true, the sample means  $\bar{x}_1, \bar{x}_2, \dots, \bar{x}_k$  should be close to one another and hence the variation between sample means should be small. We should reject  $H_0: \mu_1 = \mu_2 = \dots = \mu_k$  if the sample means  $\bar{x}_1, \bar{x}_2, \dots, \bar{x}_k$  are very different.

## Assumptions for One-way ANOVA F Test:

- Normal populations: for each population, the variable of interest is normally distributed.
- Equal variances: the variances of the variable of interest are the same for all populations.
- Independent samples: the samples from different populations are independent of one another.

• Simple random samples: the samples taken from the *k* populations should be simple random samples.

## Steps:

1. Set up the hypotheses:

$$H_0: \mu_1 = \mu_2 = \dots = \mu_k$$
  
 $H_a:$  Not all means are equal

- 2. State the significance level  $\alpha$ .
- 3. Calculate the sums of squares SST, SSTR, SSE and the mean squares MSTR, MSE. Find the test statistic,  $F_o$ , and show the results in an ANOVA table:

| Source    | df           | SS   | $MS = \frac{SS}{df}$      | F-statistic              | p-value        |
|-----------|--------------|------|---------------------------|--------------------------|----------------|
| Treatment | <i>k</i> – 1 | SSTR | $MSTR = \frac{SSTR}{k-1}$ | $F_o = \frac{MSTR}{MSE}$ | $P(F \ge F_o)$ |
| Error     | n-k          | SSE  | $MSE = \frac{SSE}{n-k}$   |                          |                |
| Total     | n-1          | SST  |                           |                          |                |

4. Find the P-value **or** rejection region based on the F density curve with degrees of freedom  $df_{numerator} = df_n = k - 1$ ,  $df_{denominator} = df_d = n - k$ .

| P-value          | $P(F \ge F_o)$      | the area to the right of $F_o$ under the curve           |
|------------------|---------------------|----------------------------------------------------------|
| Rejection region | $F \geq F_{\alpha}$ | the region to the right of the critical value $F_{lpha}$ |

5. Reject the null  $H_0$  if P-value  $\leq \alpha$  or  $F_o$  falls in the rejection region.

6. Conclusions.

## Example: One-way ANOVA F Test

A student performed an experiment to compare download speed at different times of the day. He placed a file on a remote server and then proceeded to download the file at three different time periods of the day: 7 a.m., 5 p.m., and 12 a.m. He downloaded the file 48 times, 16 times at each time period, and recorded the download time in seconds (De Veaux, Velleman, & Bock, 2008). Does the data below provide sufficient evidence that there is a difference between the mean download times at 7 a.m., 5 p.m., and 12 a.m.? Test at the 1 % significance level. The data can be found online in the Excel file downloading.xlsx.

| Time of Day | Time (Sec) | Time of Day    | Time (Sec) | Time of Day        | Time (Sec) |
|-------------|------------|----------------|------------|--------------------|------------|
| Early (7AM) | 68         | Evening (5 PM) | 299        | Late Night (12 AM) | 216        |
| Early (7AM) | 138        | Evening (5 PM) | 367        | Late Night (12 AM) | 175        |
| Early (7AM) | 75         | Evening (5 PM) | 331        | Late Night (12 AM) | 274        |
| Early (7AM) | 186        | Evening (5 PM) | 257        | Late Night (12 AM) | 171        |
| Early (7AM) | 68         | Evening (5 PM) | 260        | Late Night (12 AM) | 187        |
| Early (7AM) | 217        | Evening (5 PM) | 269        | Late Night (12 AM) | 213        |
| Early (7AM) | 93         | Evening (5 PM) | 252        | Late Night (12 AM) | 221        |
| Early (7AM) | 90         | Evening (5 PM) | 200        | Late Night (12 AM) | 139        |

| Early (7AM) | 71  | Evening (5 PM) | 296 | Late Night (12 AM) | 226 |
|-------------|-----|----------------|-----|--------------------|-----|
| Early (7AM) | 154 | Evening (5 PM) | 204 | Late Night (12 AM) | 128 |
| Early (7AM) | 166 | Evening (5 PM) | 190 | Late Night (12 AM) | 236 |
| Early (7AM) | 130 | Evening (5 PM) | 240 | Late Night (12 AM) | 128 |
| Early (7AM) | 72  | Evening (5 PM) | 350 | Late Night (12 AM) | 217 |
| Early (7AM) | 81  | Evening (5 PM) | 256 | Late Night (12 AM) | 196 |
| Early (7AM) | 76  | Evening (5 PM) | 282 | Late Night (12 AM) | 201 |
| Early (7AM) | 129 | Evening (5 PM) | 320 | Late Night (12 AM) | 161 |

Import the data into R: Data -> Import data -> from Excel file... (name it "downloading")

Conduct the one-way ANOVA F test in R:

File Edit Data Statistics Graphs Models Distributions Tools Help 1. Statistics→Means→One-way ANOVA... R One-Way Analysis of Variance 2. In the "One-Way Analysis of Variance" Enter name for model: AnovaModel.6 window, choose "Time of Day" as the Groups (pick one) Response Variable (pick one) Group variable and "Time" as the Response Variable. 3. Click OK. Pairwise comparisons of means Welch F-test not assuming equal variances O Help 🥱 Reset V OK X Cancel Apply

R Commander

## **Computer outputs**

Steps to conduct a one-way ANOVA F-test:

1. Hypotheses

$$H_0: \mu_1 = \mu_2 = \mu_3$$
  
 $H_a:$  Not all means are equal

- 2. Significance level is  $\alpha = 0.01$ .
- 3. Test statistic  $F_o = 46.03$  with  $df_n = k 1 = 3 1 = 2$ ,  $df_d = n k = 48 3 = 45$ .
- 4. P-value=  $P(F \ge F_o) = P(F \ge 46.03) = 1.31 \times 10^{-11}$  (given in the ANOVA table).
- 5. Reject  $H_0$ , since p-value= $1.31 \times 10^{-11} < 0.01 (\alpha)$ .
- 6. Conclusion: At the 1% significance level we have sufficient evidence that there is a significant difference between the mean downloading time at 7 a.m., 5 p.m., and 12 a.m.